TRIBUNAL DE JUSTIÇA DO ESTADO DO RIO DE JANEIRO DGTEC – Diretoria Geral de Tecnologia da Informação DERUS – Departamento de Relacionamento com o Usuário

# MANUAL DO USUÁRIO

# SISTEMA DE EXAMES DNA

Versão 2.1.3

Data da Vigência 17/08/2009

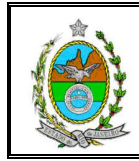

# ÍNDICE

| SISTEMA DE EXAMES DNA                                                                                                    |                                                                                                    |                                                                                             |  |  |
|----------------------------------------------------------------------------------------------------|----------------------------------------------------------------------------------------------------|---------------------------------------------------------------------------------------------|--|--|
| 1. COMO ACESSAR                                                                                                    |                                                                                                    | 4                                                                                           |  |  |
| 2. TELA INICIAL                                                                                                    |                                                                                                    | 4                                                                                           |  |  |
| <ol> <li>CADASTRAR PEDIDO DE EXAME</li> <li>3.1. Cadastrar Pedido de Exame Gra</li> <li>3.2. Cadastrar Pedido de Exame Pago</li> <li>3.2.1. Marcação de Exame Pago</li> <li>3.2.2. Realização de Exame Pago</li> <li>3.2.3. Procurar Pedido de Exame</li> <li>3.2.4. Navegação entre as Telas o</li> <li>3.2.5. Alterar Pedido de Exame</li> </ol>                 | atuito<br>go ou Pago com Grati<br>ou Pago com Gratuida<br>ou Pago com Gratuid<br>de Cadastro, Pedido e | 5<br>10<br>uidade                                                                           |  |  |
| 4. CONVOCAÇÃO DE EXAMES GRA                                                                                                    | TUITOS                                                                                                 | 17                                                                                          |  |  |
| <b>5. REALIZAÇÃO DE EXAMES GRAT</b><br>5.1. Exame Gratuito Efetivamente R<br>5.1.2. Exame Gratuito não Realiza                                                                                                    | UITOS<br>ealizado<br>ado                                                                               | <b>20</b><br>21<br>22                                                                       |  |  |
| 6.1. Voltar à Lista de Convocação                                                                                                    | /OCAÇÃO                                                                                                | <b>23</b><br>25                                                                             |  |  |
| 7. CONTROLE DE FECHAMENTO DE<br>7.1. Abertura de Lote<br>7.2. Fechamento de Lote<br>7.3. Alteração do Protocolo Principal                                                                                                    | E LOTE                                                                                                 |                                                                                             |  |  |
| CONSULTA                                                                                                    |                                                                                                    |                                                                                             |  |  |
| 8. CONSULTA EXAMES PAGOS                                                                                                    |                                                                                                    | 31                                                                                          |  |  |
| 9. CONSULTA EXAMES POR CHAM                                                                                                    | ADA                                                                                                    | 32                                                                                          |  |  |
| RELATÓRIOS                                                                                                    |                                                                                                    | 34                                                                                          |  |  |
| 10. RELATÓRIOS EXAMES GRATUIT<br>10.1. Listagens<br>10.1.1. Em espera<br>10.1.2. Em espera sem convocaçã<br>10.1.3. Em andamento<br>10.1.4. Realizados e Não Realizad<br>10.1.5. Realizados e Não Realizad<br>10.1.6. Retirados de Lista<br>10.1.6. Retirados de Lista<br>10.1.7. Por Kit<br>10.1.8. Por Protocolo Principal<br>10.1.9. Encaminhados por Lab/Ano/M | TOS<br>ăo<br>dos<br>dos sem Indicação de<br>o/Mês<br>Mês                                               | 34<br>34<br>34<br>35<br>35<br>36<br>38<br>Laboratório39<br>40<br>41<br>41<br>42<br>43<br>44 |  |  |
| Código:                                                                                                    | Versão:                                                                                                | Página:                                                                                     |  |  |
| MAN – DNA                                                                                                    | 2.1.3                                                                                                  | 1 de 80                                                                                     |  |  |

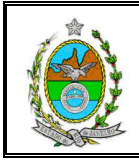

| 10.2. Totais por ano               |                  | 45       |
|------------------------------------|------------------|----------|
| 10.2.1. Em espera                  |                  |          |
| 10.2.2. Por chamada                |                  |          |
| 10.2.3. Sem Convocação             |                  | 47       |
| 10.2.4. Reliados de lista          | ·····            |          |
| 10.2.6. Realizados por Lab/Ano     |                  |          |
| 10.2.7 Não Realizados por Lab/Alio | <br>nn           |          |
| 10.3 Totais por Lab/Mês            |                  |          |
| 10.3.1. Encaminhados               |                  |          |
| 10.3.2. Não Realizados             |                  |          |
| 10.3.3. Realizados                 |                  | 54       |
| 10.4. Totais por Período           |                  | 55       |
| 10.4.1. Encaminhados Realizados    | 5                | 56       |
| 10.4.2. Encaminhados Não Realiz    | ados             | 57       |
| 11. EXAMES PAGOS                   |                  |          |
| 11.1. Em espera                    |                  |          |
| 11.2. Efetivamente pagos           |                  | 59       |
| 11.3. Efetivamente Pagos sem Indic | ação de Lab      | 60       |
| 11.4. Todos os Exames Pagos        |                  | 61       |
| 11.5. Todos os Exames Pagos sem    | Indicação de Lab | 62       |
| 12. EXAMES PAGOS COM GRATUID       | ADE              | 63       |
| 12.1. Em Espera                    |                  | 64       |
| 12.2. Realizados                   |                  | 65       |
| 13 OFÍCIOS                         |                  | 66       |
| 13.1. Individual                   |                  |          |
| 13.1.1. Alterar Dados do Ofício    |                  |          |
| 13.1.2. Exclusão de Ofício         |                  | 72       |
| 13.2. Tabela                       |                  | 73       |
| 13.2.1. Tabela Laboratório         |                  | 74       |
| 13.2.2. Tabela Ofícios             |                  | 76       |
| 13.2.3. Tabela Serventia           |                  | 77       |
| 13.2.4. Tabela DGPCF               |                  |          |
| 13.2.5. Tabela Etiquetas           |                  | 80       |
| 14. TOTAIS DE EXAMES CADASTRA      | ADOS             | 81       |
| 14.1. Por Ano                      |                  | 82       |
| 14.2. Por Mês                      |                  | 83       |
| UTILITÁRIOS                        |                  | 84       |
| 15. ALTERAR SENHA                  |                  | 84       |
|                                    |                  | 94       |
| 16.1 Jaboratório                   |                  | 04<br>85 |
| 16.2 Responsáveis                  |                  |          |
| 16.3 Tipagem                       |                  | 86       |
| 16.4. Tipo de Parte                |                  |          |
| Código:                            | Versão:          | Página:  |
| MAN DNA                            | 040              |          |
| IVIAN – DNA                        | 2.1.3            | 2 de 80  |

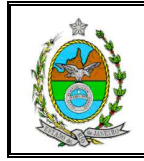

| 16.5. Tipo de Representação<br>16.7. Parâmetros | 87<br>88 |
|-------------------------------------------------|----------|
| 17. CONFIGURAÇÕES DA IMPRESSORA                 | 89       |
| 18. SOBRE O SISTEMA DNA                         | 90       |
| 19. SAIR DO SISTEMA                             |          |

| Código:   | Versão: | Página: |
|-----------|---------|---------|
| MAN – DNA | 2.1.3   | 3 de 80 |

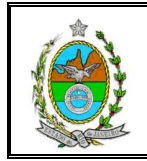

# SISTEMA DE EXAMES DNA

O sistema de Controle de Exames DNA é utilizado para cadastramento, acompanhamento e controle dos exames de tipagens genéticas de DNA solicitados pelas serventias à Divisão de Perícias Judiciais – DIPEJ, responsável pela coordenação do Projeto DNA, implantado em 1997.

# 1. COMO ACESSAR

Para abrir o sistema DNA deve-se cliar duas vezes sobre seu ícone na área de trabalho. Após mensagem "O sistema está sendo atualizado..." será aberta a janela "Identificação do Usuário". Nesta janela, o usuário deverá preencher os campos Usuário e Senha, respectivamente, com seu login e senha de acesso aos sistemas corporativos. O campo Órgão será preenchido automaticamente com o órgão ao qual o usuário está vinculado. Para concluir acesso, basta clicar no botão [OK].

| Identificação do Usuár | io                                                   |                          | ]                              |
|------------------------|------------------------------------------------------|--------------------------|--------------------------------|
|                        | Tribunal de Justiça do Estado do Rio o<br><b>DNA</b> | le Janeiro               |                                |
| TJERJ                  | Versão 2.0 - 20/09/2004 12:0                         | Inform                   | ar login                       |
| Usuário:               |                                                      |                          |                                |
| <u>S</u> enha:         |                                                      | Informa                  | ar senha                       |
| Úrgão:                 |                                                      | -                        |                                |
|                        | <u>D</u> K <u>C</u> ancel                            | Órgão a<br>usuái<br>vinc | ao qual o<br>rio está<br>ulado |

## 2. TELA INICIAL

A tela inicial apresentará o nome do sistema e a barra de menus, composta pelos menus *Cadastro*, *Consulta*, *Relatórios*, *Utilitários* e *Sair*.

|        | 🛋 Sisteme        | 🐂. Sistema de Exames DNA |                    |                     |              |              |     |
|--------|------------------|--------------------------|--------------------|---------------------|--------------|--------------|-----|
|        | <u>C</u> adastro | <u>C</u> onsulta         | <u>R</u> elatórios | <u>U</u> tilitários | <u>S</u> air |              |     |
|        |                  |                          |                    |                     |              | Barra de mer | านร |
|        |                  |                          |                    |                     |              |              |     |
| ódigo: |                  |                          |                    | Versão:             |              | Página:      |     |
|        | MAN –            | DNA                      |                    | 2.                  | 1.3          | 4 de 8       | 30  |

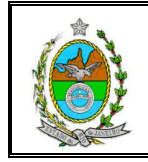

Ao selecionar na tela inicial a opção *Cadastro*, o sistema disponibilizará as opções *Pedido de Exame*, *Convocação* e *Realização de Exames Gratuitos*, *Retirados da Lista de Convocação* e *Controle de Fechamento de Lote*.

# 3. CADASTRAR PEDIDO DE EXAME

Para cadastrar um pedido de exame deve-se selecionar na tela inicial a opção *Cadastro* e, em seguida, a opção *Pedido Exame*.

| Sistema de Exames DNA                                            |      |
|------------------------------------------------------------------|------|
| Cadastro Consulta Relatórios Utilitários                         | Sair |
| Pedido Exame                                                     |      |
| Convocação de Exames Gratuitos<br>Realização de Exames Gratuitos |      |
| Retirados de Lista sem Convocação                                |      |
| Controle de Fechamento de Lote                                   |      |

O sistema abrirá a tela "Cadastro de Pedido de Exame". Nesta tela, para inclusão de um pedido deve-se clicar no botão **[Novo]** e inserir os dados desejados nos seus respectivos campos.

| Protocolo<br>Nº: Data:                          | Anterior:                | Principal:            | Resp. do Lab:                              |                            |                   |
|-------------------------------------------------|--------------------------|-----------------------|--------------------------------------------|----------------------------|-------------------|
| Tipo                                            | dentificador do Exame    | Laboratório           | 3)                                         |                            |                   |
| O Pago<br>O Pago com Gratuidade                 | Ifícios:                 | Datas:                |                                            | Procurar                   |                   |
| T Realizado                                     | Situação<br>ESPERA       | Exame:                | Horári                                     | io: Gierar Nova<br>Chamada |                   |
| C Defensoria Pública                            | C Contrato C Cor         | nvênio Retirad        | a:                                         | Voltar à Lista             |                   |
| sencha como no exemplo: 1999(<br>lúmero:        | 000111222-3 ou 1234/2009 | Ação:                 | ivo': Nº. Post Mor<br>ESTIGAÇÃO DE PATERNI | tem!                       |                   |
| tribuição:                                      | V                        | Comarca:              | I                                          | <u>Novo</u>                | ,                 |
| tes do Processo Partes Requerente MP?(S/N) Tipo | Parte Parte              | rdeiros Representante | Observaçõe<br>Tipo R                       | Para inclu<br>pedido. cli  | ir novc<br>aue en |
|                                                 |                          |                       |                                            | [Nov                       | ol                |

Na seção *Protocolo* constarão os campos Nº, Data, Anterior, Principal e Resp. do Lab. Nos campos obrigatórios Nº e Data deverão ser informados o n. do protocolo atual e sua data.

| Código:   | Versão: | Página: |
|-----------|---------|---------|
| MAN – DNA | 2.1.3   | 5 de 80 |

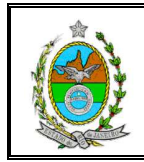

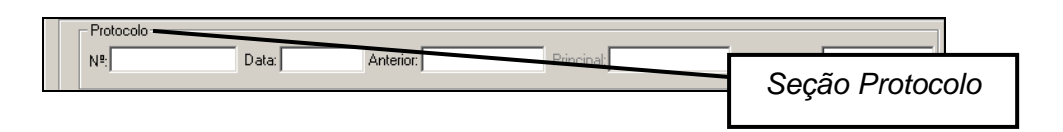

Na **seção** *Tipo*, a opção *Gratuito* estará automaticamente marcada, para alterá-la deve-se selecionar, com o auxilio do mouse, a opção desejada (*Pago* ou *Pago com Gratuidade*).

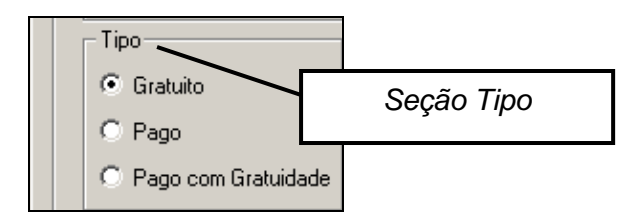

Na **seção** *Ofícios*, no campo **Juiz**, caso necessário, deverá ser informado o n. do ofício do juiz.

| – Ofícios: – |     |  |
|--------------|-----|--|
| tuind        | DC. |  |
| Juizi        | Pu: |  |

Na **seção** referente ao Processo, constarão os campos **Número**, **Ação**, **Atribuição**, **Comarca** e **Serventia**. O campo **Número** deverá ser preenchido no formato judicial (AAAANNNNNNNNN) ou no formato utilizado pelos RCPNs (NNNN/AAAA). O campo **Ação** encontrar-se-á automaticamente preenchido com a opção Investigação de Paternidade, para alterá-lo deve-se, com o auxilio do mouse, selecionar a opção desejada (Negação de Paternidade ou Investigação de Maternidade). Para visualizar todas as opções disponíveis, basta clicar no botão seta ().

| Preencha como no exemplo: 1999000111222-3 ou 1234/20<br>Número: | Ação: INVESTI | GAÇÃO DE PATERNIDADE |
|-----------------------------------------------------------------|---------------|----------------------|
| Atribuição:                                                     | Comarca:      | Informe o n. do      |
| Serventia:                                                      |               | processo no          |
|                                                                 |               |                      |

Para facilitar o preenchimento do campo **Serventia**, deve-se inicialmente preencher os campos **Atribuição** e **Comarca**, selecionando as opções relacionadas ao processo.

| Código: |                                                                                                    | Versão:                           | Página:                |
|---------|----------------------------------------------------------------------------------------------------|-----------------------------------|------------------------|
|         | Serventia:<br>2ª Vara de Família da Comarca da Capital<br>Partes do Prod<br>3ª Vara de Família da Comarca da Capital |                                   | ▼  1 <sup>®</sup> NURC |
|         | Atribuição: FAMILIA                                                                                                  | Comarca: Comarca da Capital       |                        |
|         | Processo<br>Número:                                                                                                  | Ação: INVESTIGAÇÃO DE PATERNIDADI |                        |

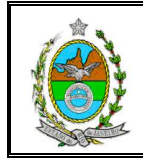

A **seção** *Partes do Processo* possui três guias: *Partes, Herdeiros* e *Observações.* Para abrir qualquer guia, deve-se utilizar o mouse.

Na **guia** *Partes* constarão as colunas *Requerente MP?(S/N)*, *Tipo Parte, Parte, Representante e Tipo Representação*.

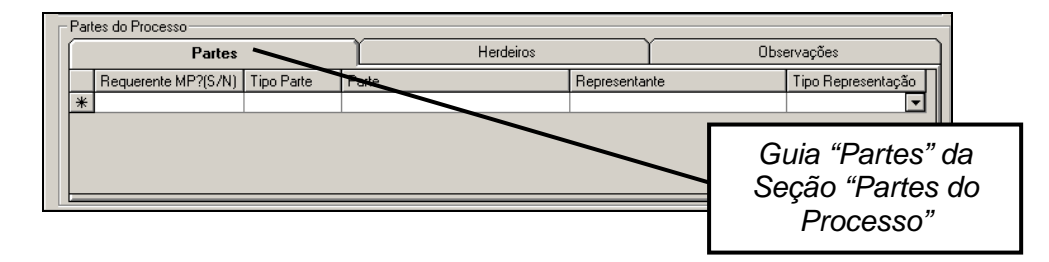

> A coluna Requerente MP?(S/N) deve ser preenchida para informar se o Ministério Público foi requerente no processo (S) ou não (N). Esta informação deve ser lançada somente na primeira linha.

| F | Partes do Processo<br>Partes |            | Herdeiros                          |        | Coluna "Requerente<br>MP?" da Guia |
|---|------------------------------|------------|------------------------------------|--------|------------------------------------|
|   | Requerente MP?(S/N)          | Lipe Parte | Parte                              | Rep    | Partes                             |
|   | S<br>★                       | Atenção    | O Requerente MP deve ser preenchio | do som | ente na primeira ocorrência!       |
|   |                              | -          | ОК                                 |        |                                    |

> Na coluna *Tipo Parte*, ao clicar na linha, o sistema disponibilizará o botão "seta"
 (I) para que seja selecionada a opção desejada (*AUTOR* ou *RÉU*).

| Γ      | Part | es do Processo      |            |       |  |                  |                                               |                |
|--------|------|---------------------|------------|-------|--|------------------|-----------------------------------------------|----------------|
| Partes |      |                     | Herdeiros  |       |  |                  |                                               |                |
|        |      | Requerente MP?(S/N) | Tipo Parte | Parte |  |                  | Representante                                 |                |
|        | *    | AL<br>RI            | JTOR<br>U  |       |  | Na<br>Part<br>op | a coluna "Tip<br>te", selecion<br>cão desejao | o<br>e a<br>la |

> Na **coluna** *Parte* deverá ser informado o nome da parte, para isso, basta clicar na linha e digitar/informar o nome da parte correspondente ao Tipo de Parte já informado na mesmo linha da coluna anterior.

|         | Partes do Processo    |         |            |                                |       |                   |        |  |
|---------|-----------------------|---------|------------|--------------------------------|-------|-------------------|--------|--|
|         |                       | Partes  |            | Herd                           |       | eiros             | Ϋ́     |  |
|         | Requerente MP?(S/N) 1 |         | Tipo Parte | Inte Parte<br>MARCEL DAS DORES |       | Na coluna "E      | Parto" |  |
|         |                       |         | AUTOR      |                                |       | informo o nomo do |        |  |
|         | *                     |         |            |                                |       |                   | me ua  |  |
|         |                       |         |            |                                |       | parte             |        |  |
| Código: |                       |         | ٢          | Versã                          | io:   | Página:           |        |  |
|         | MA                    | N – DNA |            |                                | 2.1.3 | 7 d               | e 80   |  |

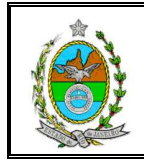

> Na **coluna** *Representante* deverá ser informado o nome do representante, se houver, para isso basta clica na linha e digitar/informar o nome desejado.

> Na **coluna** *Tipo Representação*, ao clicar na linha, o sistema disponibilizará o botão seta () para que seja selecionada a opção desejada (*MÃE*, *PAI*, *AVÓS*, etc)

| Partes     Herdeiros     Obs       Requerente MP?(S/N)     Tipo Parte     Parte     Representante       Image: Signal Signal Si | servações<br>Tipo Representação                                 |
|----------------------------------------------------------------------------------------------------|-----------------------------------------------------------------|
| Requerente MP?(S/N)     Tipo Parte     Parte     Representante       Image: S     AUTOR     MARCEL DAS DORES     MARIA DAS DORES                                                                                                    | Tipo Representação                                              |
| Na coluna "Tipo                                                                                                    |                                                                 |
| Na coluna "Tipo                                                                                                    |                                                                 |
| Representação", selecione a                                                                                                    | MĂE E AVO<br>MĂE E AVO<br>MĂE E AVO<br>MĂE E REPRESEI<br>OUTROS |

Caso necessário, para excluir uma linha, que tenha sido preenchida com uma das partes, deve-se selecioná-la e pressionar a **tecla "Delete"**. O sistema solicitará a confirmação ou o cancelamento de exclusão da linha selecionada. Para confirmar, basta clicar no botão **[SIM]** e, em seguida, no botão **[Gravar]**.

| Selecionar a linha<br>que será excluída |     |                                                  | lia da Comarca | da Capital | ACLE<br>Deseja excluir a | a Parte do I | Processo selecionada ? |
|-----------------------------------------|-----|--------------------------------------------------|----------------|------------|--------------------------|--------------|------------------------|
|                                         | Par | tes do Processo<br>Partes<br>Requerente MP?(S/N) | Tipo Parte     | Parte      | <u>Sim</u>               | Representa   | Não va                 |
|                                         |     | N                                                | AUTOR          | JOSE       |                          | JOAQ         |                        |
|                                         | _   |                                                  | RÉU            | FRANCISCO  |                          |              | Após pressionar a      |
|                                         | Þ   |                                                  | RÉU            | MARIANAO   |                          |              | tocla "Doloto"         |
|                                         | *   |                                                  |                |            |                          |              |                        |
|                                         |     |                                                  |                |            |                          |              | contirme exclusão      |

Na **guia** *Herdeiros* constarão as colunas: *Pai Falecido*, *Restos Mortais*, *Herdeiro*, *Tipo Herdeiro* e *Genitora Herdeiro*. A guia *Herdeiros* não é obrigatória, mas caso seja necessário preenche-la devem-se seguir algumas regras.

| Γ | Part | tes do Processo    |                      |           |              |                     |
|---|------|--------------------|----------------------|-----------|--------------|---------------------|
|   |      | Part               | es                   | Herdeiros |              | Observações         |
|   |      | Pai Falecido?(S/N) | Restos Mortais?(S/N) | Herdeiro  | Tip Herdeiro | Genitora Herdeiro   |
|   | *    |                    |                      |           |              | Guia "Herdeiros" da |
|   |      |                    |                      |           |              |                     |
|   |      |                    |                      |           |              | Seção "Partes do    |
|   |      |                    |                      |           |              | Processo"           |
|   | _    |                    |                      |           |              | 1100000             |

> A coluna Pai Falecido?(S/N) deve ser preenchida informando se o suposto pai é falecido (S) ou não (N). Esta informação deve ser lançada somente na primeira linha, se houver réu.

| Código:   | Versão: | Página: |
|-----------|---------|---------|
| MAN – DNA | 2.1.3   | 8 de 80 |

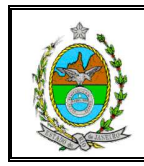

| Partes do Processo   |                     |                                    |                    |         |
|----------------------|---------------------|------------------------------------|--------------------|---------|
| Partes               | Ì                   | Herdeiros                          | Ľ                  | Observa |
| Pai Falecido?(S/N) R | estos Mortais?(S/N) | Herdeiro                           | Tipo Herdeiro      | Genito  |
|                      | O Pai Falecido      | deve ser preenchido somente na pri | imeira ocorrência! |         |

> A **coluna** *Restos Mortais?(S/N)* só deve ser preenchida, se o pai for falecido, indicando se o exame nos restos mortais será realizado (S) ou não (N).

> A **coluna** *Herdeiro* só deve ser preenchida, se não houver restos mortais, com o nome do herdeiro.

| Г | Part                                    | es do Processo |   |         |                                   |                                |          |
|---|-----------------------------------------|----------------|---|---------|-----------------------------------|--------------------------------|----------|
|   | Partes                                  |                |   |         | Herdeiros                         |                                | Observaç |
|   | Pai Falecido?(S/N) Restos Mortais?(S/N) |                |   |         | Herdeiro                          | Tipo Herdeiro                  | Genitora |
|   |                                         | S              | S | Atenção |                                   |                                |          |
|   | *                                       | L              |   |         |                                   |                                |          |
|   |                                         |                |   | ^ ^     | Herdeiro não deve ser preenchido, | pois Restos Mortais é S (posit | .ivo)!   |
|   |                                         |                |   |         | COK.                              | ]                              |          |

> A **coluna** *Tipo Herdeiro*, no caso de haver herdeiro, ao clicar na linha, o sistema disponibilizará o botão seta (☑) para que seja selecionada a opção desejada (*FILHO(A) DA MESMA GENITORA DO AUTOR, FILHO(A) DE OUTRA GENITORA*, etc).

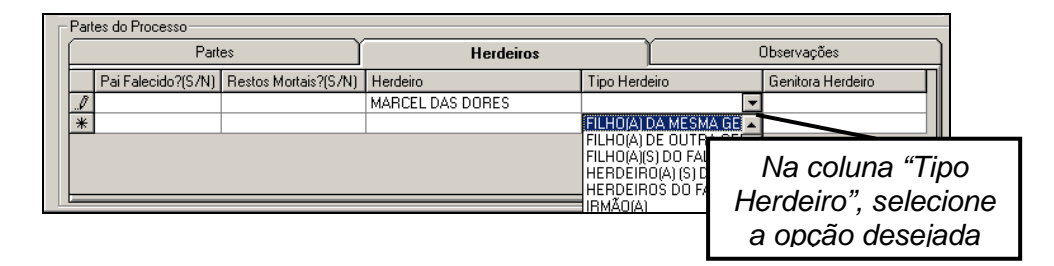

> A **coluna** *Genitora Herdeiro* só deve ser preenchida com o nome da genitora, no caso de ter sido selecionado na coluna *Tipo Herdeiro* a opção *Filho(a) de outra genitora*.

Se houver necessidade de cadastrar outro herdeiro, ao final da primeira linha o usuário deverá pressionar a **tecla TAB**, passando para a próxima linha.

Na guia *Observação* constará campo para que seja lançada qualquer informação para a qual não haja um campo específico.

| Código:   | Versão: | Página: |
|-----------|---------|---------|
| MAN – DNA | 2.1.3   | 9 de 80 |

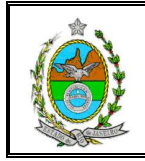

Para concluir cadastramento do pedido, após preenchimento dos campos desejados, na tela "Cadastro de Pedido de Exame" deve-se clicar no botão **[Gravar]**. O sistema exibirá mensagem informando que a operação foi concluída com sucesso.

| Protocolo<br>Nº: 06/2009 Date                                                                                                    | a: 01/06/2009 Anterior        | : Pri             | ncipal: Resp. do L                                       | .ab:                                |                                          |
|----------------------------------------------------------------------------------------------------|-------------------------------|-------------------|----------------------------------------------------------|-------------------------------------|------------------------------------------|
| Tipo<br>© Gratuito<br>© Pago                                                                                                    | Identificador do Exame        | /                 | Laboratório:                                             | T                                   | <u>Excluir</u><br><u>Procuar</u>         |
| Pago com Gratuidade     Pago com Gratuidade     P | Situação<br>ESPERA            | PG:<br>1ª CHAMADA | Exame: Encaminhamento p/Lab:                             | Pa<br>inclus                        | ra concluir<br>ão, clique em<br>[Gravar] |
| rocesso<br>Número: 200900112345-6                                                                                                    |                               | Ação: INVEST      | Ipagem<br>Nº. 'In Vivo': Nº. Po<br>IGAÇÃO DE PATERNIDADE | ost Mortem':                        | Situação<br>Convocação                   |
| Atribuição:<br>Serventia: 1º Vara de Família o<br>artes do Processo                                                                                                    | la Comarca da Capital         | Comarca:          | <b>I</b>                                                 | ▼<br>®NURC                          | Novo                                     |
| Partes           Requerente MP?(S/N)         Tip           ▶         S         AU           ★                                                                                                    | o Parte Parte<br>TOR MARCEL D | Herdeiros         | TObser<br>Representante 1<br>MARIA DAS DORES N           | vações<br>Tipo Representação<br>MÃE |                                          |

# 3.1. Cadastrar Pedido de Exame Gratuito

Para inclusão de pedido de exame gratuito, após selecionar na tela inicial a opção *Cadastro* e, em seguida, a opção *Pedido de Exame*, na tela "Cadastro de Pedido de Exame" deve-se clicar no botão **[Novo]**. A opção *Gratuito* estará automaticamente marcada.

Neste tipo de exame, os campos obrigatórios serão: Nº e Data do Protocolo, Número do Processo, Serventia, Parte (pelo menos uma parte deverá ser informada) e Tipo Parte.

| 🗟 Cadastro de Pedido de Exame |                     |                  | ×             |
|-------------------------------|---------------------|------------------|---------------|
| Nº: Data: Anterio             | rt Principal:       | Resp. do Lab:    | Gravar        |
| Tipo Identificador do Exame   | Laboratório         |                  | Excluir       |
| Gratuito     Pago     Pago    |                     | <u> </u>         | Procurar      |
| C Pago com Gratuidade Juiz:   |                     |                  |               |
| Realizado ESPERA              |                     | Selec            | cione a opção |
| C Defensoria Pública          | C Convênio Retirada | riamento pricau. | Gratuito      |
|                               | Tipagem             |                  | Situação      |

| Código:   | Versão: | Página:  |  |
|-----------|---------|----------|--|
| MAN – DNA | 2.1.3   | 10 de 80 |  |

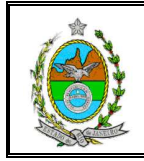

Para concluir cadastramento, basta preencher os campos desejados e clicar no botão [Gravar]. Após inclusão, a situação do pedido será "ESPERA".

| Cedestro de Pedido de Exame           Protocolo           Nº.05/2003         Data: 01/06/2           Tipo         Identifica           Gratuito         Identifica | 2009 Anterior: Pr<br>Jor do Exame                                        | incipal Resp. do La                                                                                                    | Graver<br>Exclusion                                     |
|----------------------------------------------------------------------------------------------------|--------------------------------------------------------------------------|----------------------------------------------------------------------------------------------------|---------------------------------------------------------|
| C Pago<br>C Pago com Gratuidade<br>G Realizado<br>C Defensoria Pública                                                                                             | PG:<br>30<br>34 1º CHAMADA                                               | Exame<br>Encaminhamento p/Lab:                                                                                                    | Para concluir<br>inclusão, clique em<br>[Gravar]        |
| С Кіт С<br>Ріосеззо<br>Número: 200900112345-6                                                                                                    | Convério                                                                 | Tipagem<br>N <sup>®</sup> Ti <sup>s</sup> N <sup>®</sup> Po:<br>N <sup>®</sup> Tisko' N <sup>®</sup> Po:<br>TIGAÇÃO DE PATERNIDADE | Após inclusão, a<br>situação do pedido<br>será "ESPERA" |
| Atribuição:<br>Serventia: 1ª Vara de Família da Comarc<br>Partes do Processo<br>Partes<br>Requerente MP7(S/N) Tipo Parte                                           | Comarca:       a da Capital     Herdeiros     Patte     MARCEL DAS DODES | Observa     Observa     Observa     Observa                                                                                        | võões                                                   |
| * ADION<br>*                                                                                                    | MARCEL DAS DURES                                                         | MARIA DAS DURES MA                                                                                                    | 46                                                      |

# 3.2. Cadastrar Pedido de Exame Pago ou Pago com Gratuidade

Para inclusão de pedido de exame pagou ou pago com gratuidade, após selecionar na tela inicial a opção *Cadastro* e, em seguida, a opção *Pedido de Exame*.

Na tela "Cadastro de Pedido de Exame" deve-selecionar a opção correspondente ao tipo de exame que se desejada cadastrar (*Pago* ou *Pago com Gratuidade*) e clicar no botão [Novo]. Os campos Laboratório e Exame ficarão disponíveis para preenchimento e marcação do exame.

Todo o procedimento de cadastro, marcação e realização do exame será efetuado na tela "Cadastro de Pedido de Exame"

Nestes tipos de exame, os campos obrigatórios serão: Nº e Data do Protocolo, Número do Processo, Serventia, Parte (pelo menos uma parte deverá ser informada) e Tipo Parte.

| Código:   | Versão: | Página:  |  |
|-----------|---------|----------|--|
| MAN – DNA | 2.1.3   | 11 de 80 |  |

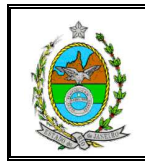

| Protocolo<br>N®: Dai                                  | ta: Anterior:             | Principal: Resp. | do Lab:                  | Gravar                              |
|-------------------------------------------------------|---------------------------|------------------|--------------------------|-------------------------------------|
| Tipo<br>C Gratuito<br>C Pago<br>C Pago com Gratuloado | Identificador do Exame    | Laboratório:     |                          | Excluir<br>Procurar                 |
| Efetivamente Pago                                     | Situação<br>NÃO EFETIVADO | Corvénio         | Selecio<br>Pago o<br>Gra | one a opçâ<br>u Pago co<br>atuidade |

Para concluir cadastramento, basta preencher os campos desejados e clicar no botão [Gravar]. Após inclusão, a situação do pedido será "NÃO EFETIVADO".

| Codastro de Pedido de Ex<br>Protocolo<br>Nº: 06/2009           | come<br>Data: 02/06/20     | 009 Anterior:                              | Principal<br>Laboratório:      | Resp. do Labi            | Gravar<br>Excluir                               |
|----------------------------------------------------------------|----------------------------|--------------------------------------------|--------------------------------|--------------------------|-------------------------------------------------|
| Graduto     Pago     Pago com Gratuidade     Efetivamente Pago | Juiz<br>Situaçê<br>NÃO El  | PG:                                        | Datas:                         | mento p/Lab:             | Para concluir<br>usão, clique em<br>[Gravar]    |
|                                                                | C                          | Contrato C (                               | Conversion Retirada:           |                          |                                                 |
| rocesso<br>Número: 2009001654:                                 | 32-1                       | A                                          | Nº. 'In Vivo':                 |                          | pós inclusão, a<br>Iação do pedido<br>será "NÃO |
| Atribuição: FAMILIA                                            |                            |                                            | Comarca: Comarca da Capital    |                          | EFETIVADO"                                      |
| Serventia: 10ª Vara de Far                                     | nília da Comarc            | a da Capital                               |                                | <u> </u>                 | Sair                                            |
| artes do Processo                                              |                            |                                            |                                |                          |                                                 |
| Partes                                                         |                            |                                            | Herdeiros                      | Observações              |                                                 |
| Requerente MP?(S/N)                                            | Tipo Parte<br>AUTOR<br>RÉU | Parte<br>JULIANO PEREIRA<br>JULIO SILVEIRA | Representante<br>JOANA PEREIRA | Tipo Representaçã<br>MAE | •<br>•                                          |
| -                                                              |                            |                                            |                                |                          |                                                 |

#### 3.2.1. Marcação de Exame Pago ou Pago com Gratuidade

Para marcação de exame pago ou pago com gratuidade, na tela "Cadastro de Pedido de Exame" devem-se preencher os campos Laboratório e Exame.

No campo Laboratório deverá ser selecionada a opção desejada, e no campo Exame deverá ser informada a data de realização do exame no formato DDMMAAAA.

| Código:   | Versão: | Página:  |  |
|-----------|---------|----------|--|
| MAN – DNA | 2.1.3   | 12 de 80 |  |

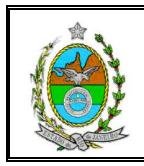

| Cadastro de Pedido de Exa<br>- Protocolo | me                        |            |                       |                 | ×                            |
|------------------------------------------|---------------------------|------------|-----------------------|-----------------|------------------------------|
| Nº:06/2009 D                             | ata: 02/06/2009 Anterior: | Princ      | sipal: Resp. do La    | ıb:             | Gravar                       |
| Tipo                                     | Identificador do Exame    |            | Laboratório:          |                 | Excluir                      |
| Giratuito     Pago     Pago     Pago     | Offcios:                  | 'G:        | Datas:                |                 | Procurar                     |
|                                          | Situação                  |            | Exame: 15/06/2009     | Horário:        | Gerar Nova                   |
| 🔲 Efetivamente Pago                      | NAU EFETIVADU             | IF CHAMADA | Encaminhamento p/Lab: | Se              | elecione o                   |
|                                          | C Contrato                | C Convênia | Retirada:             | laborat<br>data | tório e infori<br>a do exame |

Após marcação do exame, a situação do pedido continuará "NÃO EFETIVADO".

#### 3.2.2. Realização de Exame Pago ou Pago com Gratuidade

Para confirmar a realização, após pagamento, na tela "Cadastro de Pedido de Exame" deve-se marcar a opção *Efetivamente Pago* e clicar no botão [Gravar]. O sistema exibirá mensagem informando que a operação foi concluída com sucesso.

| 🖷 Cadastro de Pedido de Exa                           | me                               |                                                  | ×                                      |
|-------------------------------------------------------|----------------------------------|--------------------------------------------------|----------------------------------------|
| Marcar como                                           | 2/06/2009 Anterior: Prin         | cipal: Resp. do Lab:                             |                                        |
| Efetivamente Pago                                     | ntificador do Exame              | Laboratório:                                     | Exclur                                 |
| <ul> <li>Pago</li> <li>Pago com Gratuidade</li> </ul> | Offcios:<br>Juiz PG:             | UERJ - UNIVERSIDADE DO ESTAD                     | DO DO RIO                              |
| I∽ Efetivamente Pago                                  | Situação<br>REALIZADO 1ª CHAMADA | Exame: 15/06/2009 Horán<br>Encaminhamento p/Lab: | GerarNova<br>Chamach<br>Vetter à Liù a |
|                                                       | C Contrato C Convênio            | Retirada:                                        | Situação                               |
| A situação do pedid<br>será "REALIZADO"               | 0 )111222-3 ou 1234/2009         | Ação: INVESTIGAÇÃO DE PAT                        | Para concluir<br>inclusão, clique em   |
|                                                       | Comarca:                         |                                                  | [Gravar]                               |
| Serventia: 10º Vara de Famí                           | lia da Comarca da Capital        | I I™NUR                                          | C <u>S</u> air                         |
| Partes do Processo                                    | Herdeiros                        | Dheerwacõe                                       |                                        |
| Requerente MP?(S/N) T                                 | Tipo Parte Parte                 | Representante Tipo Re                            | epresentação                           |
| N A                                                   | JUTOR JULIANO PEREIRA            | JOANA PEREIRA MÃE                                |                                        |
| *                                                     |                                  |                                                  |                                        |
|                                                       |                                  |                                                  |                                        |

Após marcar a opção *Efetivamente Pago*, a situação do exame será alterada para "REALIZADO".

| Código:   | Versão: | Página:  |  |
|-----------|---------|----------|--|
| MAN – DNA | 2.1.3   | 13 de 80 |  |

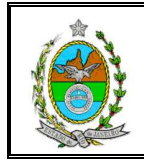

#### 3.2.3. Procurar Pedido de Exame

Para visualizar um pedido cadastrado, na tela "Cadastro de Pedido de Exame" devese clicar no botão **[Procurar]**.

| Protocolo                                           | Anterior      |            | Principal    | Base do Lab   |       | Gravar                        |
|-----------------------------------------------------|---------------|------------|--------------|---------------|-------|-------------------------------|
| Tipo                                                | ador do Exame |            | Laboratório: | mosp. do Edb. |       | Excluir                       |
| Gratuito     Pago     Pago com Gratuidade     Juiz  |               | PG:        | Datas:       |               |       | Procurar                      |
| Realizado     Situ     ESF     C Defenserie R/Hiles | ação<br>ERA   |            | Exame:       | mento p/Lab:  | irio: | Gerar Nota<br><u>C</u> hamada |
| C Kit                                               | C Contrato    | C Convênio | Retirada:    |               | nes   | ara iniciar<br>Souisa clique  |

Na tela "Pesquisa por Pedido de Exame" devem-se preencher um ou mais campos de pesquisa com dados do pedido, que se deseja consultar, e clicar no botão **[Procurar]**.

| Resquisa por Pedido de Exame                                                     | ×                                                        |
|----------------------------------------------------------------------------------|----------------------------------------------------------|
| Protocolo:<br>Nº: Anterior: Principat<br>Anterior: Comarce:                      | <u>Procurar</u>                                          |
| Serventia:                                                                       | Após preencher um<br>dos campos, clique<br>em [Procurar] |
| Parte:                                                                           |                                                          |
| Pedido de Exame<br>Protocolo Data_Protocolo Processo Drigem Data_Exame Dficio_PG | Para cancelar<br>pesquisa, clique em<br>[Cancelar]       |

O resultado da pesquisa será listado na parte inferior desta tela onde se deve selecionar, com o auxílio do mouse, o pedido desejado e clicar no botão **[OK]**.

| Código:   | Versão: | Página:  |  |
|-----------|---------|----------|--|
| MAN – DNA | 2.1.3   | 14 de 80 |  |

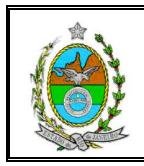

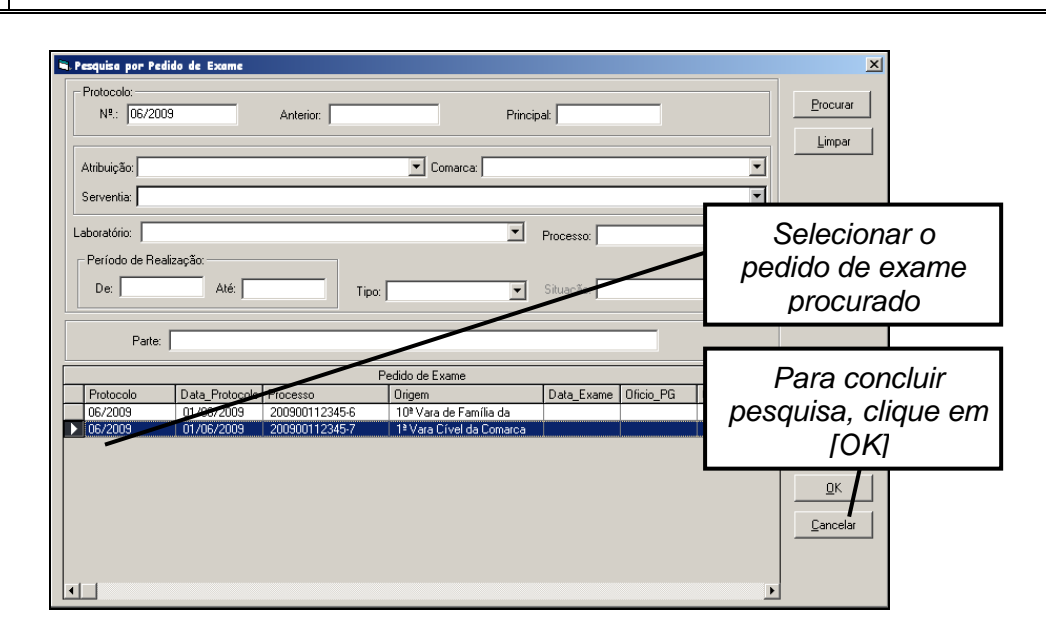

A tela "Cadastro de Pedido de Exame" será aberta com os dados do pedido selecionado.

#### 3.2.4. Navegação entre as Telas de Cadastro, Pedido e Convocação

O sistema permite fazer pesquisa, voltar para a tela de cadastro, com os dados do pedido pesquisado, e, se necessário, cadastrar convocação, mantendo a pesquisa feita inicialmente.

Para isso, após selecionar o pedido desejado na tela de pesquisa e clicar no botão **[OK]**, a tela de cadastro será aberta com os dados do pedido selecionado. Para retornar a tela de pesquisa basta clicar no botão **[Procurar]**.

Caso necessário, para cadastrar convocação basta clicar no botão **[Convocação]** da tela "Cadastro de Pedido de Exame". O sistema abrirá a tela "Convocação para Exame Gratuito" com os dados do pedido selecionado na tela de pesquisa. Para voltar a tela de cadastro, basta clicar no botão **[Pedido]**.

Ao voltará para a tela "Pesquisa de Pedido de Exame", que manterá a pesquisa feita anteriormente será mantida, para fazer nova pesquisa basta clicar no botão **[Limpar]**, preencher um ou mais campos de pesquisa com os dados do pedido, que se deseja consultar, e clicar no botão **[Procurar]**.

#### 3.2.5. Alterar Pedido de Exame

| Código:   | Versão: | Página:  |  |
|-----------|---------|----------|--|
| MAN – DNA | 2.1.3   | 15 de 80 |  |

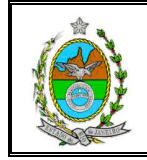

Para visualizar e alterar um pedido cadastrado, na tela "Cadastro de Pedido de Exame" deve-se clicar no botão **[Procurar]**. O sistema abrirá a tela "Pesquisa por Pedido de Exame" onde devem ser preenchidos um ou mais campos de pesquisa com dados do pedido, que deseja alterar, e clicar no botão **[Procurar]**.

Com o pedido aberto na tela "Cadastro de Pedido de Exame", após alterar o(s) campo(s) necessário(s), basta clicar no botão **[Gravar]**. O sistema exibirá mensagem informando que a operação foi concluída com sucesso.

#### 3.2.6. Excluir Pedido de Exame

Para visualizar e excluir um pedido cadastrado na tela "Cadastro de Pedido de Exame" deve-se clicar no botão **[Procurar]**. O sistema abrirá a tela "Pesquisa por Pedido de Exame" onde devem ser preenchidos alguns campos de pesquisa com dados do processo que deseja excluir e clicar no botão **[Procurar]**.

Com o pedido aberto na tela "Cadastro de Pedido de Exame", basta clicar no botão **[Excluir]**.

| Protocolo<br>Nº: 06/2009 Da                           | ne<br>sta: [01/06/2009] Anterior: F | Principal: Resp. do Lab.   | <u>G</u> ravar                                     |
|-------------------------------------------------------|-------------------------------------|----------------------------|----------------------------------------------------|
| Tipo<br>C Gratuito<br>C Pago<br>C Pago com Gratuidade |                                     | Datas:                     | Excluir<br>Procurar                                |
| Efetivamente Pago                                     | C Contrato C Convério               | Encaminhamento p/Lab:      | Para exclusão do<br>pedido, clique em<br>[Excluir] |
| Processo<br>Número: 200900112345                      | 7 Ação: INVES                       | Nº. 1n Vivo: Nº. Post Mort | Convocação                                         |

O sistema solicitará a confirmação da exclusão. Para confirmar, basta clicar no botão **[SIM]**. O sistema exibirá mensagem informando que pedido foi excluído com sucesso.

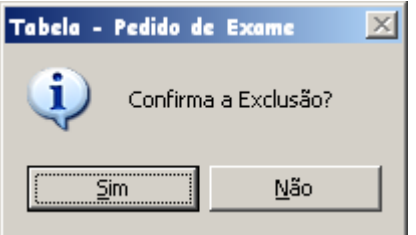

| Código:   | Versão: | Página:  |
|-----------|---------|----------|
| MAN – DNA | 2.1.3   | 16 de 80 |

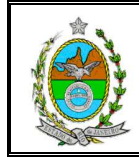

# 4. CONVOCAÇÃO DE EXAMES GRATUITOS

A convocação para exames gratuitos poderá ser feita na tela "Convocação para Exame Gratuito" ou na tela "Cadastro de Pedido de Exame".

Para abrir a tela "*Convocação para Exame Gratuito*", deve-se selecionar na tela inicial a opção **Cadastro** e, em seguida, a opção **Convocação de Exames Gratuitos**.

| 100 million |              |               |             |      |
|-------------|--------------|---------------|-------------|------|
| Sistem      | a de Exame   | DNA           |             |      |
| Cadastro    | Consulta     | Relatórios    | Utilitários | Sair |
| Pedido      | Exame        |               |             |      |
|             |              |               |             |      |
| Convoc      | ação de Exo  | mes Gratuito  | os 👘        |      |
| Realiza     | ição de Exar | nes Gratuito  | s           |      |
| Retirac     | los de Lista | . sem Convoca | ාදටීට       |      |
| Contro      | le de Fechar | nento de Loto | 2           |      |

Para abrir a tela "*Cadastro de Pedido de Exame*", deve-se selecionar na tela inicial a opção **Cadastro** e, em seguida, a opção **Pedido de Exame**. Nesta tela, após pesquisar e selecionar o pedido desejado, basta clicar no botão **[Convocação]**, para que a tela "*Convocação para Exames Gratuitos*" seja aberta.

| 🖹 Cadastro de Pedido de Exam      | ne                        |                        |                                                   |                  | ×                                 |                       |
|-----------------------------------|---------------------------|------------------------|---------------------------------------------------|------------------|-----------------------------------|-----------------------|
| Protocolo<br>Nº: 06/2009 Da       | ata: 01/06/2009 Anterior: | Princi                 | ipal: Resp. do Lab:                               |                  | <u>G</u> ravar                    |                       |
| Tipo<br>Gratuito<br>C Pago        | Officios:                 |                        | Laboratório:                                      |                  | <u>Excluir</u><br><u>Procurar</u> |                       |
| C Pago Com Platitidade            | Situação<br>ESPERA        | 1ª CHAMADA<br>Convênio | Exame: Horá<br>Encaminhamento p/Lab:<br>Retirada: | Cc<br>abei<br>[C | om o pe<br>rto, cliqu<br>onvoca   | dido<br>ue em<br>ção] |
| Processo<br>Número: 200900112345- | 6 ,                       | Ação: INVESTIG         | Nº. In Vivo: Nº. Post Mor                         | tem':            | Convocação                        |                       |

Na tela "*Convocação para Exame Gratuito*", após informa o número do protocolo ou o número do processo, basta clicar no botão **[Selecionar]**.

| Código:   | Versão: | Página:  |
|-----------|---------|----------|
| MAN – DNA | 2.1.3   | 17 de 80 |

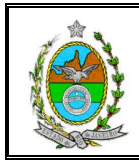

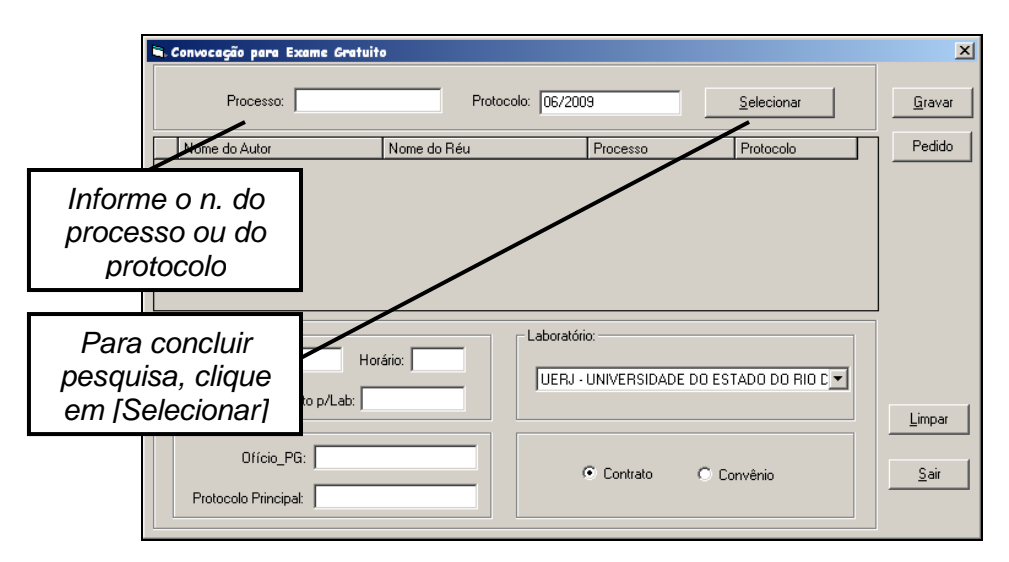

O sistema listará os pedidos de exame gratuito cadastrado de acordo com o processo ou protocolo informado. Para visualizar os dados do pedido, após selecioná-lo, com o auxílio do mouse, deve-se clicar no botão [Pedido]. Após conferir os dados, para voltar à tela de convocação, basta clicar no botão [Sair] da tela de cadastro.

| 🛋 Convocação para Exame Gratuit | to               |                            |                      |          | ×                     | ]                              |
|---------------------------------|------------------|----------------------------|----------------------|----------|-----------------------|--------------------------------|
| Processo:                       | Protocolo: 06/20 | 09                         | <u>S</u> elecionar   |          | <u>G</u> ravar        |                                |
| Nome do Autor MARCEL DAS DORES  | Nome do Réu      | Processo<br>200900112345-6 | Protocolo<br>06/2009 |          | Pedido                |                                |
|                                 |                  |                            | Г                    |          | 1                     |                                |
|                                 |                  |                            |                      | Pa<br>da | ra visual<br>dos do p | lizar os<br>pedido,<br>Dedido, |
|                                 |                  |                            |                      | CIIQ     | ue em li              |                                |

Na tela "Convocação para Exame Gratuito", os campos obrigatórios serão: **Exame**, **Horário**, **Encaminhamento p/Lab** e **Protocolo Principal**.

Os campos **Exame** e **Encaminhamento p/Lab** devem ser preenchidos no formato DDMMAAAA, e o campo **Horário** no formato HHMM. O campo **Protocolo Principal** deverá corresponder a um lote aberto (ver capítulo???).

| Código:   | Versão: | Página:  |
|-----------|---------|----------|
| MAN – DNA | 2.1.3   | 18 de 80 |

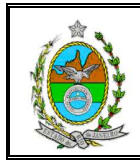

|                     | 🛋 Convocação para Exame G              | ratuito                         |                              |                    | ×                                 | 1                           |
|---------------------|----------------------------------------|---------------------------------|------------------------------|--------------------|-----------------------------------|-----------------------------|
|                     | Processo:                              | Protoc                          | colo: 06/2009                | <u>S</u> elecionar | Gravar                            |                             |
|                     | Nome do Autor                          | Nome do Réu                     | Processo                     | Protocolo          | Pedido                            |                             |
| Pree<br>ca<br>obric | ncha os<br>mpos<br>gatórios            |                                 |                              |                    |                                   |                             |
|                     | Exame: 15/06/2009                      | Horário: 12:30<br>b: 20/06/2009 | Laboratório:                 | E DO ESTADO DO RIO | Para con<br>convocação<br>em [Gra | ncluir<br>9, clique<br>var] |
|                     | Ofício_PG:<br>Protocolo Principal: 123 | 15/6                            | <ul> <li>Contrato</li> </ul> | C Convênio         | <u>S</u> air                      |                             |

Após preencher os campos obrigatórios, e, caso necessário, os demais, basta clicar no botão **[Gravar]**. O sistema solicitará a confirmação ou cancelamento da convocação. Para confirmar, basta clicar no botão **[SIM]**. O sistema mostrará mensagem informando que convocação foi efetuada com sucesso.

| Convocaçã | io para Exame Gratuito 🛛 🛛 💌                                                                   |
|-----------|------------------------------------------------------------------------------------------------|
| į,        | Confirma a Convocação para o exame do Processo ' 200900112345-6 ' e do Protocolo ' 06/2009 ' ? |
|           | <u>Sim</u> <u>N</u> ão                                                                         |

Após convocação, a situação do pedido de exame será alterada de "ESPERA" para "EM ANDAMENTO".

| 🖲 Cadastro de Pedido de Exame                                                                                                    | ×                                             |
|----------------------------------------------------------------------------------------------------|-----------------------------------------------|
| Protocolo         Data         01/06/2009         Anterior         Principal         12345/6         Resp. do Lab.                                                                                                    | Gravar                                        |
| Gratuito     Officios:     Officios: | ID  Procurar                                  |
| Pago com Gratuidade     Juiz     PG:     Exame: 15/06/2009     Exame: 15/06/2009     Exame: 15/06/2009     Situação     Em ANDAMENTO     1º CHAMADA     Encaminhamento p/Lab:                                                                                                    | s convocação, a<br>ação do pedido<br>será "EM |
| C Kit: Convénio Retirada:                                                                                                    | NDAMENTO"                                     |

| Código:   | Versão: | Página:  |
|-----------|---------|----------|
| MAN – DNA | 2.1.3   | 19 de 80 |

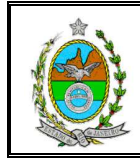

# 5. REALIZAÇÃO DE EXAMES GRATUITOS

Para confirmar a realização ou não realização de exames gratuitos deve-se selecionar na tela inicial a opção *Cadastro* e, em seguida, a opção *Realização de Exames Gratuitos*.

Antes, de confirmar a realização ou a não realização de um exame, deverá ter sido cadastrada a convocação.

|                                |              |               |            | _ |
|--------------------------------|--------------|---------------|------------|---|
| 🐂 Sistem                       | a de Exame   | S DNA         |            |   |
| Cadastro                       | Consulta     | Relatórios    | Utilitário | s |
| Pedido                         | Exame        |               |            |   |
| Convocação de Exames Gratuitos |              |               | s          |   |
| Realização de Exames Gratuitos |              |               | s          |   |
| Retira                         | dos de Lista | ı sem Convocc | ගරිදා      |   |
| Contro                         | le de Fechar | mento de Loto | 8          |   |
|                                |              |               |            |   |

O sistema abrirá a tela "Realização de Exame Gratuito". Nesta tela, após informa o número do protocolo ou o número do processo, basta clicar no botão **[Selecionar]** para que sejam listados os pedidos de exame com os dados informados para a pesquisa.

| 🛋 Realização de Exame                          | Gratuito                          | ×            |
|------------------------------------------------|-----------------------------------|--------------|
| Processo:                                      | Protocolo: 06/2009 Selecionar     | Gravar       |
| Informe o n. do<br>processo ou do<br>protocolo | Nome do Réu Protocolo Protocolo   |              |
|                                                |                                   |              |
| Para concluir                                  |                                   |              |
| pesquisa, clique<br>em [Selecionar]            | Efetivamente Realizado            | Limpar       |
| Horário:                                       | Nº, 'In Vivo': Nº, 'Post Mortem': | <u>S</u> air |
| Prot. resp. do Lab:                            | Motivo:                           |              |
| Data da Retirada:                              | RÉU NÃO COMPARECEU                |              |

Após selecionar o pedido desejado, os campos **Data do Exame** e **Horário** serão automaticamente preenchidos com as informações lançadas na convocação.

| Código:   | Versão: | Página:  |
|-----------|---------|----------|
| MAN – DNA | 2.1.3   | 20 de 80 |

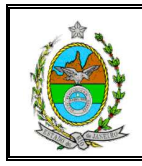

| Realização de Exame Gratuito                                                            | Protocolo: 06/2009                     |                          | <u>S</u> elecionar   | <u>G</u> ravar                                        |                             |
|-----------------------------------------------------------------------------------------|----------------------------------------|--------------------------|----------------------|-------------------------------------------------------|-----------------------------|
| Nome do Autor                                                                           | Nome do Réu                            | Processo<br>200900112345 | Protocol<br>6 06/200 | Data do Exa<br>Horário se<br>automaticam<br>preenchid | me e<br>rão<br>nente<br>los |
| Data do Exame: 15/06/2009<br>Horário: 12:30<br>Prot. resp. do Lab:<br>Data da Retirada: | Tipagem<br>N <sup>®</sup> . 'In Vivo': | zado<br>Nº. 'Post        | Mortem':             | Limpar<br>Sair                                        |                             |

## 5.1. Exame Gratuito Efetivamente Realizado

Está opção deverá ser marcada caso o exame tenha sido efetivamente realizado. O sistema disponibilizará para preenchimento a seção *Tipagem* e tornará indisponível a seção *Motivo*.

Após preencher obrigatoriamente o campo, **Prot resp. do Lab.** e, caso necessário, os demais (**Nº In Vivo** e/ou **Nº Post Mortem**), deve-se clicar no botão [**Gravar**].

| 🛎 Realização de Exame Gratui                          | to                                         |                               |                      | ×                                         |                     |
|-------------------------------------------------------|--------------------------------------------|-------------------------------|----------------------|-------------------------------------------|---------------------|
| Processo:                                             | Protocolo:                                 |                               | <u>S</u> elecionar   | <u>G</u> ravar                            |                     |
| Marcar como<br>Efetivamente<br>Realizado<br>Campos da | Nome do Réu                                | Processo<br>200900112345-6    | Protocolo<br>06/2009 |                                           |                     |
| disponíveis                                           | I⊽ Efetivamente<br>Tipagem<br>Nº. In Vivo' | Realizado<br>: 2 Nº. 'Post Mo | rtem':               | Para concl<br>realização, cl<br>em [Grava | uir<br>lique<br>ar] |
| Prot. resp. do Lab: 1234<br>Data da Retirada:         | Motivo:                                    |                               | V                    |                                           |                     |

O sistema solicitará a confirmação ou cancelamento da realização do exame. Para confirmar, basta clicar no botão **[SIM]**. O sistema mostrará mensagem informando que operação foi efetuada.

| Código:   | Versão: | Página:  |  |
|-----------|---------|----------|--|
| MAN – DNA | 2.1.3   | 21 de 80 |  |

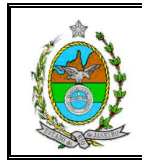

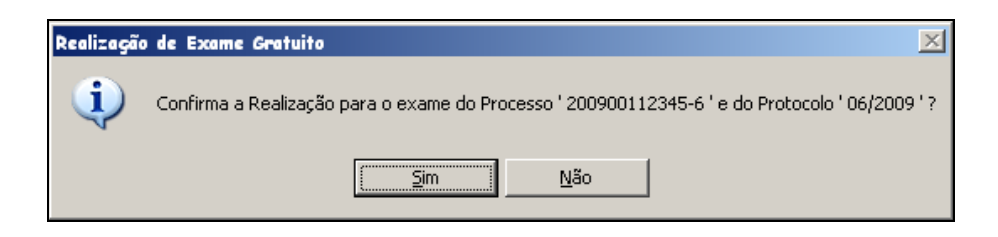

Na tela "Cadastro de Pedido de Exame", a situação do pedido será alterada de "EM ANDAMENTO" para "REALIZADO".

| Cadastro de Pedido de Exam<br>Protocolo<br>Nº: 06/2009 Dat                                                      | a: 01/06/2009 Anterior: | Princi      | pal: 12345/6 Resp. do                                   | Lab: 1234                          | <u>G</u> ravar                                 |                        |
|----------------------------------------------------------------------------------------------------|-------------------------|-------------|---------------------------------------------------------|------------------------------------|------------------------------------------------|------------------------|
| Tipo  Gratuito  Pago  C Pago  C Pago                                                                            | Identificador do Exame  | 2009<br>PG: | Laboratório:<br>UERJ - UNIVERSIDADE DO<br>Datas:        | ESTADO DO RIO 💌                    | <u>E</u> xcluir<br><u>P</u> rocurar            |                        |
| Prego com cristicidado     Prego com cristicidado     Prego com cristicidado     O Defensoria Pública     O Kit | Situação<br>REALIZADO   | 1ª CHAMADA  | Exame: 15/06/2009<br>Encaminhamento p/Lab:<br>Retirada: | Após<br>realizaçã<br>do pe<br>"RE/ | confirma<br>ão, a situ<br>edido sei<br>ALIZADO | ar<br>Iação<br>rá<br>" |

#### 5.1.2. Exame Gratuito não Realizado

Está opção deverá ser marcada caso o exame **não** tenha sido efetivamente realizado e o campo **Motivo** deverá ser preenchido.

Após selecionar o motivo de não realização do exame, dentre as opções disponíveis, basta clicar no botão **[Gravar]**.

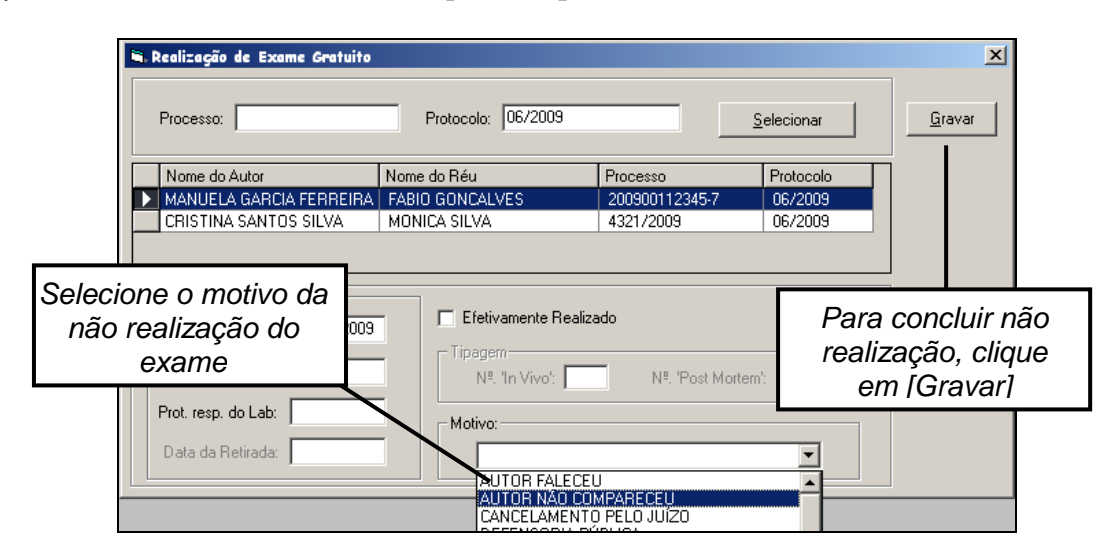

| Código:   | Versão: | Página:  |  |
|-----------|---------|----------|--|
| MAN – DNA | 2.1.3   | 22 de 80 |  |

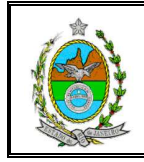

O sistema solicitará a confirmação ou cancelamento da **não realização** do exame. Para confirmar, basta clicar no botão **[SIM]**. O sistema mostrará mensagem informando que operação foi efetuada.

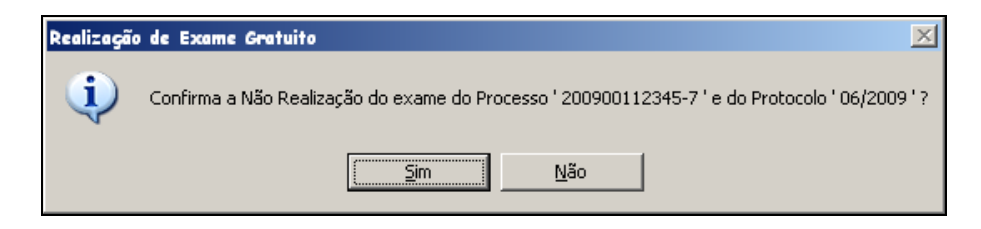

Ao confirmar a não realização do exame, na tela "Pesquisa de Pedido de Exame", ao procurar por tal pedido, serão listados duas chamadas. A Primeira Chamada corresponderá a situação do pedido que terá sido alterada de "**EM ANDAMENTO**" para "**NÃO REALIZADO**". A Segunda Chamada, que é gerada automaticamente, corresponderá situação do pedido "**ESPERA**" até que seja confirmada sua realização (ver Capítulo ???).

| Pesquisa por Pedido de Exame                                                                                                    | ×<br>Procurar |         |
|----------------------------------------------------------------------------------------------------|---------------|---------|
| Atribuição: FAMILIA Comarca da Capital Serventia: 11º Vara de Família da Comarca da Capital                                                                                                    |               |         |
| Laboratório:                                                                                                    |               |         |
| Período de Realização:                                                                                                    |               |         |
| De: Alé: Tipo: Situação.                                                                                                    | ados da P     | rimeira |
| Parte:                                                                                                    | chama         | da      |
| Pedido de Exame                                                                                                    |               |         |
| Protocolo         Data_Protocolo         Processo         Drigem         Data_Exame         Oficio_PG         Chamada         Dec_Exame         Situação         Mot           06/2009         03/06/2009         200900112345-7         11ª Vara         15/06/2009         PRIMEIRA         GRATUITO         NÃO REALIZ         AUT           06/2009         03/06/2009         200900112345-7         11ª Vara         SEGUNDA         GRATUITO         ESPERA | ivo<br>OR     |         |
|                                                                                                    |               |         |
|                                                                                                    | ados da S     | egunda  |
|                                                                                                    | chama         | da      |
| L                                                                                                    |               |         |

# 6. RETIRADOS DE LISTA SEM CONVOCAÇÃO

Os pedidos de exame gratuito sem convocação poderão ser retirados da lista de convocação. Para isso, deve-se selecionar na tela inicial a opção *Cadastro* e, em seguida, a opção *Retirados de Lista sem Convocação*.

| Código:   | Versão: | Página:  |  |
|-----------|---------|----------|--|
| MAN – DNA | 2.1.3   | 23 de 80 |  |

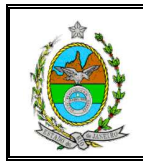

| 🛋 Sisteme                                                        | a de Exame  | 5 DNA         |             |      |  |
|------------------------------------------------------------------|-------------|---------------|-------------|------|--|
| Cadastro                                                         | Consulta    | Relatórios    | Utilitários | Sair |  |
| Pedido I                                                         | Exame       |               |             |      |  |
| Convocação de Exames Gratuitos<br>Realização de Exames Gratuitos |             |               | S           |      |  |
| Retirados de Lista sem Convocação                                |             |               | රට්ද        |      |  |
| Control                                                          | e de Fechar | mento de Loto | B           |      |  |

Na tela "Exames Gratuitos Retirados de Lista", após informar o número do processo ou o número do protocolo nos respectivos campos, deve-se clicar no botão **[Selecionar]**. Para que sejam listados os pedidos de exame sem convocação com os dados informados para a pesquisa.

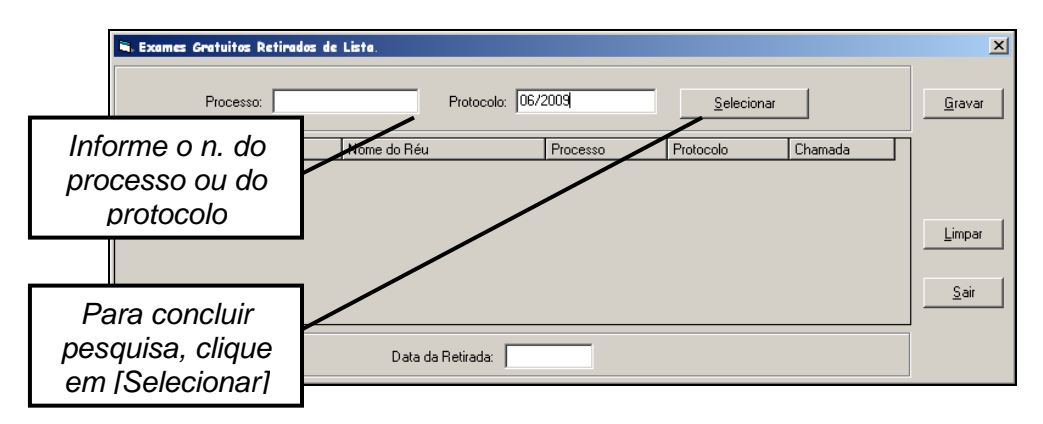

Após preenchimento do campo **Data da Retirada**, no formato DDMMAAAA, basta clicar no botão **[Gravar]**.

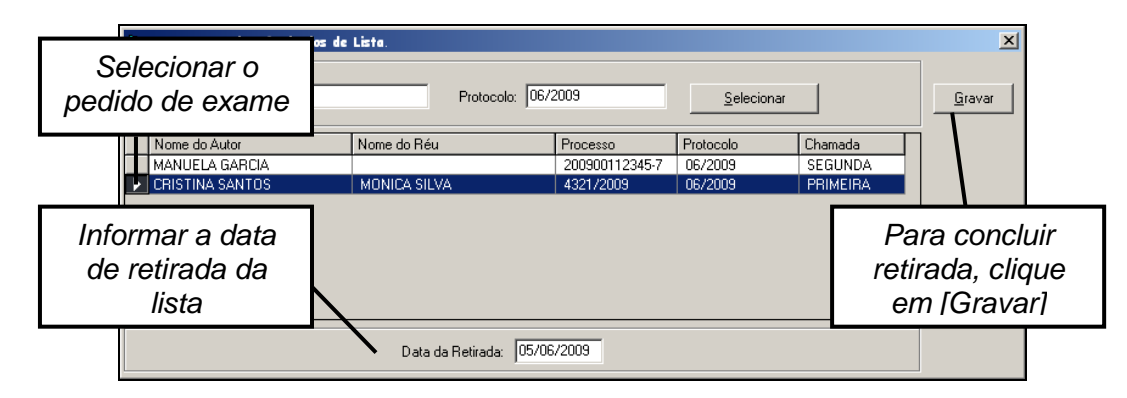

O sistema solicitará a confirmação ou cancelamento da **retirada do pedido da lista**. Para confirmar, basta clicar no botão **[SIM]**. O sistema mostrará mensagem informando que pedido de exame foi retirado da lista com sucesso.

| Código:   | Versão: | Página:  |
|-----------|---------|----------|
| MAN – DNA | 2.1.3   | 24 de 80 |

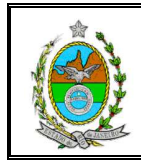

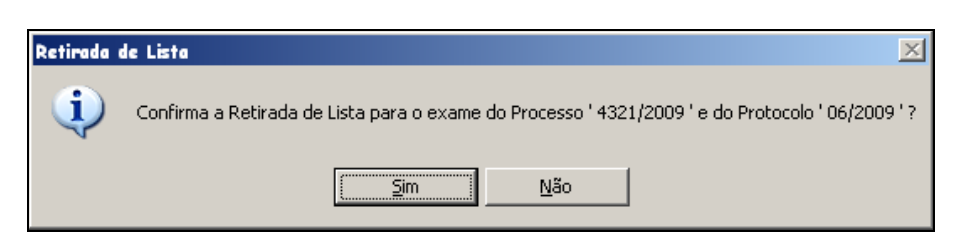

Na tela "Cadastro de Pedido de Exame", a situação do pedido será alterada de "**EM ANDAMENTO**" para "**RETIRADO LISTA**". Os botões **[Volta à lista]** e **[Situação]** estarão habilitados.

| Protocolo                                           |                               |                                     |                          |                                          |              |                                   |                                                    |                      |
|-----------------------------------------------------|-------------------------------|-------------------------------------|--------------------------|------------------------------------------|--------------|-----------------------------------|----------------------------------------------------|----------------------|
| NP 05/2009                                          | Data: 04/06/2                 | 009 Anterior                        | P                        | rincipal                                 | Been dd      |                                   | Gravar                                             |                      |
| Tipo<br>© Gratuito<br>© Pago<br>© Pago com Gratuida | de Situaç                     | dor do Exame                        | PG:                      | Laboratório:                             | Hesp. do     | Após<br>retirad<br>do p<br>"RETIF | s confirma<br>a, a situag<br>edido ser<br>RADO LIS | ar<br>çã<br>rá<br>TA |
| Realizado     Defensoria Pública     Kit            | RETIR                         | ADO LISTA                           | 1ª CHAMADA<br>○ Convênio | Encaminha<br>Retirada:                   | mento p/Lab: | 05/06/2009                        | Voltar à Lista                                     |                      |
| eencha como no exemp<br>Iúmero: 4321/2009           | lo: 199900011122              | 22-3 ou 1234/20                     | 09                       | Tipagem<br>Nº. 'In Vivo':<br>Ação: INVES | IIGAÇÃO DE M | Post Mortem':                     | Situação<br>Convocação                             |                      |
| tribuição:                                          |                               |                                     | Comarca:                 |                                          |              | •                                 | Novo                                               |                      |
| erventia: 1ª Circunscri                             | ção do Registro C             | ivil das Pessoas                    | Naturais da Comarca      | da Capital                               |              | 1 ª NURC                          | <u>S</u> air                                       |                      |
| rtes do Processo                                    |                               |                                     | Herdeiros                |                                          | Obse         | rvações                           |                                                    |                      |
| rtes do Processo<br>Parte                           | \$                            |                                     |                          | Descentants                              |              | Tino Benresentação                |                                                    |                      |
| rtes do Processo<br>Parte<br>Requerente MP?(S/h     | s<br>I) Tipo Parte            | Parte                               |                          | Representante                            |              |                                   |                                                    |                      |
| Intes do Processo<br>Parte<br>Requerente MP?(S/N    | I) Tipo Parte<br>AUTOR<br>RÉU | Parte<br>CRISTINA SA<br>MONICA SILV | NTOS<br>/A               | Representante                            |              |                                   |                                                    |                      |

## 6.1. Voltar à Lista de Convocação

Caso necessário, o pedido poderá retornar a lista de espera. Para isso, na tela "Cadastro de Pedido de Exame", após procurar e selecionar o pedido desejado, deve-se clicar no botão **[Voltar à Lista]**.

O sistema solicitará a confirmação ou cancelamento do **retorno do pedido à lista**. Para confirmar, basta clicar no botão **[SIM]**. O sistema mostrará mensagem informando que o exame retornou a lista de espera com sucesso.

| Código:   | Versão: | Página:  |
|-----------|---------|----------|
| MAN – DNA | 2.1.3   | 25 de 80 |

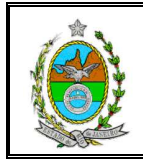

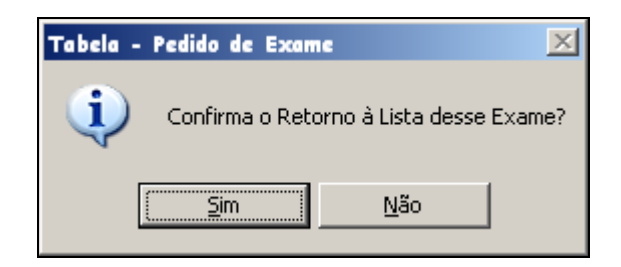

Na tela "Cadastro de Pedido de Exame" a situação do pedido voltará para "ESPERA".

# 7. CONTROLE DE FECHAMENTO DE LOTE

Para controlar a abertura e fechamento de lote de pedidos de exame, deve-se selecionar na tela inicial a opção "*Cadastro*" e em seguida, a opção "*Controle de Fechamento de Lote*".

| 🐂. Sistem          | a de Exame                 | 5 DNA                        |          |     |        |  |
|--------------------|----------------------------|------------------------------|----------|-----|--------|--|
| Cadastro           | Consulta                   | Relatórios                   | Utilitár | ios | s Sair |  |
| Pedido             | Exame                      |                              |          |     |        |  |
| Convoco<br>Realiza | ação de Exa<br>ção de Exar | mes Gratuito<br>nes Gratuito | )S<br>S  |     |        |  |
| Retirac            | los de Lista               | ı sem Convoca                | ධ්ර      |     |        |  |
| Contro             | le de Fechar               | mento de Loto                | 2        |     |        |  |

O sistema abrirá a tela "Controle da Geração da Tabela". Nesta tela será exibida a tabela/grade de controle de fechamento da tabela.

As colunas dessa tabela contêm informações referentes aos lotes, que são identificados por um número de Protocolo Principal, que será cadastrado nesta tela.

A coluna **Abrir/Fechar** mostra se o lote está aberto ou fechado. Para fechar o lote, basta clicar na caixa de verificação correspondente, marcando-a. E, caso necessário, o lote fechado poderá ser reaberto, para isso basta clicar na caixa de verificação correspondente, desmarcando-a.

A coluna **Total de Pedidos** informa o total de pedidos cadastrados no; a coluna **Semana** é seqüencial; a coluna **Ano** informa o ano de abertura do lote; a coluna **Data Abertura** e a coluna **Data Fechamento**, respectivamente, informam a data da abertura e a data de fechamento do lote; e a coluna **Prot. Principal** informa o número de identificação do Prot. Principal cadastrado.

| Código:   | Versão: | Página:  |
|-----------|---------|----------|
| MAN – DNA | 2.1.3   | 26 de 80 |

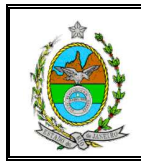

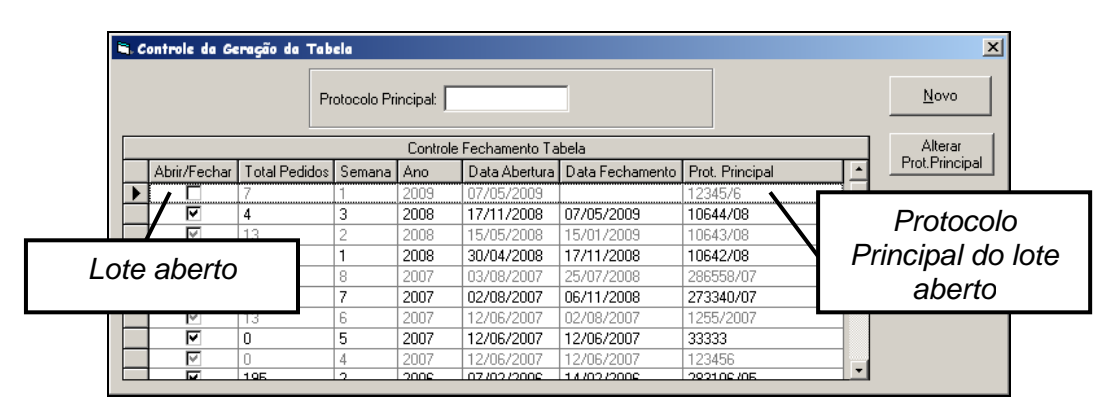

## 7.1. Abertura de Lote

Cada lote é identificado por um número de Protocolo Principal, que é cadastrado na tela "Controle de Geração de Tabela".

A abertura de lote poderá ser feita automaticamente, ao cadastrar novo número de protocolo principal, ou manualmente, ao marcar a caixa de verificação.

Para abertura automática de um lote, no campo Protocolo Principal deve-se informar um novo número e clicar no botão [Novo].

| Infor<br>do | rma<br>no<br>Prii | ar núme<br>ivo Proi<br>ncipal | ero<br>t. | Tabela<br>Protocolo P | rincipal: 1 | 2345/6          |                 |                 |                           |
|-------------|-------------------|-------------------------------|-----------|-----------------------|-------------|-----------------|-----------------|-----------------|---------------------------|
|             |                   |                               |           |                       | Controle    | e Fechamento Ta | bela            |                 | Alterar<br>Death Bringing |
|             |                   | Abrir/Fechar                  | Total Pe  | didos Semana          | Ano         | Data Abertura   | Data Fechamento | Prot. Principal | Prot. Principal           |
|             | ►                 |                               | 9         | 1                     | 2009        | 07/05/2009      |                 | 123456/09       |                           |
|             |                   | <b>N</b>                      | 4         | 3                     | 2008        | 17/11/2008      | 07/05/2009      | 10644/08        | Para concluir             |
|             |                   | V                             | 13        | 2                     | 2008        | 15/05/2008      | 15/01/2009      | 10643/08        | r ara conciun             |
|             |                   | <b>v</b>                      | 4         | 1                     | 2008        | 30/04/2008      | 17/11/2008      | 10642/08        | inclusão. clique          |
|             |                   |                               | 3         | 8                     | 2007        | 03/08/2007      | 25/07/2008      | 286558/07       |                           |
| -           |                   |                               |           |                       |             |                 |                 |                 | em [INOVO]                |

O sistema solicitará a confirmação ou o cancelamento da abertura do lote e, conseqüentemente, o fechamento do lote em aberto. Para confirmar, basta clicar no botão **[SIM]**.

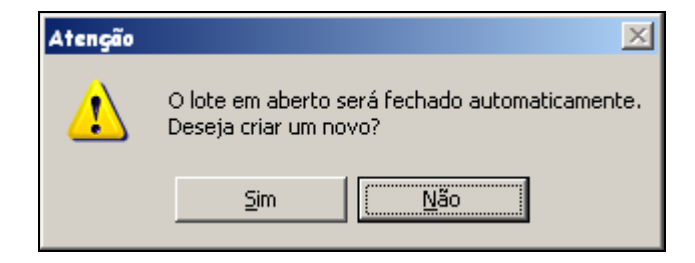

| Código:   | Versão: | Página:  |
|-----------|---------|----------|
| MAN – DNA | 2.1.3   | 27 de 80 |

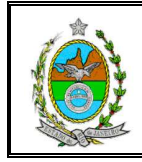

A abertura do novo lote fechará automaticamente o lote anteriormente cadastrado, pois só pode haver um (1) lote aberto.

| E | , C | ontrole da Ge | ração da '        | Tabela     |                | ×             |                 |                 |              |     |
|---|-----|---------------|-------------------|------------|----------------|---------------|-----------------|-----------------|--------------|-----|
|   |     |               |                   |            | Lote atual abe | erto          |                 |                 |              |     |
| Γ |     |               |                   |            | Alterar        |               |                 |                 |              |     |
|   |     | Abrir/Fechar  | <b>Total Pedi</b> | dos Semana | Ano            | Data Abertura | Data Fechamento | Prot. Principal |              |     |
|   | •   |               | 0                 | 2          | 2009           | 04/06/2009    |                 | 12345/6         | Lote anterio | r   |
|   |     | ►             | 9                 | 1          | 2009           | 87/85/2009    | 04/06/2009      | 123456/09       | automaticamo | nto |
|   |     | $\checkmark$  | 4                 | 3          | 2008           | 17/11/2008    | 07/05/2009      | 10644/08        |              | me  |
|   |     |               | 13                | 2          | 2008           | 15/05/2008    | 15/01/2009      | 10643/08        | 1 fechado    |     |
|   |     |               | 4                 | 1          | 2008           | 30/04/2008    | 17/11/2008      | 10642/08        |              |     |

**OBS**: Uma vez cadastrado o lote, não será possível excluí-lo. Caso necessário, o número do Protocolo Principal poderá ser alterado (ver capítulo **7.3**. Alteração do Protocolo Principal de um Lote).

Para **abertura manual** de um lote, deve-se desmarcar a caixa de verificação de um lote fechado. Conseqüentemente, o sistema irá fechar automaticamente o lote aberto.

| C | 30 | ontrole da Ge         | ração da Tab  | ela    |         |               |                 |                 | ×               |    |
|---|----|-----------------------|---------------|--------|---------|---------------|-----------------|-----------------|-----------------|----|
|   |    |                       | Novo          |        |         |               |                 |                 |                 |    |
|   |    |                       |               |        | Alterar |               |                 |                 |                 |    |
|   |    | Abrir/Fechar          | Total Pedidos | Semana | Ano     | Data Abertura | Data Fechamento | Prot. Principal | Prot.Principal  |    |
|   |    |                       | 0             | 2      | 2009    | 04/06/2009    |                 | 12345/6         |                 |    |
|   | ►  |                       | 9             | 1      | 2009    | 07/05/2009    | 04/06/2009      | 123456/09       |                 |    |
|   |    | 8                     | 4             | 3      | 2008    | 17/11/2008    | 07/05/2009      | 10644/08        | Desmarcar o lot | te |
|   |    | <<br><br><br><br><br> | 13            | 2      | 2008    | 15/05/2008    | 15/01/2003      | 10643/08        |                 |    |
|   |    | 2                     | 4             | 1      | 2008    | 30/04/2008    | 17/11/2008      | 10642/08        | que aeseja      |    |
|   |    | <<br><br><br><br><br> | 3             | 8      | 2007    | 03/08/2007    | 25/07/2008      | 286558/07       | reahrir         |    |
|   |    |                       | 5             | 7      | 2007    | 02/08/2007    | 06/11/2008      | 273340/07       | readin          |    |
|   |    | 2                     | 13            | 6      | 2007    | 12/06/2007    | 02/08/2007      | 1255/2007       |                 |    |
|   |    | V                     | 0             | 5      | 2007    | 12/06/2007    | 12/06/2007      | 33333           |                 |    |

O sistema solicitará a confirmação ou cancelamento da reabertura do lote e, conseqüentemente, o fechamento automático do lote em aberto. Para confirmar, basta clicar no botão **[SIM]**.

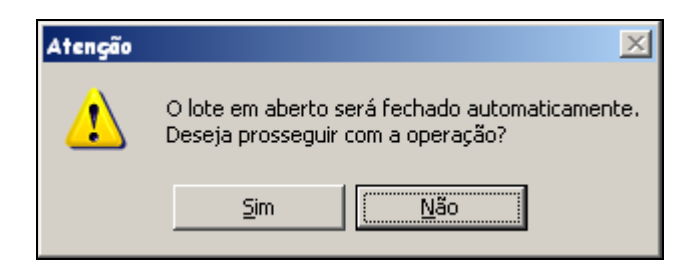

| Código:   | Versão: | Página:  |
|-----------|---------|----------|
| MAN – DNA | 2.1.3   | 28 de 80 |

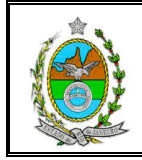

# 7.2. Fechamento de Lote

Cada lote é identificado por um número de Protocolo Principal, que é cadastrado na tela "Controle de Geração de Tabela".

O fechamento de lote poderá ser feita automaticamente, ao cadastrar novo número de protocolo principal, ou manualmente, ao marcar a caixa de verificação.

Para **fechamento automático** de um lote, no campo **Protocolo Principal** deve-se informar um novo número e clicar no botão **[Novo]** (ver capítulo **7.1.** Abertura de Lote). A abertura do novo lote fechará automaticamente o lote anteriormente cadastrado, pois só pode haver um (1) lote aberto.

| <b>i</b> , | Controle da Ge | eração da 7 | X          |                   |               |                 |                 |                 |
|------------|----------------|-------------|------------|-------------------|---------------|-----------------|-----------------|-----------------|
|            |                |             |            | Lote atual aberto |               |                 |                 |                 |
|            |                |             |            | Alterar           |               |                 |                 |                 |
|            | Abrir/Fechar   | Total Pedic | los Semana | Ano               | Data Abertura | Data Fechamento | Prot. Principal |                 |
|            |                | 0           | 2          | 2009              | 04/06/2009    |                 | 12345/6         | Lote anterior   |
|            | I              | 9           | 1          | 2009              | 87/85/2009    | 04/06/2009      | 123456/09       | automaticamente |
|            | $\checkmark$   | 4           | 3          | 2008              | 17/11/2008    | 07/05/2009      | 10644/08        | automaticamente |
|            |                | 13          | 2          | 2008              | 15/05/2008    | 15/01/2009      | 10643/08        | fechado         |
|            |                | 4           | 1          | 2008              | 30/04/2008    | 17/11/2008      | 10642/08        |                 |

Para **fechamento manual** de um lote, deve-se marcar a caixa de verificação do lote aberto.

| <b>6</b> | ontrole da Ge | eração da Tab | ela          |          |               |                 |                 | x                 |
|----------|---------------|---------------|--------------|----------|---------------|-----------------|-----------------|-------------------|
|          |               | P             | rotocolo Pri | incipal: |               |                 |                 | Novo              |
|          |               |               |              | Controle | Fechamento Ta | bela            |                 | Alterar           |
|          | Abrir/Fechar  | Total Pedidos | Semana       | Ano      | Data Abertura | Data Fechamento | Prot. Principal | Prot.Principal    |
| Þ        |               | 0             | 2            | 2009     | 04/06/2009    |                 | 12345/6         |                   |
|          | <b>v</b>      | 9             | 1            | 2009     | 07/05/2009    | 04/06/2009      | 123456/09       | c                 |
|          |               | 4             | 3            | 2008     | 17/11/2008    | 0770572889      | 10644/08        | Margar a lata qua |
|          |               | 13            | 2            | 2008     | 15/05/2008    | 15/01/2009      | 10643/08        | Marcar o lote que |
|          |               | 4             | 1            | 2008     | 30/04/2008    | 17/11/2008      | 10642/08        | deseia fechar     |
|          | <b>v</b>      | 3             | 8            | 2007     | 03/08/2007    | 25/07/2008      | 286558/07       | uccoja recital    |
|          |               | 5             | 7            | 2007     | 02/08/2007    | 06/11/2008      | 273340/07       |                   |
|          |               | 13            | 6            | 2007     | 12/06/2007    | 02/08/2007      | 1255/2007       |                   |
|          |               | 0             | 5            | 2007     | 12/06/2007    | 12/06/2007      | 33333           |                   |
|          |               | 0             | 4            | 2007     | 12/06/2007    | 12/06/2007      | 123456          |                   |

O sistema solicitará a confirmação ou o cancelamento do fechamento do lote. Para confirmar, basta clicar no botão **[SIM]**.

| Atenção |              | ×                       |
|---------|--------------|-------------------------|
| 1       | Deseja realn | nente fechar este lote? |
|         | Sim          | <u>N</u> ão             |

| Código:   | Versão: | Página:  |
|-----------|---------|----------|
| MAN – DNA | 2.1.3   | 29 de 80 |

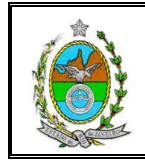

Após confirmar o fechamento manual de lote, todos os lotes ficaram fechados. Para abrir um novo lote, basta seguir os procedimentos descritos no capítulo **7.1**. Abertura de Lote.

| I | S. Controle da Geração da Tabela |              |             |              |            |               |                 |                 |   |                |  |
|---|----------------------------------|--------------|-------------|--------------|------------|---------------|-----------------|-----------------|---|----------------|--|
|   |                                  |              |             | Protocolo Pr | incipal: 🗌 |               |                 |                 |   | Novo           |  |
|   | Controle Fechamento Tabela       |              |             |              |            |               |                 |                 |   |                |  |
| I |                                  | Abrir/Fechar | Total Pedic | los Semana   | Ano        | Data Abertura | Data Fechamento | Prot. Principal |   | Prot.Principal |  |
| I |                                  | <u>v</u>     | 0           | 2            | 2009       | 04/06/2009    | 04/06/2009      | 12345/6         |   |                |  |
| I |                                  | <b>V</b>     | 9           | 1            | 2009       | 07/05/2009    | 04/06/2009      | 123456/09       |   | <u>S</u> air   |  |
| I |                                  | >            | 4           | 3            | 2008       | 17/11/2008    | 07/05/2009      | 10644/08        | 1 |                |  |
| I |                                  | 2            | 13          | 2            | 2008       | 15/05/2008    | 15/01/2009      | 10643/08        |   |                |  |
| 1 |                                  | 8            | 4           | 1            | 2008       | 30/04/2008    | 17/11/2008      | 10642/08        |   |                |  |
|   |                                  | L            | 3           | 8            | 2007       | 03/08/2007    | 25/07/2008      | 286558/07       |   |                |  |

# 7.3. Alteração do Protocolo Principal de um Lote

Caso necessário, o número do Protocolo principal poderá ser alterado. Para isso basta selecionar a linha correspondente ao protocolo que deseja alterar, informar o novo número no campo **Protocolo Principal** e depois clicar no botão **[Alterar Prot. Principal]**.

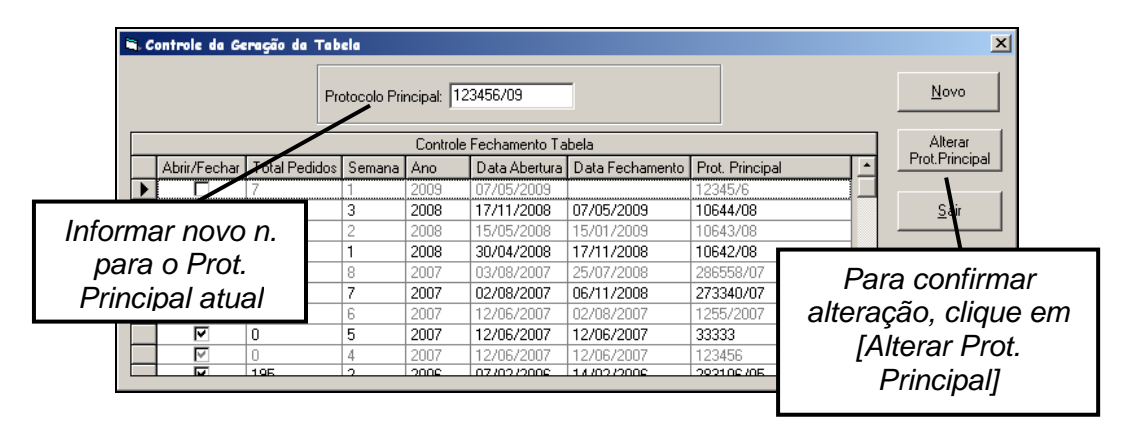

Se o lote do protocolo, que necessita ser alterado, estiver fechado, deve-se clicar na caixa de verificação, desmarcando-a. Em seguida, basta informar o novo número no campo **Protocolo Principal** e depois clicar no botão **[Alterar Prot. Principal]**.

Caso em algum pedido de exame tenha sido informado o Protocolo Principal que posteriormente foi alterado, na tela "Cadastro de Pedido de Exame" continuará constando o número anterior do protocolo principal.

| Código:   | Versão: | Página:  |
|-----------|---------|----------|
| MAN – DNA | 2.1.3   | 30 de 80 |

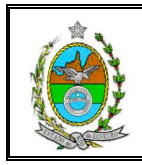

| ontrole da G | eração da Ta  | bela         |          |                 |                 |                 |              |
|--------------|---------------|--------------|----------|-----------------|-----------------|-----------------|--------------|
|              | Pi            | rotocolo Pri | incipal: |                 |                 |                 | Novo         |
|              |               |              | Control  | e Fechamento Ta | bela            |                 | Alterar      |
| Abrir/Fechar | Total Pedidos | Semana       | Ano      | Data Abertura   | Data Fechamento | Prot. Principal | Prot.Princi  |
|              | 0             | 12           | 2007     | 10/05/2007      |                 | 107149/07       |              |
|              | 195           | 11           | 2007     | 03/05/2007      | 10/05/2007      | 107148/07       | <u>S</u> air |
| V            | 146           | 10           | 2007     | 25/04/2007      | 10/05/2007      | 100131/07       |              |
|              | 146           | 9            | 2007     | 19/04/2007      | 25/04/2007      | 92631/07        |              |
| V            | 146           | 8            | 2007     | 16/04/2007      | 20/04/2007      | 78465/07        |              |
| <b>V</b>     | 146           | 7            | 2007     | 03/04/2007      | 13/04/2007      | 78463/07        |              |
| V            | 194           | 6            | 2007     | 26/03/2007      | 03/04/2007      | 69791/07        |              |
|              | 195           | 5            | 2007     | 20/03/2007      | 26/03/2007      | 65145/07        |              |
| V            | 195           | 4            | 2007     | 12/03/2007      | 20/03/2007      | 54880/07        |              |
| V            | 194           | 3            | 2007     | 28/02/2007      | 12/03/2007      | 45168/07        |              |
| V            | 195           | 2            | 2007     | 08/02/2007      | 28/02/2007      | 3               |              |
| V            | 195           | 1            | 2007     | 23/01/2007      | 08/02/2007      | 1 Protoc        | olo          |
| >            | 195           | 39           | 2006     | 26/12/2006      | 23/01/2007      | Dringing        | Itorodo      |
| P            | 194           | 38           | 2006     | 26/12/2006      | 04/01/2007      |                 | illerauu     |
| V            | 194           | 37           | 2006     | 19/12/2006      | 28/12/2006      | 2               |              |
| N            | 195           | 36           | 2006     | 30/11/2006      | 05/12/2006      | 297998706       |              |
| ×            | 195           | 35           | 2006     | 09/11/2006      | 21/11/2006      | 283383/06       |              |
| V            | 194           | 34           | 2006     | 27/10/2006      | 01/11/2006      | 274623/06       |              |
| ×            | 195           | 33           | 2006     | 18/10/2006      | 27/10/2006      | 264959/06       |              |
|              | 194           | 22           | 2006     | 02/10/2006      | 09/10/200¢      | 254222706       | <u>-</u>     |

# CONSULTA

Ao selecionar na tela inicial a opção *Consulta*, o sistema disponibilizará as opções *Exames Pagos e Exames por Chamada*.

# 8. CONSULTA EXAMES PAGOS

Para consultar os exames pagos deve-se selecionar na tela inicial a opção **Consulta** e, em seguida, a opção **Exames Pagos**.

| 💐 Sisten | na de Exa        | mes DNA             |             |              |  |  |  |  |
|----------|------------------|---------------------|-------------|--------------|--|--|--|--|
| ⊆adastro | <u>C</u> onsulta | <u>R</u> elatórios  | Utilitários | <u>S</u> air |  |  |  |  |
|          | <u>E</u> xames   | ; Pagos             |             |              |  |  |  |  |
|          | Exames           | ; por <u>⊂</u> hama | da          |              |  |  |  |  |
|          |                  |                     |             |              |  |  |  |  |
|          |                  |                     |             |              |  |  |  |  |
|          |                  |                     |             |              |  |  |  |  |

O sistema abrirá a tela "Acompanhamento de Exames Pagos". Nesta tela serão listados os laboratórios cadastrados no sistema DNA e o total de exames pagos por laboratório.

| Código:   | Versão: | Página:  |  |  |
|-----------|---------|----------|--|--|
| MAN – DNA | 2.1.3   | 31 de 80 |  |  |

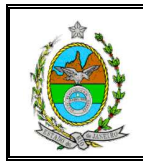

| <b>N</b> . A | Acompanhamento de Exames Po                                                                      | agos                      |                                    |                         |    | ×              |
|--------------|--------------------------------------------------------------------------------------------------|---------------------------|------------------------------------|-------------------------|----|----------------|
| •            | Laboratório<br>D.P. DEFENSORIA PÚBLICA<br>UERJ - UNIVERSIDADE DO ES<br>SONDA - UNIVERSIDADE FEDE | TADO DO RIO<br>RAL DO RIO | Total de Exames<br>1<br>149<br>222 | Pagos                   |    | <u>S</u> air   |
| Þ            | Nome do Autor<br>CLAUDIA SOARES                                                                  | Nome do Réu<br>DJALMA AGU | IIAR                               | Processo<br>19960012121 |    | Protocolo<br>6 |
|              | Processo:                                                                                        | Protoc                    | colo:                              |                         | Se | lecionar       |

Após selecionar o laboratório desejado, clicando duas vezes sobre a linha correspondente, o sistema listará os exames pagos (realizados). Serão listados no máximo 50 exames.

| <b>N</b> . / | Acompanhamento de Exames P                                                                       | agos                                                       |                 | ×             |
|--------------|--------------------------------------------------------------------------------------------------|------------------------------------------------------------|-----------------|---------------|
| <b>)</b>     | Laboratório<br>D.P. DEFENSORIA PÚBLICA<br>UERJ - UNIVERSIDADE DO ES<br>SONDA - UNIVERSIDADE FEDI | Total de Exames<br>1<br>TADO DO RIO 149<br>ERAL DO RIO 222 | Pagos           | Sair          |
|              | Nome do Autor                                                                                    | Nome do Réu                                                | Processo        | Protocolo 🔺   |
| ▶            | LUANNA JULLYA DE LIMA                                                                            | JULIO CESAR BIANCO DE                                      | 2001031000525-6 | Selecionar o  |
|              | SABBINA DA SILVA PERFIRA                                                                         | ANTONIO GOMES CABRAL                                       | 22564799        |               |
|              | IGOR GONÇALVES NUNES                                                                             | JULIO CESAR DOS SANTOS                                     | 23931/00        |               |
|              | FABRICIO LIBENSE DO                                                                              | VALDEIR AVELINO                                            | 21038           | aupio ciique  |
|              | DEBORA LIDIANE DA SILVA                                                                          | TARCISIO DOS SANTOS                                        | 22479/98        | 0000/00       |
|              | THAIS COSTA BORGES                                                                               | JAIME FERREIRA PEREIRA                                     | 33761           | 143444/2000 🗸 |
|              | Processo:                                                                                        | Protocolo:                                                 |                 | Selecionar    |

Pesquisa poderá ser filtrada. Para isso deve-se preencher o campo Processo ou Protocolo e clicar no botão **[Selecionar]**. O sistema só fará a consulta entre os exames listados.

# 9. CONSULTA EXAMES POR CHAMADA

Para consultar a(s) chamada(s) de determinado exame, deve-se selecionar na tela inicial a opção *Consulta* e, em seguida, a opção *Exames por Chamada*.

| Código:   | Versão: | Página:  |  |
|-----------|---------|----------|--|
| MAN – DNA | 2.1.3   | 32 de 80 |  |

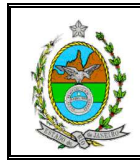

| Sisten   | na de Exames DNA                            |                                  |  |
|----------|---------------------------------------------|----------------------------------|--|
| ⊆adastro | <u>Consulta</u> <u>R</u> elatórios <u>U</u> | <u>I</u> tilitários <u>S</u> air |  |
|          | <u>E</u> xames Pagos                        |                                  |  |
|          | Exames por <u>C</u> hamada                  |                                  |  |

O sistema abrirá a tela "Consulta de Exames por Chamada". Nesta tela devem-se preencher os campos **Processo e Protocolo**, e clicar no botão **[Selecionar]** 

O sistema listará as chamadas do processo e protocolo informados. Nesta listagem constará o número total de chamadas, a data de sua realização, o laboratório e o tipo de exame realizado.

|            | . Co     | nsulta de Exa       | nes por Chamada         |                                                 |            | ×                 |
|------------|----------|---------------------|-------------------------|-------------------------------------------------|------------|-------------------|
|            | ł        | Processo: 200       | 0001076696-0            | Protocolo: 89572/2003                           | elecionar  | Imprimir          |
|            |          |                     |                         | /                                               |            | <u>L</u> impar    |
|            | Г        | Chamada             | Data <b>Be</b> alização | Laboratório                                     | Tipo Exame | <u>S</u> air      |
|            |          | PRIMEIRA            | 12/01/2004              | UERJ - UNIVERSIDADE DO ESTADO DO RIO DE JANEIRO | GRATUITO   |                   |
|            |          | SEGUNDA             | 26/04/2004              | UERJ - UNIVERSIDADE DO ESTADO DO RIO DE JANEIRO | GRATUITO   |                   |
|            |          | TERCEIRA            | 27/09/2004              | UERJ - UNIVERSIDADE DO ESTADO DO RIO DE JANEIRO | GRATUITO   |                   |
| nforn<br>F | ne<br>Pr | e Proce.<br>otocolo | sso e                   |                                                 |            | Tela C Impressora |

Para imprimir relatório com os dados dessa consulta, após selecionar a opção *Tela* (visualização do relatório) ou *Impressora* (impressão do relatório), basta clicar no botão **[Imprimir]**.

No relatório constará a chamada do pedido, o laboratório, a data prevista para realização e o tipo de exame.

| <u>∎</u><br>K ∢                                                                                 | de 1 🕨 🔰 🖷 😂 🖄   100% 💌   🏾 Total:48 10                            | 10% 48 1 | de 48   |               |  |  |  |  |  |
|-------------------------------------------------------------------------------------------------|--------------------------------------------------------------------|----------|---------|---------------|--|--|--|--|--|
| PODER JUDICIÁRIO DO ESTADO DO RIO DE JANEIRO<br>TRIBUNAL DE JUSTIÇA<br>SISTEMA DE EXAMES DE DNA |                                                                    |          |         |               |  |  |  |  |  |
| 2019-                                                                                           | Relatório de Exames Gratuitos por Chamada<br>Protocolo: 89572/2003 |          |         |               |  |  |  |  |  |
| Chamada                                                                                         | Lab o ratório                                                      | D ata    | Realiza | Tipo de Exame |  |  |  |  |  |
| PRIMEIRA                                                                                        | UERJ - UNIVERSIDADE DO ESTADO DO RIO DE JANI                       | EIRO 12/ | 01/2004 | GRATUITO      |  |  |  |  |  |
| SEGUNDA                                                                                         | UERJ - UNIVERSIDADE DO ESTADO DO RIO DE JANI                       | EIRO 26/ | 04/2004 | GRATUITO      |  |  |  |  |  |
| TERCEIRA                                                                                        | UERJ - UNIVERSIDADE DO ESTADO DO RIO DE JANI                       | EIRO 27/ | 09/2004 | GRATUITO      |  |  |  |  |  |

| Código:   | Versão: | Página:  |  |
|-----------|---------|----------|--|
| MAN – DNA | 2.1.3   | 33 de 80 |  |

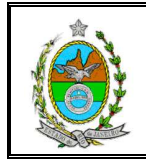

# RELATÓRIOS

Ao selecionar na tela inicial a opção *Relatório*, o sistema disponibilizará as opções *Exames Gratuitos, Exames Pagos, Exames Pagos com Gratuidade, Ofícios e Totais de Exames Cadastrados*. Algumas opções disponibilizarão outras opções de relatório.

# **10. RELATÓRIOS EXAMES GRATUITOS**

Ao selecionar a opção **Exames Gratuitos** serão disponibilizadas as opções **Listagens**, **Totais por Ano**, **Totais por Lab/Mês** e **Totais por Período**.

## 10.1. Listagens

Ao selecionar a opção *Listagens*, serão disponibilizadas as opções *Em espera*, *Em espera sem convocação*, *Em andamento*, *Realizados e não realizados*, *Realizados e não realizados sem indicação de Lab*, *Retirados de lista*, *Por kit*, *Por Protocolo Principal*, *Encaminhado por Lab/Ano/Mês* e *Realizados por Lab/Ano/Mês*.

| sistema de Exames DNA |                              |    |                    |   |                                                  |  |  |
|-----------------------|------------------------------|----|--------------------|---|--------------------------------------------------|--|--|
| Cadastro Consulta     | Relatórios Utilitários Sair  |    |                    |   |                                                  |  |  |
|                       | Exames gratuitos             | •  | Listagens          | • | Em espera                                        |  |  |
|                       | Exames pagos                 | •  | Totais por ano     | ► | Em espera sem convocação                         |  |  |
|                       | Exames pagos com gratuidade  | ►  | Totais por Lab/Mês | ۲ | Em andamento                                     |  |  |
|                       | Ofícios                      | •  | Totais por Período | • | Realizados e não realizados                      |  |  |
|                       | Totais de exames cadastrados | •1 |                    |   | Realizados e não realizados sem indicação de Lab |  |  |
|                       |                              |    |                    |   | Retirados de lista                               |  |  |
|                       |                              |    |                    |   | Por Kit                                          |  |  |
|                       |                              |    |                    |   | Por Protocolo Principal                          |  |  |
|                       |                              |    |                    |   | Encaminhados por Lab/Ano/Mês                     |  |  |
|                       |                              |    |                    |   | Realizados por Lab/Ano/Mês                       |  |  |

#### 10.1.1. Em espera

O **Relatório de Exames Gratuitos em Espera** listará, por período, os exames gratuitos em espera, inclusive os de uma nova chamada.

Para gerar relatório deve-se informar o período desejado, referente à data do protocolo, única opção disponível na seção *Data desejada*.

Para filtrar a pesquisa devem-se preencher os campos **NUR**, **Comarca** e **Serventia**. Após selecionar a opção *Tela* (visualização do relatório) ou *Impressora* (impressão do relatório), basta clicar no botão **[Imprimir]**.

| Código:   | Versão: | Página:  |  |
|-----------|---------|----------|--|
| MAN – DNA | 2.1.3   | 34 de 80 |  |

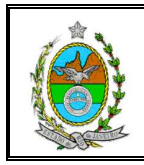

| <ul> <li>Relatório de Exames Gratuitos em Espera</li> <li>Data desejada:</li> <li>Data de Protocolo</li> <li>Data de Encaminhamento ao Lab.</li> <li>Data do Exame</li> </ul> | C Impressora<br>© Tela | ×                                   |                       |
|----------------------------------------------------------------------------------------------------|------------------------|-------------------------------------|-----------------------|
| Período desejado : 01/06/2004 até 30                                                                                                    | 1/06/2004              |                                     |                       |
| Comarca                                                                                                    |                        | Preencha<br>campos e cli<br>[Imprim | a os<br>que em<br>ir] |
| Serventia<br>Serventia<br>1º Vara de Família da Comarca da Capital                                                                                                    |                        | <u>S</u> air                        |                       |
| Quantidade de Cópias: 1                                                                                                    | Y                      |                                     |                       |

Neste relatório constará o nº do processo, o nº do protocolo, a data do protocolo, a serventia e o autor.

| <u> </u>                                                                                           |                                                |           |                 |                                          |                 | _     | ₽× |
|----------------------------------------------------------------------------------------------------|------------------------------------------------|-----------|-----------------|------------------------------------------|-----------------|-------|----|
|                                                                                                    | 📢 📢 1 de 1 🕨 🕅 🗮 🌉 🛃 79% 🔽 Total-2 100% 2 de 2 |           |                 |                                          |                 |       |    |
| Clique no símbolo da<br>impressora para<br>isistema de lexamis de dua                              |                                                |           |                 |                                          | <b>•</b>        |       |    |
|                                                                                                    | Relatório de Exames Gratuitos em Espera        |           |                 |                                          |                 |       |    |
|                                                                                                    |                                                |           |                 | FERÍODO: 01/06/2004 212 30/06/201        | 4               |       |    |
| (D ATA DE FROTOCOLO)<br>1º NURC<br>COMARCA DA CAPITAL<br>1º Vora de fom Ala da Com arca da Capitol |                                                |           |                 |                                          |                 |       |    |
| м.                                                                                                 | P 20 ce 5 50                                   | Protocolo | Data Protoco lo | Serventia                                |                 | Autor |    |
| T                                                                                                  | 6739/2004                                      | 332577    | 24/06/2004      | lº Vara de Famílio da Comarca da Capital | CLAUDIO CARDOSO |       |    |
| 2                                                                                                  | 2004523562456                                  | 2452562   | 25/06/2004      | l'Vara de Família da Comarea da Capital  | PAULO CORREA    |       |    |
|                                                                                                    | Toul de Pedidos: 2                             |           |                 |                                          |                 |       |    |

#### 10.1.2. Em espera sem convocação

Para gerar o **Relatório de Exames Gratuitos em Espera sem Nenhuma Convocação** deve-se informar o período desejado, referente à *Data de protocolo,* única opção disponível na seção *Data desejada*.

| Código:   | Versão: | Página:  |  |
|-----------|---------|----------|--|
| MAN – DNA | 2.1.3   | 35 de 80 |  |
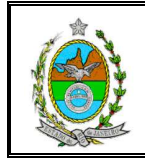

Para filtrar a pesquisa devem-se preencher os campos **NUR**, **Comarca** e **Serventia**. Após selecionar a opção *Tela* (visualização do relatório) ou *Impressora* (impressão do relatório), basta clicar no botão **[Imprimir]**.

| 🛢, Relatório de Exames Gratuitos em Espera                                                  | <b>Sem Nenhuma Convocaçã</b> | o <u>&gt;</u>    |
|---------------------------------------------------------------------------------------------|------------------------------|------------------|
| Data desejada:     O Data de Protocolo     Data de Encaminhamento ao Lab.     Data do Exame | ⊙ Impressora<br>⊙ Tela       |                  |
| Período desejado : 01/01/2004 até 30<br>NURC<br>1º NURC<br>Comarca<br>COMARCA DA CAPITAL    | //09/2004                    | <u>I</u> mprimir |
| Serventia                                                                                   |                              | <u>S</u> air     |

Neste relatório constará o nº do processo, o nº do protocolo, a data do protocolo, a serventia, o autor e o total de pedidos por NUR.

|    | PODIR JUBICIÁNO BO ISTADO DO NO DI LANURO<br>INIVINA DI LISANCA<br>ISTIMA DI LISANIS DI DIA<br>Relatório de Exames Gratuítos em Espera Sem Nenhuma Convocação<br>PERÍODO: BIJAIJOSE 44 40,89,8084<br>(DATA DE PROTOCOLO)<br>I*NURC<br>COMARCA DA CAPITAL |               |                |                                        |         |  |  |  |  |
|----|----------------------------------------------------------------------------------------------------|---------------|----------------|----------------------------------------|---------|--|--|--|--|
| м. | P 20 ce 5 50                                                                                                    | P 20 to co lo | Data Protocolo | Serventia                              | Autor   |  |  |  |  |
| 1  | 12345/2004                                                                                                    | 12345/2004    | 12/01/2004     | l' Vera Criminal de Comerce de Cepitel | PAULO   |  |  |  |  |
| 2  | 4673456                                                                                                    | 1414          | 06/06/2004     | A edicoria da Jescipa Milicar          | LETICIA |  |  |  |  |
| 3  | 473476345                                                                                                    | 73476         | 10/06/2004     | A edicorie de Jescire Milicer          | josť    |  |  |  |  |
|    | Toul de redidos d                                                                                                    |               |                |                                        |         |  |  |  |  |

### 10.1.3. Em andamento

Para gerar o **Relatório de Exames Gratuitos em Andamento** deve-se informar o período desejado, referente à opção selecionada na seção *Data desejada (Data de Protocolo ou Data de Encaminhamento ao Lab.)*.

| Código:   | Versão: | Página:  |
|-----------|---------|----------|
| MAN – DNA | 2.1.3   | 36 de 80 |

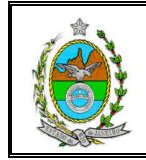

Para filtrar a pesquisa devem-se preencher os campos **NUR**, **Comarca** e **Serventia**, após selecionar a opção *Tela* (visualização do relatório) ou *Impressora* (impressão do relatório), basta clicar no botão **[Imprimir]**.

| Data desejada:<br>© Data de Protocolo<br>© Data de Encaminhamento ao Lab.<br>© Data do Exame<br>Período desejado : 01/01/2004 até 30/09/2004<br>NURC<br>1º NURC<br>1º NURC<br>Comarca<br>COMARCA DA CAPITAL | 🛎 Relatório de Exames Gratuitos em Andan                                                   | nento                  | X            |
|----------------------------------------------------------------------------------------------------|--------------------------------------------------------------------------------------------|------------------------|--------------|
| Período desejado : 01/01/2004 até 30/09/2004 NURC I® NURC Comarca COMARCA DA CAPITAL                                                                                                    | Data desejada:<br>O Data de Protocolo<br>Data de Encaminhamento ao Lab.<br>O Data do Exame | C Impressora<br>© Tela |              |
|                                                                                                    | Período desejado : 01/01/2004 até 30<br>NURC<br>1º NURC<br>Comarca<br>COMARCA DA CAPITAL   | )/09/2004              | Imprimir     |
| Serventia                                                                                                    | Serventia<br>Laboratório                                                                   | T                      | <u>S</u> air |

No relatório constará o  $n^0$  do processo, o  $n^0$  do protocolo, a data do protocolo, a serventia e o autor.

| ANNA E I DA OLI O DA OLI O DA |                   |               |            |                                                             |                      |             |  |  |  |
|----------------------------------------------------------------------------------------------------|-------------------|---------------|------------|-------------------------------------------------------------|----------------------|-------------|--|--|--|
| Relatório de Exames Gratuítos em Andamento<br>(para paraorocoto)<br>PERÍODO: 01/01/004 ar 10/09/004<br>1º NURC<br>COMARCA DA CAPITAL                                                                                                    |                   |               |            |                                                             |                      |             |  |  |  |
| N.                                                                                                    | P 20 ce 5 50      | P 20 to co lo | Data Exame | Serventia                                                   | Autor                | Laboratorio |  |  |  |
| 1                                                                                                    | 200434525         | 452456        | 28/06/2004 | 13° Vere de Femílie de Comerce de<br>Copisel                | RO BERTO PRADO       | LOD         |  |  |  |
| 2                                                                                                    | 2004001254555     | 345345        | 02/07/2004 | 18º Vero Cínel de Comerce de<br>Ceptiel                     | MÁRCIO DE A LMEIDA   | LOO         |  |  |  |
| 3                                                                                                    | 200445634565      | 4563456       | 02/07/2004 | l' Vera de Infensie e de Juxensede<br>de Comerce de Capital | PAULO AUGUSTO DIN 12 | LOO         |  |  |  |
|                                                                                                    | Toulde Fedidos: 8 |               |            |                                                             |                      |             |  |  |  |

**OBS:** Neste relatório constarão apenas os exames com convocação que ainda não obtiveram resposta (Realizado ou Não realizado) do Laboratório.

| Código:   | Versão: | Página:  |  |
|-----------|---------|----------|--|
| MAN – DNA | 2.1.3   | 37 de 80 |  |

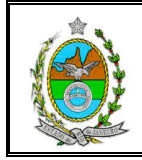

### 10.1.4. Realizados e Não Realizados

Para gerar o **Relatório de Exames Gratuitos Realizados e Não Realizados** devese informar o período, referente à opção selecionada na seção *Data desejada (Data de Protocolo, Data de Encaminhamento p/o Lab ou Data do Exame*).

Para filtrar a pesquisa devem-se preencher os campos **NUR**, **Comarca** e **Serventia** e, após selecionar a opção *Tela* (visualização do relatório) ou *Impressora* (impressão do relatório), basta clicar no botão **[Imprimir]**.

| 💐 Relatório de Exames Gratuitos Realizados                                                                                | s e Não Realizados     | X               |
|----------------------------------------------------------------------------------------------------|------------------------|-----------------|
| Data desejada:<br>C Data de Protocolo<br>C Data de Encaminhamento ao Lab.<br>© Data do Exame                              | C Impressora<br>© Tela |                 |
| Período desejado : 01/06/2004 até 30<br>NURC<br>2ª NURC<br>Comarca<br>Serventia<br>Laboratório<br>Quantidade de Cópias: 1 | V09/2004               | <u>Imprimir</u> |

No relatório constará o nº do processo, o nº do protocolo, a data do protocolo, a data da realização, a serventia, o laboratório, se o exame foi realizado (SIM ou NÃO), o motivo (no caso de não realização) e o total de pedidos listados no período informado.

| PODER JUDIC<br>TRIBUNALDE.<br>SISTEMA DE E | IÁRIO DO ESTADO E<br>Justiça<br>Xames de dna | O RIO DE JA NEI | RÐ            |                                                                   |            |            |                           |
|--------------------------------------------|----------------------------------------------|-----------------|---------------|-------------------------------------------------------------------|------------|------------|---------------------------|
|                                            |                                              | R ela t         | liza do s     | Período informado<br>para pesquisa                                |            |            |                           |
| 23010110                                   | l so to 10 lo                                | DtInut          | Dt Realização | 2 ' ND KC                                                         | Laloutisis | Evalies do | X s ties                  |
| 6454356345                                 | 4455                                         | 10/06/2004      | 20/06/2004    | Registro Civil dos Pessoos Noturois do<br>Comorto de Rio Bonito   | 100        | 514        | Opção selecionada         |
| 47656754                                   | 996S                                         | 13/06/2004      | 22/06/2004    | Yara de Fastilia Infantia e da Junenu de<br>da Costarea de Marité | 100        | NAO        | na seção Data<br>desejada |

| Código:   | Versão: | Página:  |  |
|-----------|---------|----------|--|
| MAN – DNA | 2.1.3   | 38 de 80 |  |

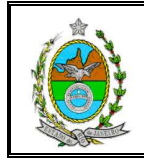

**OBS:** Neste relatório constarão apenas os exames que já obtiveram resposta do Laboratório.

#### 10.1.5. Realizados e Não Realizados sem Indicação de Laboratório

Para gerar o Relatório de Exames Gratuitos Realizados e não Realizados sem Indicação de Laboratório deve-se informar o período desejado, referente à opção selecionada na seção Data desejada (Data de Protocolo, Data de Encaminhamento *p/o Lab ou Data do Exame*).

Para filtrar a pesquisa devem-se preencher os filtros **NUR**, **Comarca** e **Serventia** e, após selecionar a opção *Tela* (visualização do relatório) ou *Impressora* (impressão do relatório), basta clicar no botão **[Imprimir]**.

| 🛢, Relatório de Exames Gratuitos Realizados e                                                                      | e Não Realizados sem In | dicação de La 🗴 |
|----------------------------------------------------------------------------------------------------|-------------------------|-----------------|
| Data desejada:                                                                                                    |                         | ]               |
| O Data de Protocolo                                                                                                | O Impressora            |                 |
| O Data de Encaminhamento ao Lab.                                                                                   | C T-I-                  |                 |
| O Data do Exame                                                                                                    | (• Tela                 |                 |
| Período desejado : 01/01/2004 até 30/0 NURC Comarca Serventia Sem indicação de Laboratório Quantidade de Cópias: 1 | 9/2004                  | <u>Imprimir</u> |

No relatório constará o nº do processo, o nº do protocolo, a data do protocolo, a data da realização, a serventia, o laboratório (sempre sem indicação), se o exame foi realizado (SIM ou NÃO), o motivo (no caso de não realização) e o total de pedidos listados.

| Código:   | Versão: | Página:  |  |
|-----------|---------|----------|--|
| MAN – DNA | 2.1.3   | 39 de 80 |  |

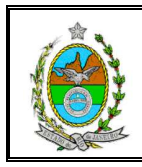

| ٢        | POSIE JUBICIÁNO BO ISTABO BO NO BEJANINEO<br>TINBUALISEJUSTICA<br>BITIMA DE EXANIS DE DUA<br>Relatório de Exames Gratuitos Realizados e Não Realizados sem Indicação de Laboratório<br>JERÍODO: BUJA (2004 - 210 - 19/10/2004<br>(DATA DE REALIZAÇÃO) |       |                |             |               |              |          |  |  |  |  |
|----------|----------------------------------------------------------------------------------------------------|-------|----------------|-------------|---------------|--------------|----------|--|--|--|--|
| 2 200 00 | a Isutaaala                                                                                                    | DtInt | Dt. Realização | 5 ave a tia | La4 osati sio | Ess lis a do | M atie a |  |  |  |  |
| 521/95   | 221/95 1675/97 18/83/1997 15/84/2884 Vera de Familie Infanna e da Sem indicação NAO FAETES NAO COM FAETEERAM Ju-envade da Comarce de Iuguai                                                                                                    |       |                |             |               |              |          |  |  |  |  |
|          | Total de Fe didor: 5                                                                                                    |       |                |             |               |              |          |  |  |  |  |

### 10.1.6. Retirados de Lista

Para gerar o **Relatório de Exames Gratuitos Retirados da Lista** deve-se informar o período, referente à opção selecionada na seção *Data desejada (Data de Protocolo ou Data do Exame)*.

Para filtrar a pesquisa devem-se preencher os filtros **NUR**, **Comarca** e **Serventia** e, após selecionar a opção *Tela* (visualização do relatório) ou *Impressora* (impressão do relatório), basta clicar no botão **[Imprimir]**.

| 🖷, Relatório de Exames Gratuitos Retirados de I                                                 | Lista                  | ×            |
|-------------------------------------------------------------------------------------------------|------------------------|--------------|
| Data desejada:<br>C Data de Protocolo<br>C Data de Encaminhamento ao Lab.<br>C Data de Retirada | ⊂ Impressora<br>⊙ Tela |              |
| Período desejado : 06/06/2001 até 30/06/                                                        | /2001                  | [Imprimir    |
| Serventia<br>Laboratório<br>Quantidade de Cópias: 1                                             | Y                      | <u>S</u> air |

No relatório constará o número do processo, o número do protocolo, a data do protocolo, a data da retirada da lista, a serventia e o autor.

| Código:   | Versão: | Página:  |  |
|-----------|---------|----------|--|
| MAN – DNA | 2.1.3   | 40 de 80 |  |

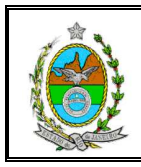

| Ġ          | POSIE JUDICIÁRO SO ISTADO DO NO DI JANBRO<br>THENALIO LISTICA<br>SISTEMA DE LEAMES DI DUA<br>Relatório de Exames Gratuitos Retirados de Lista<br>período: 86/86/1811 au #9/86/1811<br>(Data de retirada) |               |                 |                   |                                                                        |                                      |  |  |
|------------|----------------------------------------------------------------------------------------------------|---------------|-----------------|-------------------|------------------------------------------------------------------------|--------------------------------------|--|--|
| <u>ы</u> . | 2 2010110                                                                                                    | 2 suto e o lo | Data i sotorolo | Data da Lotiarda. | 6 ave a tia                                                            | Aster                                |  |  |
| 1          | 24192/97                                                                                                    | 7474/97       | 25/09/1997      | 03/06/2001        | Vara de Família Infanesa e da Junenuado da<br>Comarca de Nana Friburga | LUKAS ESTEVAM                        |  |  |
| 2          | 22064                                                                                                    | 9260/99       | 09/09/1999      | 03/06/2001        |                                                                        | FABIANO CORREA CAMPOS                |  |  |
| 3          | I         IIB41         IB554/99         21/18/1999         B3/86/2881         I* Vara dic Familia dia Camarea dic Barra<br>Manaa         LO EEA INE REIS DOS SANTOS                                     |               |                 |                   |                                                                        |                                      |  |  |
| 4          | 12827/91                                                                                                    | 77933/2000    | 07/06/2000      | 26/06/2001        | 13º Vera de Femílie de Comerce de Cepitel                              | GUILHERM INA PEREIRA NUNES           |  |  |
| s          | 20601                                                                                                    | 86795/2000    | 26/06/2000      | 03/06/2001        |                                                                        | FATIMA CRISTINA MONÇORES MONTEIRO DO |  |  |
| 6          | 3963/00                                                                                                    | 115651/2000   | 23/08/2000      | 21/06/2001        | 2º Vera de Femilie Regional de Bangu de<br>Comarte de Capital          | MIRELLA ELISIA ALVES DE OLIVEIRA     |  |  |
|            |                                                                                                    | -             |                 |                   |                                                                        | Total de Fedidos: 6                  |  |  |

#### 10.1.7. Por Kit

Para gerar o **Relatório Exames Gratuitos por Kit** deve-se informar o período, referente à *Data de protocolo*, única opção disponível na seção *Data desejada*.

Para filtrar a pesquisa devem-se preencher os campos **NUR**, **Comarca** e **Serventia**, e, após selecionar a opção *Tela* (visualização do relatório) ou *Impressora* (impressão do relatório), basta clicar no botão **[Imprimir]**.

| 🖹 Relatório de Exames Gratuitos por Kit                                                         |                                               | <u>&gt;</u>      |
|-------------------------------------------------------------------------------------------------|-----------------------------------------------|------------------|
| Data desejada:     O Data de Protocolo     O Data de Encaminhamento ao Lab.     O Data do Exame | <ul><li>○ Impressora</li><li>● Tela</li></ul> |                  |
| Período desejado : 01/01/1997 até 2<br>NURC                                                     | 0/10/2004                                     | <u>I</u> mprimir |
| Serventia<br>Laboratório<br>Quantidade de Cópias: 1                                             | <b>X</b>                                      | <u>S</u> air     |

| Código:   | Versão: | Página:  |  |
|-----------|---------|----------|--|
| MAN – DNA | 2.1.3   | 41 de 80 |  |

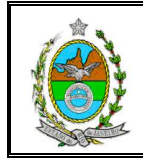

No relatório constará o nº do processo, o nº do protocolo, a data do protocolo, a serventia, e o laboratório.

| SISTEMA DE EXAM ES DE DNA             |           |                   |                   |             |  |  |
|---------------------------------------|-----------|-------------------|-------------------|-------------|--|--|
| Relatório de Exames Gratuitos por Kit |           |                   |                   |             |  |  |
| (DATA DE PROTOCOLO)                   |           |                   |                   |             |  |  |
|                                       |           | (D /              | ATA DE PROTOCOLO) |             |  |  |
|                                       |           | (D )              |                   |             |  |  |
|                                       |           | ر ع)<br>ا         |                   |             |  |  |
| Processo                              | Frotocolo | (D )<br>Dt. Prot. | Serventia         | Laboratório |  |  |

### **10.1.8.** Por Protocolo Principal

Para gerar o **Relatório de Exames Gratuitos Referentes ao Protocolo Principal**, deve-se informar o número do Prot. Principal desejado para a pesquisa e, após selecionar a opção *Tela* (visualização do relatório) ou *Impressora* (impressão do relatório), basta clicar no botão **[Imprimir]**.

| 🖷 Relação dos Processos p  | or Protocolo Pri | incipal | ×        |              |
|----------------------------|------------------|---------|----------|--------------|
| Nº do Protocolo Principal: | $\overline{\}$   | Im      | primir   |              |
| Impressora                 | O Tela           |         | Inforn   | ne o nº do   |
| Quantidade de cópias: 1    |                  |         | clique e | m [Imprimir] |

No relatório constará o nº do protocolo, o nº do processo, a data do protocolo, a serventia, a data do exame, se foi efetivamente realizado (SIM), se não foi realizado ou não preenchido (NÃO), ou somente convocado (sem informação). Constará também o total de pedidos realizados e de pedidos não realizados.

| Código:   | Versão: | Página:  |  |
|-----------|---------|----------|--|
| MAN – DNA | 2.1.3   | 42 de 80 |  |

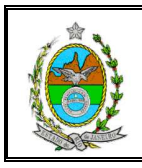

# MANUAL DO SISTEMA DE EXAMES DNA

| Pr         | ocessos referentes ao P | rotocolo Principal Nº: 12345/6            | C              | Somente<br>onvocado |
|------------|-------------------------|-------------------------------------------|----------------|---------------------|
| Protoco lo | Processo                | Sewentia                                  | D ata ao aname |                     |
| 13876/09   | 2006202009037-0         | 8ª Vara de Família da Comarca da Capital  | 23/06/2009     | NÃO                 |
| 12009      | 0001/2009               | 1ª Vara de Família da Comarca da Capital  | 02/01/2009     | NÃO                 |
| 16/2009    | 200900112345-6          | 1ª Vara de Família da Comarca da Capital  | 15/06/2009     | SIM                 |
| 16/2009    | 200900112345-7          | 11ª Vara de Família da Comarca da Capital | 15/06/2009     | NÃO                 |
| 307/2009   | 200900000000-0          | 1ª Vara Cível da Comarca da Capital       | 02/06/2009     |                     |
| 314/2009   | 200900000000-2          | 1ª Vara Cível da Comarca da Capital       | 02/06/2009     | SIM                 |
| 310/2009   | 200900000000-1          | 1ª Vara Cível da Comarca da Capital       | 02/06/2009     |                     |
| 307/2009   | 200900000000-0          | 1ª Vara Cível da Comarca da Capital       | 02/06/2009     | NÃO                 |

### 10.1.9. Encaminhados por Lab/Ano/Mês

Para gerar o **Relatório de Exames Gratuitos Encaminhados por Lab/Ano/Mês** deve-se informar o ano desejado para a pesquisa e, após selecionar a opção *Tela* (visualização do relatório) ou *Impressora* (impressão do relatório), basta clicar no botão **[Imprimir]**.

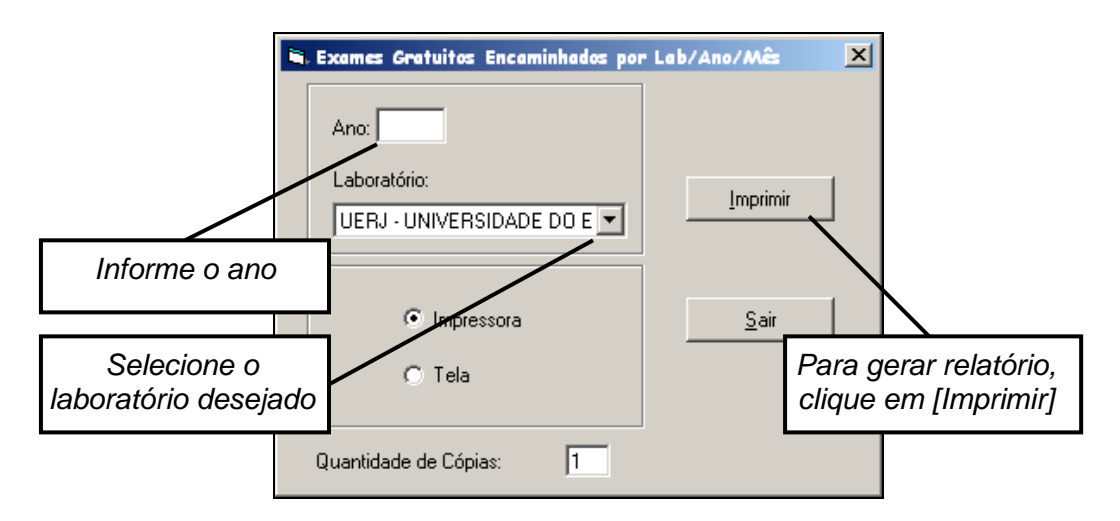

No relatório constará a data de encaminhamento, a quantidade de exames gratuitos encaminhados e o total mensal.

| Código:   | Versão: | Página:  |  |
|-----------|---------|----------|--|
| MAN – DNA | 2.1.3   | 43 de 80 |  |

|  | MANUAL DO                                                                        | SISTEMA           | A DE E       | EXAMES [                | DNA                |
|--|----------------------------------------------------------------------------------|-------------------|--------------|-------------------------|--------------------|
|  | PODER JUDICIÁRIO DO ESTADO DO<br>TRIEUNAL DE JUSTIÇA<br>SISTEMA DE EXAMES DE DNA | D RIO DE JANEIRO  | /            | Ano info                | rmado              |
|  | Exames Gratuitos                                                                 | Encaminhados p    | Lab/An       | o/Mês                   |                    |
|  |                                                                                  | DNA - 2009<br>LDD | dada da Room | Código do La<br>selecio | aboratório<br>nado |
|  | JAN ELRO<br>02/01/2009<br>03/01/2009                                             |                   | 1<br>1       |                         |                    |
|  | <b>M A R Ç O</b><br>05/03/2009<br>26/03/2009                                     |                   | 2<br>1<br>1  |                         |                    |
|  | <b>MAIO</b><br>18/05/2009                                                        | TOTAL:<br>TOTAL:  | 2<br>1<br>1  |                         |                    |
|  | JUNHO<br>02/06/2009<br>20/06/2009                                                |                   | 4            |                         |                    |
|  | 20/08/2009                                                                       | TOTAL:            | 7            |                         |                    |

### 10.1.10. Realizados por Lab/Ano/Mês

Para gerar o **Relatório de Exames Gratuitos Realizados por Lab/Ano/Mês** devem-se informar o ano e o laboratório desejado para a pesquisa e, após selecionar a opção *Tela* (visualização do relatório) ou *Impressora* (impressão do relatório), basta clicar no botão **[Imprimir]**.

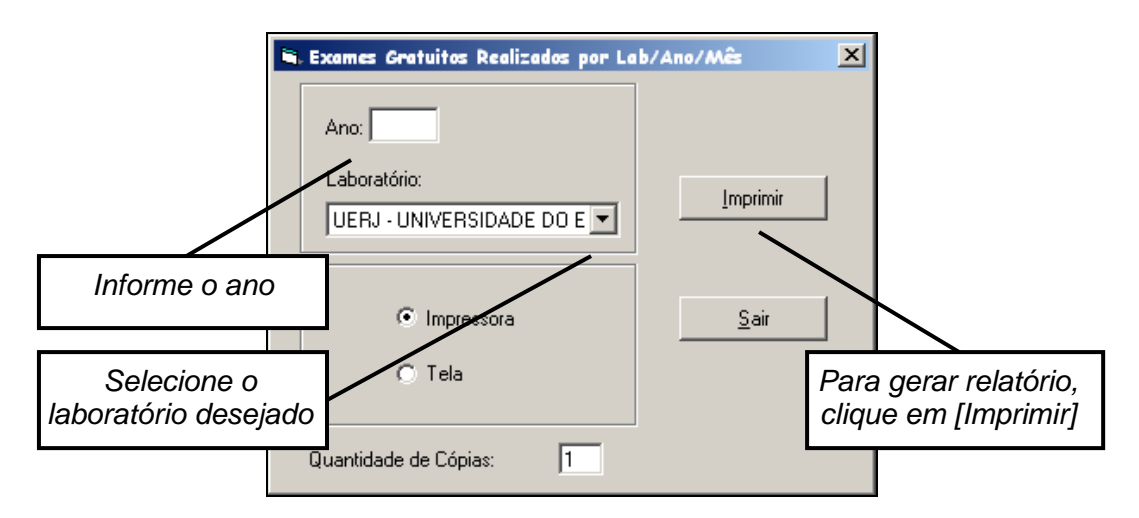

No relatório constará a data de realização, a quantidade de exames gratuitos realizados e o total mensal.

| Código:   | Versão: | Página:  |
|-----------|---------|----------|
| MAN – DNA | 2.1.3   | 44 de 80 |

|         | MANUAL DO                                         | O SISTEMA DE           | EXAMES DNA                 |  |
|---------|---------------------------------------------------|------------------------|----------------------------|--|
|         | FODER JUDICIÁRIO DO ESTADO<br>TRIBUNAL DE JUSTIÇA | DO RIO DE JANEIRO      | Ano informado              |  |
| . Allan | Exames Gratuito                                   | s Realizados por Lao/A | Ano miorinado<br>Ano/Mês   |  |
|         |                                                   | DNA - 2008             | Laboratório<br>selecionado |  |
|         | Data de Realiza                                   | ção Quantidade (       | de Exames                  |  |
|         | AGOSTO                                            | -                      |                            |  |
|         | 30/08/2008                                        | 1<br>TOTAL: 1          |                            |  |
|         | OUTUBRO                                           |                        |                            |  |
|         | 19/10/2008                                        | 1<br>Total: 1          |                            |  |
|         | NOVEMBRO                                          |                        |                            |  |
|         | 24/11/2008                                        | 3<br>TOTAL: 3          |                            |  |
|         | DEZEMBRO                                          |                        |                            |  |
|         | 01/12/2008                                        |                        |                            |  |

### 10.2. Totais por ano

Ao selecionar a opção **Totais por Ano**, serão disponibilizadas as opções **Resumo** por última chamada, Em espera, Por chamada, Sem convocação, Retirados da lista, Encaminhados por Lab/Ano, Realizados por Lab/Ano e Não realizados por Lab/Ano.

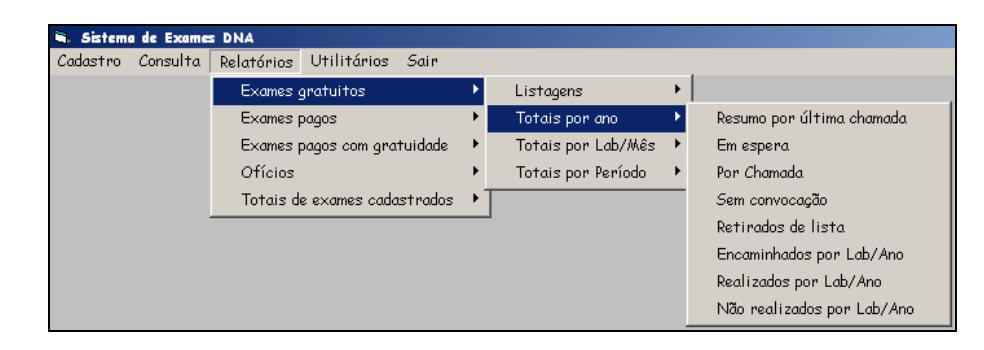

### 10.2.1. Em espera

Para gerar o **Relatório de Totais de Exames Gratuitos em Espera** deve-se informar o período desejado, referente à *Data de protocolo*, única opção disponível na seção *Data desejada*.

| Código:   | Versão: | Página:  |  |
|-----------|---------|----------|--|
| MAN – DNA | 2.1.3   | 45 de 80 |  |

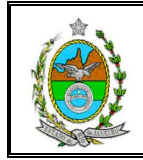

Os campos **NUR**, **Comarca**, **Serventia** e **Laboratório** não estarão disponíveis. Após selecionar a opção *Tela* (visualização do relatório) ou *Impressora* (impressão do relatório), basta clicar no botão **[Imprimir]**.

| O Data do Exame     O Data do Exame                            |                                               |
|----------------------------------------------------------------|-----------------------------------------------|
| Período desejado : até                                         | Imprimir                                      |
| Informe o periodo<br>desejado                                  | <u>S</u> air                                  |
| Laboratório<br>UERJ - UNIVERSIDADE DO ESTADO DO RIO DE JANEIRO | Para gerar relatório,<br>clique em [Imprimir] |

No relatório constará o(s) ano(s) do período informado, o total de exames gratuitos em espera cadastrados por ano e o total de pedidos cadastrados no período informado.

| B |                                                                                                    |               |             |          |          |           |       |
|---|----------------------------------------------------------------------------------------------------|---------------|-------------|----------|----------|-----------|-------|
|   | 1 de 1 🗼 🕨 🔳                                                                                        | 🚭 🛃   100% 💌  | Total:12    | 100%     | 12 de 12 |           |       |
|   | poder judiciário do estac<br>tribunal de justiça<br>sistema de exames de dna<br>Relatório de Totais | de Exames Gra | atuitos er  | n Esper  | a por Ar | 10        |       |
|   | ANO                                                                                                 | Exames Gratui | itos em Esp | era Cada | strad os |           |       |
|   | 2001                                                                                                |               | 777         | Г        | Total    | de pedido | 0.5   |
|   | 2002                                                                                                |               | 489         | ca       | adastrad | los no pe | ríodo |
|   | 2003                                                                                                |               | 9           | /L       | into     | ormado    |       |
|   | TOTAL                                                                                               |               | 1.275       | /        |          |           |       |

| Código:   | Versão: | Página:  |  |
|-----------|---------|----------|--|
| MAN – DNA | 2.1.3   | 46 de 80 |  |

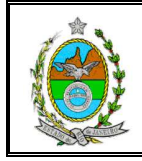

### 10.2.2. Por chamada

Para gerar o **Relatório de Exames Gratuitos por Chamada por Ano** deve-se informar o ano desejado para a pesquisa e, após selecionar a opção *Tela* (visualização do relatório) ou *Impressora* (impressão do relatório), basta clicar no botão **[Imprimir]**.

| 💐 Relatório de Totais dos Exames | Gratuitos por Chamada por Ano 🛛 🗙 |  |  |
|----------------------------------|-----------------------------------|--|--|
| Entre com o ano desejado: 2002   |                                   |  |  |
| C Impressora                     | <u>I</u> mprimir                  |  |  |
| ⊙ Tela                           | Sair                              |  |  |
| Quantidade de Cópias: 1          |                                   |  |  |

No relatório constará a quantidade de exames por chamada em cada mês do ano informado, o total de exames por chamada, o total de exames mensal e o total geral.

| FODER JUDICIÁRIO DO ESTADO DO RIO DE JANEIRO<br>TRIBUNAL DE JUSTIÇA<br>SISTEMA DE EXAMES DE DNA<br>TOtais de Exames Gratuitos por Chamada por Ano<br>DNA - 2002 |             |            |             |             |       |
|----------------------------------------------------------------------------------------------------|-------------|------------|-------------|-------------|-------|
| Mês                                                                                                    | 2". Chamada | 3".Chamada | 4". Chamada | 5". Chamada | TOTAL |
| JANEIRO                                                                                                    | 62          | 68         | 9           | 1           | 140   |
| FEVEREIRO                                                                                                    | 85          | 26         | 5           | 0           | 116   |
| јигно                                                                                                    | 6           | 0          | 0           | 0           | 6     |
| AGOSTO                                                                                                    | 0           | 1          | 0           | 0           | 1     |
| TOTAL                                                                                                    | 153         | 95         | 14          | 1           | 263   |

#### 10.2.3. Sem Convocação

Para gerar **Relatório de Totais dos Exames Gratuitos sem nenhuma Convocação** deve-se informar o ano desejado para a pesquisa, e após selecionar a opção *Tela* (visualização do relatório) ou *Impressora* (impressão do relatório), basta clicar no botão **[Imprimir]**.

| Código:   | Versão: | Página:  |  |
|-----------|---------|----------|--|
| MAN – DNA | 2.1.3   | 47 de 80 |  |

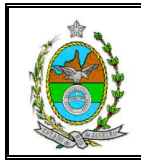

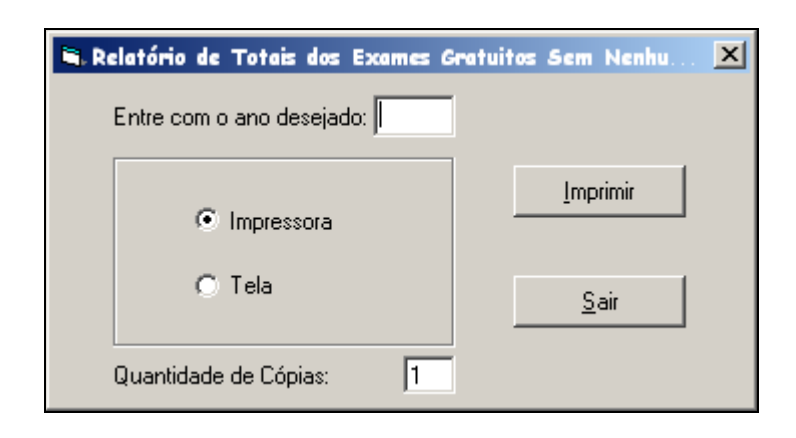

No relatório constará o total mensal de exames gratuitos sem nenhuma convocação e total geral.

| PODER JUDICIÁRIO DO ESTADO DO RIO DE JANEIRO<br>TRIEUNAL DE JUSTIÇA<br>SISTEMA DE EXAMES DE DNA<br>Totais de Exames Gratuitos Sem Nenhuma Convocação<br>DNA - 2003 |        |
|----------------------------------------------------------------------------------------------------|--------|
| MÊS                                                                                                    | TOTAIS |
| JANEIRO                                                                                                    | 1      |
| FEVEREIRO                                                                                                    | 1      |
| MARÇO                                                                                                    | 2      |
| MAIO                                                                                                    | 2      |
| JUNHO                                                                                                    | 2      |
| SETEMBRO                                                                                                    | 1      |
| NOVEMBRO                                                                                                    | 0      |
| DEZEMBRO                                                                                                    | 0      |
| TOTAL                                                                                                    | 9      |

#### 10.2.4. Retirados de lista

Para gerar **Relatório de Totais dos Exames Gratuitos Retirados de Listagem**, após selecionar a opção *Tela* (visualização do relatório) ou *Impressora* (impressão do relatório), basta clicar no botão **[Imprimir]**.

| Código:   | Versão: | Página:  |  |
|-----------|---------|----------|--|
| MAN – DNA | 2.1.3   | 48 de 80 |  |

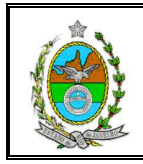

| 🐂 Relatório de Totais dos Exan | nes Gratuitos Retirados d 🗙 |
|--------------------------------|-----------------------------|
| Impressora                     |                             |
| O Tela                         | Sair                        |
| Quantidade de Cópias: 1        |                             |

No relatório constará o total de exames gratuitos retirados da lista por ano e o total geral.

| PODER JUDICIÁRIO DO ESTADO DO RIO DE JANEIRO<br>TRIBUNAL DE JUSTIÇA<br>SISTEMA DE EXAMES DE DNA |                                     |  |  |
|-------------------------------------------------------------------------------------------------|-------------------------------------|--|--|
| Relatório de Totais dos Exames Gratuitos Retirados de Lista por Ano                             |                                     |  |  |
| ANO                                                                                             | Exames Gratuitos Retirados de Lista |  |  |
| 1996                                                                                            | 1                                   |  |  |
| 1997                                                                                            | 456                                 |  |  |
| 1998                                                                                            | 188                                 |  |  |
| 1999                                                                                            | 155                                 |  |  |
| 2000                                                                                            | 49                                  |  |  |
| 2001                                                                                            | 16                                  |  |  |
| 2002                                                                                            | 0                                   |  |  |
| 2003                                                                                            | 0                                   |  |  |
| 2004                                                                                            | 0                                   |  |  |
| TOTAL                                                                                           | 865                                 |  |  |

### 10.2.5. Encaminhados por Lab/Ano

Para gerar **Relatório de Exames Gratuitos Encaminhado por Lab/Ano**, deve-se informar o período (ano inicial e final) desejado para a pesquisa.

O relatório poderá ser gerado com a informação de todos os laboratórios, para isso deve-se na **seção** *Laboratório* marcar a **opção** *Todos*; ou com informações de um laboratório específico, para isso deve-se marcar a **opção** *Laboratório* e selecionar o laboratório desejado.

Após selecionar a opção *Tela* (visualização do relatório) ou *Impressora* (impressão do relatório), basta clicar no botão **[Imprimir]**.

| Código:   | Versão: | Página:  |
|-----------|---------|----------|
| MAN – DNA | 2.1.3   | 49 de 80 |

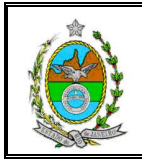

| Exames Gratuitos Encaminhado | Informe o a<br>e fin   | nno inicial<br>nal                                      |  |  |  |  |
|------------------------------|------------------------|---------------------------------------------------------|--|--|--|--|
| Ano inicial Ano final        | ⊙ Tela<br>⊙ Impressora | Imprimir                                                |  |  |  |  |
| Laboratório                  | oratório               | Gerar relatório com<br>informações de um<br>laboratório |  |  |  |  |
|                              |                        |                                                         |  |  |  |  |
| UERJ - UNIVERSIDADE DO EST   | Seleci<br>laboratóric  | onar o<br>desejado                                      |  |  |  |  |
| Quantidade de Cópias: 1      |                        |                                                         |  |  |  |  |

No relatório constará o total anual e geral de contratos (conT), de convênios (conV) e todos (conT + conV), por chamada e ano.

|       |                                                                                                    |          | ×1 = 1   | ••   | 0       |          |             |      |          |             |      |       | -    |          |              |                   |              |       |  |
|-------|----------------------------------------------------------------------------------------------------|----------|----------|------|---------|----------|-------------|------|----------|-------------|------|-------|------|----------|--------------|-------------------|--------------|-------|--|
|       | rober Judiciánio do estado do no de Janeiro<br>Trisunal de Judiça<br>Sustema de exames de ona<br>Exames Gratuitos Encaminhados por Chamada por A |          |          |      |         |          |             |      |          |             |      |       |      | dig<br>s | o do<br>elec | o lat<br>ciona    | oorai<br>ado | tório |  |
|       |                                                                                                    |          |          |      |         |          | I           | abor | atório   | LDD         |      |       |      |          |              |                   |              |       |  |
|       | 1                                                                                                    | la. Cham | ad a     | 2    | a. Cham | ada      | 3a. Chamada |      |          | 42. Chamada |      |       | 5a.  | Chamad   | a ou +       | Todas as chamadas |              |       |  |
| ANO   | ConT                                                                                                    | ConV     | T o do s | ConT | ConV    | T o do s | ConT        | ConV | T o do s | ConT        | ConV | Todos | ConT | Con∀     | T o do s     | ConT              | ConV         | Todos |  |
| 2007  | 67                                                                                                    | 4        | 71       | 4    | 0       | 4        | 1           | 0    | 1        | 0           | 1    | 1     | 0    | 0        | 0            | 72                | 5            | 77    |  |
| 2008  | 25                                                                                                    | 0        | 25       | 7    | 0       | 7        | 1           | 0    | 1        | 1           | 0    | 1     | 1    | 0        | 1            | 35                | 0            | 35    |  |
| 2009  | 11                                                                                                    | 0        | 11       | 1    | 0       | 1        | 0           | 0    | 0        | 0           | 0    | 0     | 0    | 0        | 0            | 12                | 0            | 12    |  |
| Total | 103                                                                                                    | 4        | 107      | 12   | 0       | 12       | 2           | 0    | 2        | 1           | 1    | 2     | 1    | 0        | 1            | 119               | 5            | 124   |  |

#### 10.2.6. Realizados por Lab/Ano

Para gerar **Relatório de Exames Gratuitos Realizado por Lab/Ano**, deve-se informar o período (ano inicial e final) desejado para a pesquisa.

O relatório poderá ser gerado com a informação de todos os laboratórios, para isso deve-se na **seção** *Laboratório* marcar a **opção** *Todos*; ou com informações de um laboratório específico, para isso deve-se marcar a **opção** *Laboratório* e selecionar o laboratório desejado.

Após selecionar a opção *Tela* (visualização do relatório) ou *Impressora* (impressão do relatório), basta clicar no botão **[Imprimir]**.

| Código:   | Versão: | Página:  |
|-----------|---------|----------|
| MAN – DNA | 2.1.3   | 50 de 80 |

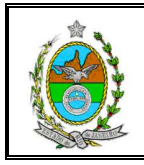

| Relatório de Exames Gratuito | Informe o ano inicial<br>e final                             |              |  |  |  |  |
|------------------------------|--------------------------------------------------------------|--------------|--|--|--|--|
| Ano inicial Ano final        | ⊙ Tela<br>⊙ Impressora                                       | Imprimir     |  |  |  |  |
| Laboratório<br>Todos O Lat   | poratório                                                    | <u>S</u> air |  |  |  |  |
| UERJ - UNIVERSIDADE DU ES    | Gerar relatório con<br>informações de too<br>os laboratórios |              |  |  |  |  |
| Quantidade de Cópias: J      |                                                              |              |  |  |  |  |

No relatório constará o total anual e geral de contratos (conT), de convênios (conV) e Todos (conT + conV), por chamada e ano.

|       | PODER JUDICIÁRIO DO ESTADO DO NO DE JANEIRO<br>TRIEUNAL DE JUSTIÇA<br>SISTEMA DE EXAMES DE DNA |          |          |      |         |          |              |                             |                  |                  |              |          |       | Informações de todo<br>os laboratórios |                                 |      |      |       |  |
|-------|------------------------------------------------------------------------------------------------|----------|----------|------|---------|----------|--------------|-----------------------------|------------------|------------------|--------------|----------|-------|----------------------------------------|---------------------------------|------|------|-------|--|
|       |                                                                                                |          |          | I    | Exame   | es Gra   | tuitos<br>Te | Reali                       | izados<br>os Lab | s por (<br>orató | Cham<br>rios | ada po   | or An | D                                      |                                 |      |      |       |  |
|       | 1                                                                                              | a. Chama | d a      | 2 :  | . Chama | da       | 3:           | 3a. Chamada 4a. Chamada 5a. |                  |                  |              |          |       |                                        | Chamada ou + To das as chamadas |      |      |       |  |
| ANO   | ConT                                                                                           | ConV     | T o do s | ConT | ConV    | T o do s | ConT         | ConV                        | T o do s         | ConT             | ConV         | T o do s | ConT  | ConV                                   | T o do s                        | ConT | ConV | Todos |  |
| 2008  | 4                                                                                              | 0        | 4        | 1    | 0       | 1        | 1            | 0                           | 1                | 0                | 0            | 0        | 0     | 0                                      | 0                               | 6    | 0    | 6     |  |
| 2009  | 2                                                                                              | 0        | 2        | 0    | 0       | 0        | 0            | 0                           | 0                | 0                | 0            | 0        | 0     | 0                                      | 0                               | 2    | 0    | 2     |  |
| Total | 6                                                                                              | 0        | 6        | 1    | 0       | 1        | 1            | 0                           | 1                | 0                | 0            | 0        | 0     | 0                                      | 0                               | 8    | 0    | 8     |  |

### 10.2.7. Não Realizados por Lab/Ano

Para gerar **Relatório de Exames Gratuitos não Realizados por Lab/Ano** deve-se informar o período (ano inicial e final) desejado para a pesquisa.

O relatório poderá ser gerado com a informação de todos os laboratórios, para isso deve-se na **seção** *Laboratório* marcar a **opção** *Todos*; ou com informações de um laboratório específico, para isso deve-se marcar a **opção** *Laboratório* e selecionar o laboratório desejado.

Após selecionar a opção *Tela* (visualização do relatório) ou *Impressora* (impressão do relatório), basta clicar no botão **[Imprimir]**.

| Código:   | Versão: | Página:  |
|-----------|---------|----------|
| MAN – DNA | 2.1.3   | 51 de 80 |

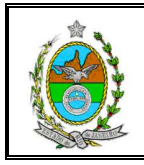

| 🖷 Exames Gratuitos Não Realizados por Lab/Ano | ×                |
|-----------------------------------------------|------------------|
| Ano inicial Ano final © Tela<br>© Impressora  | <u>I</u> mprimir |
| Laboratório                                   | <u>S</u> air     |
| O Todos 💿 Laboratório                         |                  |
| SONDA - UNIVERSIDADE FEDERAL DO RIO D         |                  |
| Quantidade de Cópias: 1                       |                  |

No relatório constará o total anual e geral de contratos (conT), de convênios (conV) e Todos (conT + conV), por chamada e ano.

|       | VODEE JUDICIÁRIO DO ESTADO DO EIO DE JANEIRO<br>TRIEUNAL DE JUSTIÇA<br>SISTEMA DE EXAMES DE DNA<br>Exames Gratuitos Não Realizados por Chamada por Ano |         |          |      |         |          |         |         |          |                 |      | ratório<br>'o |         |      |                    |      |      |       |  |
|-------|----------------------------------------------------------------------------------------------------|---------|----------|------|---------|----------|---------|---------|----------|-----------------|------|---------------|---------|------|--------------------|------|------|-------|--|
|       |                                                                                                    |         |          | LAd  | uics O  | ratun    | .08 190 | 10 1.64 | IIIZau   | us pui          | Chai | liaua j       |         |      |                    |      |      |       |  |
|       |                                                                                                    |         |          |      |         |          | La      | borató  | ório S   | OND2            | 4    |               |         |      |                    |      |      |       |  |
|       | 1                                                                                                    | a. Cham | ad a     | 2    | a. Cham | ada      | 3       | a. Cham | ada      | 42. CH2m2d2 52. |      |               | Chamada | ou + | To das as chamadas |      |      |       |  |
| ANO   | ConT                                                                                                    | Con∀    | T o do s | ConT | ConV    | T o do s | ConT    | ConV    | T o do s | ConT            | ConV | T o do s      | ConT    | ConV | T o do s           | ConT | ConV | Todos |  |
| 2008  | 0                                                                                                    | 0       | 0        | 0    | 0       | 0        | 1       | 0       | 1        | 0               | 0    | 0             | 0       | 0    | 0                  | 1    | 0    | 1     |  |
| Total | 0                                                                                                    | 0       | 0        | 0    | 0       | 0        | 1       | 0       | 1        | 0               | 0    | 0             | 0       | 0    | 0                  | 1    | 0    | 1     |  |

# 10.3. Totais por Lab/Mês

Ao selecionar na tela inicial a opção *Totais por Lab/Mês*, serão disponibilizadas as opções *Encaminhados, Não realizados e Realizados.* 

| Sistem   | a de Exame | s DNA      |               |          |   |                    |   |                |
|----------|------------|------------|---------------|----------|---|--------------------|---|----------------|
| Cadastro | Consulta   | Relatórios | Utilitários   | Sair     |   |                    |   |                |
|          |            | Exames (   | gratuitos     |          | • | Listagens          | • |                |
|          |            | Exames (   | pagos         |          | ⊁ | Totais por ano     | ⊁ |                |
|          |            | Exames (   | pagos com gra | tuidade  | • | Totais por Lab/Mês | × | Encaminhados   |
|          |            | Ofícios    |               |          | • | Totais por Período | ⊁ | Não Realizados |
|          |            | Totais d   | e exames cada | istrados | + |                    |   | Realizados     |

| Código:   | Versão: | Página:  |
|-----------|---------|----------|
| MAN – DNA | 2.1.3   | 52 de 80 |

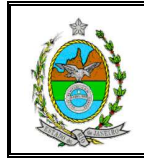

### 10.3.1. Encaminhados

Para gerar o **Relatório de Exames Gratuitos Encaminhados por Laboratório por Mês** deve-se informar o ano desejado para a pesquisa e, após selecionar a opção *Tela* (visualização do relatório) ou *Impressora* (impressão do relatório), basta clicar no botão **[Imprimir]**.

| 🛢 Exames Encaminhados por Laboratór | rio por Mês 🛛 🗙 |
|-------------------------------------|-----------------|
| Entre com o ano desejado:           |                 |
| Impressora                          | Imprimir        |
| 🔿 Tela                              | <u>S</u> air    |
| Quantidade de Cópias: 1             |                 |

No relatório constará o total mensal e anual de exames encaminhados por laboratório, o total mensal e total geral.

| TRIBUNAL DE JUSTI<br>SISTEMA DE EXAM | ) DO ESTADO DO RIO DE JANEIRI<br>ÇA<br>ES DE DNA | 0                             |              |
|--------------------------------------|--------------------------------------------------|-------------------------------|--------------|
| Exame                                | s Gratuitos Encami                               | nhados por Laborat<br>O: 2008 | ório por Mês |
| Mês                                  | LDD                                              | SONDA                         | TOTAL        |
| ABRIL                                | 3                                                | O                             | 3            |
| MAIO                                 | 3                                                | 0                             | 3            |
| JUNHO                                | 1                                                | 0                             | 1            |
| OUTUBRO                              | 3                                                | 0                             | 3            |
| NOVEMBRO                             | 23                                               | 1                             | 24           |
| DEZEMBRO                             | 2                                                | 0                             | 2            |
| TOTAL                                | 35                                               | 1                             | 36           |

#### 10.3.2. Não Realizados

Para gerar o **Relatório de Exames Gratuitos não Realizados** deve-se informar o ano desejado para pesquisa e, após selecionar a opção *Tela* (visualização do relatório) ou *Impressora* (impressão do relatório), basta clicar no botão [Imprimir].

| Código:   | Versão: | Página:  |
|-----------|---------|----------|
| MAN – DNA | 2.1.3   | 53 de 80 |

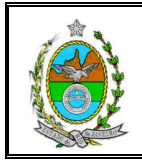

| <b>8</b> . Đ | 🖷 Exames Não Realizados por Laboratório por Mês |                  |  |  |  |
|--------------|-------------------------------------------------|------------------|--|--|--|
|              | Entre com o ano desejado:                       |                  |  |  |  |
|              | C Impressora                                    | <u>I</u> mprimir |  |  |  |
|              | Tela                                            | Sair             |  |  |  |
|              | Quantidade de Cópias: 1                         |                  |  |  |  |

No relatório constará o total mensal e anual de exames não realizados por laboratório, o total mensal e total geral.

| PODER JUDICIÁRIO DO ESTADO DO RIO DE JANEIRO<br>TRIBUNAL DE JUSTIÇA<br>SISTEMA DE EXAMES DE DNA |    |   |    |  |  |  |
|-------------------------------------------------------------------------------------------------|----|---|----|--|--|--|
| Exames Gratuitos Não Realizados por Laboratório por Mês<br>ANO: 2008                            |    |   |    |  |  |  |
| Mês LDD SONDA TOTAL                                                                             |    |   |    |  |  |  |
| SETEMBRO                                                                                        | 1  | 0 | 1  |  |  |  |
| OUTUBRO                                                                                         | 1  | 0 | 1  |  |  |  |
| NOVEMBRO                                                                                        | 13 | 1 | 14 |  |  |  |
| TOTAL                                                                                           | 15 | 1 | 16 |  |  |  |

#### 10.3.3. Realizados

Para gerar o **Relatório de Exames Gratuitos Realizados por Laboratório por Mês** deve-se informar o ano desejado para a pesquisa e, após selecionar a opção *Tela* (visualização do relatório) ou *Impressora* (impressão do relatório), basta clicar no botão [Imprimir].

| Código:   | Versão: | Página:  |
|-----------|---------|----------|
| MAN – DNA | 2.1.3   | 54 de 80 |

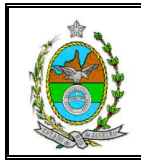

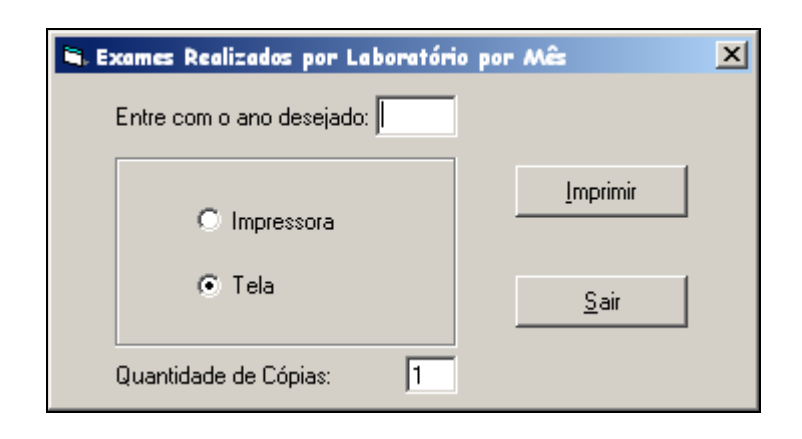

No relatório constará o total mensal e anual de exames realizados por laboratório, o total mensal e total geral.

| A STATE OF A STATE OF | PODER JUDICIÁRIO DO ESTADO DO RIO DE JANEIRO<br>TRIBUNAL DE JUSTIÇA<br>SISTEMA DE EXAMES DE DNA |                         |                       |       |  |  |  |
|----------------------------------------------------------------------------------------------------|-------------------------------------------------------------------------------------------------|-------------------------|-----------------------|-------|--|--|--|
|                                                                                                    | Exan                                                                                            | nes Gratuitos Realizado | os por Laboratório po | r Mês |  |  |  |
| _                                                                                                    |                                                                                                 | ANO: 2                  | 2008                  |       |  |  |  |
|                                                                                                    | Mês                                                                                             | LDD                     | SONDA                 | TOTAL |  |  |  |
|                                                                                                    | AGOSTO                                                                                          | 1                       | 0                     | 1     |  |  |  |
|                                                                                                    | OUTUBRO                                                                                         | 1                       | 0                     | 1     |  |  |  |
|                                                                                                    | NOVEMBRO                                                                                        | 3                       | 0                     | 3     |  |  |  |
|                                                                                                    | DEZEMBRO                                                                                        | 1                       | 0                     | 1     |  |  |  |
|                                                                                                    | TOTAL                                                                                           | б                       | 0                     | б     |  |  |  |

## 10.4. Totais por Período

Ao selecionar a opção **Totais por Período**, serão disponibilizadas as opções **Encaminhados Realizados** e **Encaminhados Não realizados**.

| 🛋 Sistema de Exam | es DNA                       |          |                    |   |                |                |
|-------------------|------------------------------|----------|--------------------|---|----------------|----------------|
| Cadastro Consulta | Relatórios Utilitários Sair  |          |                    |   |                |                |
|                   | Exames gratuitos             | •        | Listagens          | ► |                |                |
|                   | Exames pagos                 | •        | Totais por ano     | ► |                |                |
|                   | Exames pagos com gratuidade  | •        | Totais por Lab/Mês | • |                |                |
|                   | Ofícios                      | •        | Totais por Período | × | Encaminhados 🕨 | Realizados     |
|                   | Totais de exames cadastrados | <u> </u> |                    | _ |                | Não Realizados |

| Código:   | Versão: | Página:  |  |
|-----------|---------|----------|--|
| MAN – DNA | 2.1.3   | 55 de 80 |  |

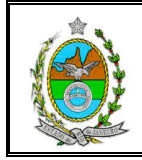

### 10.4.1. Encaminhados Realizados

Para gerar o **Relatório de Exames Gratuitos Encaminhados Realizados** deve-se informar o período desejado, referente à *Data de encaminhamento ao Laboratório*, única opção disponível na seção *Data desejada*.

O período deverá ser informado no formato DDMMAAAA. Para filtrar a pesquisa devem-se preencher os campos **NUR**, **Comarca** e **Serventia**, e, após selecionar a opção *Tela* (visualização do relatório) ou *Impressora* (impressão do relatório), basta clicar no botão **[Imprimir]**.

| Exames Gratuitos Encaminhados Realizados     Data desejada:     O Data de Protocolo     O Data de Encaminhamento ao Lab.     O Data do Exame     O Tela      |              | × |
|----------------------------------------------------------------------------------------------------|--------------|---|
| Período desejado : 01/01/2009 até 05/06/2009 NURC 1º NURC Comarca Comarca da Capital                                                                         | Imprimir     |   |
| Serventia<br>1 <sup>3</sup> Vara de Família da Comarca da Capital<br>Laboratório<br>UERJ - UNIVERSIDADE DO ESTADO DO RIO DE JANEIRO<br>Quantidade de Cópias: | <u>S</u> air |   |

No relatório constará a(s) data(s) de realização, o total de exames encaminhado realizados e a porcentagem de realização por data de realização e o total mensal.

|                                                                                                    | PODER JUDICIÁRIO DO ES<br>TRIBUNAL DE JUSTIÇA<br>SISTEMA DE EXAMES DE D | TADO DO RIO DE JANEIR<br>Na | 0                 |             |                             |  |
|----------------------------------------------------------------------------------------------------|-------------------------------------------------------------------------|-----------------------------|-------------------|-------------|-----------------------------|--|
|                                                                                                    | Exames                                                                  | Gratuitos Enc               | aminhados         | Reali       | zados                       |  |
| PERÍODO: 01/01/2009 até 05/06/2009<br>1º NURC<br>Comarca da Capital<br>1º Vara de Família da Comarca da Capital<br>Selecionadas no |                                                                         |                             |                   |             | do com<br>ões<br>os filtros |  |
|                                                                                                    | <u>Data de realização</u>                                               | <u>Encaminhados</u>         | <u>Realizados</u> | <u>% de</u> | realização                  |  |
| 2                                                                                                    | 2009                                                                    |                             |                   |             |                             |  |
|                                                                                                    | <b>JANEIRO</b>                                                          |                             |                   |             |                             |  |
|                                                                                                    | 02/01/2009                                                              | 1                           | 0                 |             | 0%                          |  |
|                                                                                                    | TOTAL:                                                                  | 1                           | 0                 |             | 0%                          |  |
|                                                                                                    |                                                                         |                             |                   |             |                             |  |

| Código:   | Versão: | Página:  |
|-----------|---------|----------|
| MAN – DNA | 2.1.3   | 56 de 80 |

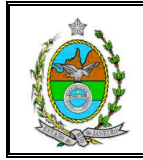

### 10.4.2. Encaminhados Não Realizados

Para gerar o **Relatório de Exames Gratuitos Encaminhados não Realizados** deve-se informar o período desejado, referente à *Data de encaminhamento ao Laboratório*, única opção disponível na seção *Data desejada*.

O período deverá ser informado no formato DDMMAAAA. Para filtrar a pesquisa devem-se preencher os campos **NUR**, **Comarca** e **Serventia**, e, após selecionar a opção *Tela* (visualização do relatório) ou *Impressora* (impressão do relatório), basta clicar no botão **[Imprimir]**.

| 🗣 Exames Gratuitos Encaminhados Não Realizados                                                              |              | × |
|----------------------------------------------------------------------------------------------------|--------------|---|
| Data desejada:         C Data de Protocolo         C Data de Encaminhamento ao Lab.         C Data do Exame |              |   |
| Período desejado : 01/01/2009 até 05/06/2009 NURC Comarca                                                   | Imprimir     |   |
| Serventia Laboratório UERJ - UNIVERSIDADE DO ESTADO DO RIO DE JANEIRO Quantidade de Cópias:                 | <u>S</u> air |   |

No relatório constará o total de exames encaminhados não realizados, organizados por motivo de não realização; o total de exames encaminhados; e total de exames encaminhados não realizados.

| Código:   | Versão: | Página:  |  |
|-----------|---------|----------|--|
| MAN – DNA | 2.1.3   | 57 de 80 |  |

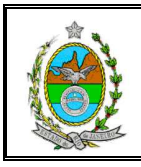

# MANUAL DO SISTEMA DE EXAMES DNA

| PODER JUDICIÁRIO DO ESTADO DO RIO DE JANEIRO<br>TRIBUNAL DE JUSTIÇA<br>SISTEMA DE EXAMES DE DNA<br>Exames Gratuitos Encaminhados Não<br>PERÍODO: 01/01/2008 até 05/06/2009 | Realizados                                        |                             |
|----------------------------------------------------------------------------------------------------|---------------------------------------------------|-----------------------------|
| (DATA DE ENCAMINHAMENTO)<br>lº NURC<br>Motivo da Não Realização                                                                                                    | Relatório gerac<br>as Informaç<br>selecionadas no | do com<br>ões<br>os filtros |
| AUTOR NÃO COMPARECEU                                                                                                    | 5                                                 |                             |
| RÉU NÃO COMPARECEU<br>PARTES NÃO COMPARECERAM<br>RETIRADO DE LISTA<br>OUTROS                                                                                               | 5<br>1<br>2                                       |                             |
| Encaminhados 39 Não F                                                                                                    | 2<br>2<br>Realizados 19                           |                             |

### **11. EXAMES PAGOS**

Ao selecionar a opção **Exames Pagos**, serão disponibilizadas as opções **Em** espera, Efetivamente pagos, Efetivamente pagos sem indicação de Lab, Todos exames pagos e Todos exames pagos sem indicação de Lab.

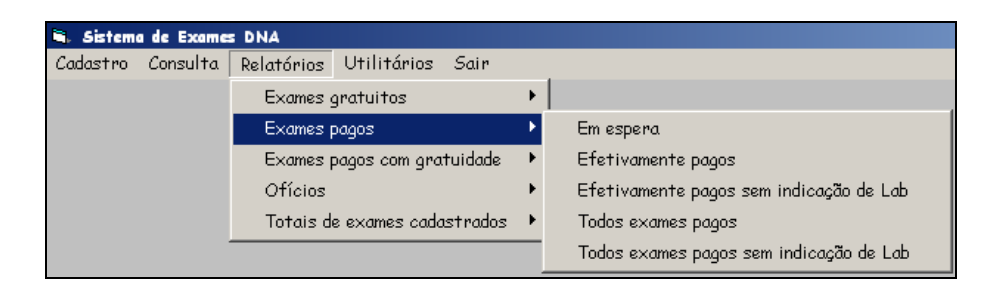

### 11.1. Em espera

Para gerar o **Relatório de Exames Pagos em Espera** deve-se informar o período desejado, referente à *Data de Protocolo*, única opção disponível na seção *Data desejada*.

O período deverá ser informado no formato DDMMAAAA. Para filtrar a pesquisa, deve-se preencher o campo **Serventia**. Após selecionar a opção *Tela* (visualização

| Código:   | Versão: | Página:  |
|-----------|---------|----------|
| MAN – DNA | 2.1.3   | 58 de 80 |

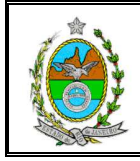

do relatório) ou *Impressora* (impressão do relatório), basta clicar no botão [Imprimir].

| <ul> <li>Relatório de Exames Pagos em Espera</li> <li>Data desejada:</li> <li>Data de Protocolo</li> <li>Data de Encaminhamento ao Lab.</li> <li>Data do Exame</li> </ul> | ⊙ Impressora<br>⊙ Tela | ×                       |                       |
|----------------------------------------------------------------------------------------------------|------------------------|-------------------------|-----------------------|
| Período desejado : 01/01/2009 até 11                                                                                                    | 0/06/2009              |                         |                       |
|                                                                                                    |                        | Informar<br>desej       | período<br>ado        |
|                                                                                                    |                        |                         |                       |
| Comarca                                                                                                    |                        |                         |                       |
| Comarca<br>Serventia                                                                                                    |                        | O campo S<br>estará dis | Serventia<br>Sponível |
| Comarca-                                                                                                    |                        | O campo S<br>estará dis | Serventia<br>sponível |
| Comarca<br>Serventia<br>Laboratório<br>UERJ - UNIVERSIDADE DO ESTADO DO RI                                                                                                | O DE JANEIRO           | O campo S<br>estará dis | Serventia<br>sponível |

No relatório constará o número do processo, o número do protocolo, a data do protocolo, a data prevista para o exame e a(s) serventia(s).

| FOD ER JI<br>TRIBUNAI<br>SISTEMA                                                                                                    | idiciário do estado do<br>. de justiça<br>de exames de dna<br><b>Rela</b> t | rio de janeiro<br>tório de Exam | es Pagos em E | spera         |                              |                 |
|----------------------------------------------------------------------------------------------------|-----------------------------------------------------------------------------|---------------------------------|---------------|---------------|------------------------------|-----------------|
| (D AT A DE PROTOCOLO)<br>(D AT A DE PROTOCOLO)<br>(D AT A DE PROTOCOLO)<br>(D AT A DE PROTOCOLO)<br>(D AT A DE PROTOCOLO)<br>(D AT A DE PROTOCOLO) |                                                                             |                                 |               |               |                              | nte de<br>ocolo |
| Processo                                                                                                    | Protocolo                                                                   | D ata Protocolo                 | Data Prevista |               |                              |                 |
| 200900165432-1                                                                                                    | 06/2009                                                                     | 02/06/2009                      | 15/06/2009    | 10ª Vara de F | amília da Comarca da Capital |                 |
| 200900133333-3 08/2009 10/06/2009 15/05/2009 1 <sup>4</sup> Vara de Família da Comarca da Capital                                                  |                                                                             |                                 |               |               |                              |                 |
|                                                                                                    |                                                                             |                                 |               |               | Total de Exames: 2           |                 |

### **11.2. Efetivamente pagos**

Para gerar **Relatório de Exames Efetivamente Pagos** deve-se informar o período desejado, referente à opção selecionada na seção *Data desejada (Data de Protocolo ou Data do Exame)*.

O período deverá ser informado no formato DDMMAAAA. Para filtrar a pesquisa deve-se preencher o campo **Serventia**. Após selecionar a opção *Tela* (visualização

| Código:   | Versão: | Página:  |  |
|-----------|---------|----------|--|
| MAN – DNA | 2.1.3   | 59 de 80 |  |

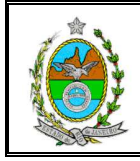

do relatório) ou *Impressora* (impressão do relatório), basta clicar no botão [Imprimir].

| <ul> <li>Relatório de Exames Efetivamente Pagos</li> <li>Data desejada:</li> <li>O Data de Protocolo</li> <li>O Data de Encaminhamento ao Lab.</li> <li>O Data do Exame</li> </ul> | ◯ Impressora<br>⊙ Tela  | ×                    |                |
|----------------------------------------------------------------------------------------------------|-------------------------|----------------------|----------------|
| Período deseiado : até                                                                                                    |                         | <u>I</u> mprimir     |                |
|                                                                                                    |                         | Informar o<br>desej  | período<br>ado |
| Comarca-                                                                                                    |                         |                      |                |
| Serventia                                                                                                    | O campo S<br>estará dis | Serventia<br>ponível |                |
|                                                                                                    |                         |                      |                |
| UERJ - UNIVERSIDADE DO ESTADO DO RIO D                                                                                                    |                         |                      |                |
| Quantidade de Cópias: 1                                                                                                    |                         |                      |                |

No relatório constará o laboratório, o número do processo, o número do protocolo, a data do protocolo, a data de realização e a serventia.

| PG<br>TR<br>SI                         | FODER JUDICIÁRIO DO ESTADO DO RIO DE JANEIRO<br>TRIBUNAL DE JUSTIÇA<br>SISTEMA DE EXAMES DE DNA        |             |                 |                |                    |  |  |  |  |
|----------------------------------------|----------------------------------------------------------------------------------------------------|-------------|-----------------|----------------|--------------------|--|--|--|--|
| Relatório de Exames Efetivamente Pagos |                                                                                                    |             |                 |                |                    |  |  |  |  |
|                                        | PERÍODO: 01/01/2007 ati 10/06/2009                                                                     |             |                 |                |                    |  |  |  |  |
|                                        |                                                                                                    |             | (DATA DE PR     | OTOCOLO)       |                    |  |  |  |  |
|                                        |                                                                                                    |             |                 |                |                    |  |  |  |  |
| Laboratório                            | Processo                                                                                               | Pro toc olo | D ata Protocolo | Dt. Realização | Serventia          |  |  |  |  |
| LDD                                    | LDD 20072114 3455/2007 05/04/2007 15/07/2007 Vara da Infância e da Juventude da Comarca da Capital     |             |                 |                |                    |  |  |  |  |
| LDD                                    | LDD 20078002422-5 145/2007 10/05/2007 20/05/2007 13 <sup>a</sup> Vara de Família da Comarca da Capital |             |                 |                |                    |  |  |  |  |
|                                        | 1                                                                                                    | 1           | 1               |                | Total de Exames: 2 |  |  |  |  |

### 11.3. Efetivamente Pagos sem Indicação de Lab

Para gerar **Relatório de Exames Pagos sem Indicação de Lab** deve-se informar o período desejado, referente à opção selecionada na seção *Data desejada*.

O período deverá ser informado no formato DDMMAAAA. Para filtrar a pesquisa deve-se preencher o campo **Serventia**. Após selecionar a opção *Tela* (visualização do relatório) ou *Impressora* (impressão do relatório), basta clicar no botão **[Imprimir]**.

| Código:   | Versão: | Página:  |  |
|-----------|---------|----------|--|
| MAN – DNA | 2.1.3   | 60 de 80 |  |

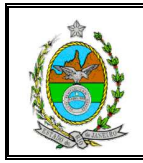

| 🖷 Relatório de Exames Efetivamente Pagos sem                                           | Indicação de Laboratório | ×                    |                |
|----------------------------------------------------------------------------------------|--------------------------|----------------------|----------------|
| Data desejada:<br>Data de Protocolo<br>Data de Encaminhamento ao Lab.<br>Data do Exame | C Impressora<br>© Tela   |                      |                |
| Período desejado :até                                                                  |                          | Imprimir             |                |
|                                                                                        |                          | Informar o<br>deseja | período<br>ado |
| Comarca-                                                                               |                          |                      |                |
| Serventia                                                                              | O campo S<br>estará dis  | Serventia<br>ponível |                |
|                                                                                        |                          |                      |                |
| Sem indicação de Laboratório                                                           |                          |                      |                |
| UERJ - UNIVERSIDADE DO ESTADO DO RIO D                                                 | E JANEIRO 🔽              |                      |                |
| Quantidade de Cópias: 1                                                                |                          |                      |                |

No relatório constará o laboratório, o número do processo, o número do protocolo, a data do protocolo, a data de realização e a serventia.

| FODER JUDICIÁRIO DO ESTADO DO RIO DE JANEIRO<br>TRIBUNAL DE JUSTIÇA<br>SISTEMA DE EXAMES DE DNA |                                                                                                    |              |                 |                  |                    |  |  |  |
|-------------------------------------------------------------------------------------------------|----------------------------------------------------------------------------------------------------|--------------|-----------------|------------------|--------------------|--|--|--|
|                                                                                                 | Relatório de Exames Efetivamente Pagos sem Indicação de Laboratório                                              |              |                 |                  |                    |  |  |  |
|                                                                                                 |                                                                                                    | <b>PE RÍ</b> | 01/01/20        | 109 até 10/06/20 | 009                |  |  |  |
|                                                                                                 |                                                                                                    |              | (DATADEPF       | ROTOCOLO)        |                    |  |  |  |
|                                                                                                 |                                                                                                    |              |                 |                  |                    |  |  |  |
| Laboratór                                                                                       | io Processo                                                                                                    | Pro toe olo  | D ata Protocolo | Dt. Realização   | Serventia          |  |  |  |
| Sem indica                                                                                      | Sem indicação 200900144444-4 08/2009 10/06/2009 10/06/2009 10 <sup>4</sup> Vara de Família da Comarca da Capital |              |                 |                  |                    |  |  |  |
|                                                                                                 | Į.                                                                                                    | I            | 1               |                  | Total de Exames: 1 |  |  |  |

## 11.4. Todos os Exames Pagos

Para gerar **Relatório de Todos os Exames Pagos** deve-se informar o período, referente à opção marcada na seção *Data desejada*.

O período deverá ser informado no formato DDMMAAAA. Para filtrar a pesquisa deve-se preencher o campo **Serventia**. Após selecionar a opção *Tela* (visualização do relatório) ou *Impressora* (impressão do relatório), basta clicar no botão **[Imprimir]**.

| Código:   | Versão: | Página:  |  |
|-----------|---------|----------|--|
| MAN – DNA | 2.1.3   | 61 de 80 |  |

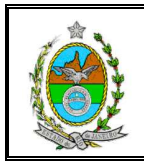

# MANUAL DO SISTEMA DE EXAMES DNA

| <ul> <li>Relatório de Todos os Exames Pagos</li> <li>Data desejada:</li> <li>Data de Protocolo</li> <li>Data de Encaminhamento ao Lab.</li> <li>Data do Exame</li> </ul> | O Impressora<br>© Tela | X                       |                      |
|----------------------------------------------------------------------------------------------------|------------------------|-------------------------|----------------------|
| Período desejado :até                                                                                                    |                        | <u>I</u> mprimir        |                      |
|                                                                                                    |                        | Informar o<br>deseja    | período<br>ado       |
| Comarca-                                                                                                    |                        |                         |                      |
| - Serventia                                                                                                    |                        | O campo S<br>estará dis | Serventia<br>ponível |
|                                                                                                    | I                      |                         |                      |
| Laboratório                                                                                                    | DE JANEIRO             |                         |                      |
| Quantidade de Cópias: 1                                                                                                    |                        |                         |                      |

No relatório constará o laboratório, o número do processo, o número do protocolo, a data da realização do exame e a serventia.

| PODER JUDICIÁRIO DO ESTADO DO RIO DE JANEIRO<br>TRIBUNAL DE JUSTIÇA<br>SISTEMA DE EXAMES DE DNA |                |              |                     |                     |                                           |  |  |  |
|-------------------------------------------------------------------------------------------------|----------------|--------------|---------------------|---------------------|-------------------------------------------|--|--|--|
|                                                                                                 |                | Rel          | latório de Toc      | los os Exames       | Pagos                                     |  |  |  |
|                                                                                                 |                |              | PERÍODO: 01/0       | 1/2009 até 10/06/20 | 09                                        |  |  |  |
|                                                                                                 |                |              | (DATADE             | PROTOCOLO)          |                                           |  |  |  |
| T - b - un tri si -                                                                             |                | Protocolo    | Data Busta a la     | B. B. M. #          | 6 ann am tha                              |  |  |  |
| L100710710                                                                                      | Prozesso       | P 10 102 010 | D 111 P 10 10 20 10 | Dt. Kealizaçao      | Serventia                                 |  |  |  |
| LDD                                                                                             | 200900165432-1 | 06/2009      | 02/06/2009          | 15/06/2009          | 10ª Vara de Família da Comarca da Capital |  |  |  |
| LDD                                                                                             | 200900133333-3 | 08/2009      | 10/06/2009          | 15/05/2009          | 1ª Vara de Família da Comarca da Capital  |  |  |  |
|                                                                                                 | 1              | •            |                     |                     | Total de Exames: 2                        |  |  |  |

## 11.5. Todos os Exames Pagos sem Indicação de Lab

Para gerar **Relatório de Todos os Exames Pagos sem Identificação de Lab** devese informar o período desejado, referente à opção selecionada na seção *Data desejada*.

O período deverá ser informado no formato DDMMAAAA. Para filtrar a pesquisa deve-se preencher o campo **Serventia**. Após selecionar a opção *Tela* (visualização do relatório) ou *Impressora* (impressão do relatório), basta clicar no botão **[Imprimir]**.

| Código:   | Versão: | Página:  |
|-----------|---------|----------|
| MAN – DNA | 2.1.3   | 62 de 80 |

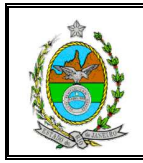

| 🛎 Relatório de Todos os Exames Pagos sem Ind                                                    | licação de Laboratório | ×                       |                      |
|-------------------------------------------------------------------------------------------------|------------------------|-------------------------|----------------------|
| Data desejada:<br>© Data de Protocolo<br>© Data de Encaminhamento ao Lab.<br>© Data do Exame    | © Impressora<br>⊙ Tela |                         |                      |
| Período desejado :até                                                                           |                        | Imprimir                |                      |
|                                                                                                 |                        | Informar o<br>desej     | período<br>ado       |
|                                                                                                 |                        |                         |                      |
| Comarca                                                                                         |                        |                         |                      |
| Comarca                                                                                         | ¥                      | O campo S<br>estará dis | Serventia<br>ponível |
| Comarca-                                                                                        | <b>Y</b>               | O campo S<br>estará dis | Serventia<br>ponível |
| Serventia                                                                                       | Y I                    | O campo S<br>estará dis | Serventia<br>ponível |
| Comarca-<br>Serventia<br>Sem indicação de Laboratório<br>UERJ - UNIVERSIDADE DO ESTADO DO RIO I | DE JANEIRO             | O campo S<br>estará dis | Serventia<br>ponível |

No relatório constará o laboratório, o número do processo, o número do protocolo, a data de realização do exame e a serventia.

|                                                                                                    | PODER JUDICIÁRIO DO ESTADO DO RIO DE JANEIRO<br>THIBUNAL DE JUSTIÇA<br>SISTEMA DE EXAMES DE DNA<br>Relatório de Todos os Exames Pagos sem Indicação de Laboratório<br>PERÍODO: 01/01/2009 =================================== |  |  |  |                  |  |  |
|----------------------------------------------------------------------------------------------------|----------------------------------------------------------------------------------------------------|--|--|--|------------------|--|--|
| Laboratório Processo Protocolo Data Protocolo <b>Dt. Realização</b> Serventia                                    |                                                                                                    |  |  |  |                  |  |  |
| Sem indicação 200900144444-4 08/2009 10/06/2009 10/06/2009 10 <sup>4</sup> Vara de Família da Comarca da Capital |                                                                                                    |  |  |  |                  |  |  |
|                                                                                                    |                                                                                                    |  |  |  | Total de Exame 1 |  |  |

## **12. EXAMES PAGOS COM GRATUIDADE**

Ao selecionar a opção *Pagos com Gratuidade* o sistema disponibilizará as opções *Em espera* e *Realizados*.

| Código:   | Versão: | Página:  |
|-----------|---------|----------|
| MAN – DNA | 2.1.3   | 63 de 80 |

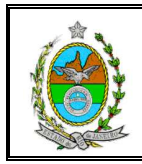

| 📬. Sisteme | a de Exame | 5 DNA                       |               |         |           |            |  |
|------------|------------|-----------------------------|---------------|---------|-----------|------------|--|
| Cadastro   | Consulta   | Relatórios                  | Utilitários   | Sair    |           |            |  |
|            |            | Exames gratuitos            |               |         | •         |            |  |
|            |            | Exames pagos                |               |         | •         |            |  |
|            |            | Exames pagos com gratuidade |               |         | Em espera |            |  |
|            |            | Ofícios                     |               |         | •         | Realizados |  |
|            |            | Totais d                    | e exames cada | strados |           |            |  |

## 12.1. Em Espera

Para gerar **Relatório de Exames Pagos com Gratuidade em Espera** deve-se informar o período desejado, referente à Data de Protocolo, única opção disponível na seção *Data desejada*.

O período deverá ser informado no formato DDMMAAAA. Para filtrar a pesquisa deve-se preencher o campo **Serventia**. Após selecionar a opção *Tela* (visualização do relatório) ou *Impressora* (impressão do relatório), basta clicar no botão **[Imprimir]**.

| Relatório de Exames Pagos com Gratuidade                                                      | em Espera              | ×                |
|-----------------------------------------------------------------------------------------------|------------------------|------------------|
| Data desejada.     O Data de Protocolo     Data de Encaminhamento ao Lab.     O Data do Exame | ⊙ Impressora<br>⊙ Tela |                  |
| Período desejado : até                                                                        |                        | <u>I</u> mprimir |
| Serventia<br>Laboratório<br>UERJ - UNIVERSIDADE DO ESTADO DO RII<br>Quantidade de Cópias: 1   | O DE JANEIRO           | <u>S</u> air     |

No relatório constará o nº do processo, o nº do protocolo, a data do protocolo, a data prevista (se já tiver sido lançada) e a serventia.

| Código:   | Versão: | Página:  |  |
|-----------|---------|----------|--|
| MAN – DNA | 2.1.3   | 64 de 80 |  |

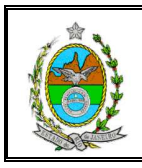

# MANUAL DO SISTEMA DE EXAMES DNA

| Contraction of the second second seco | der judiciário<br>Bunal de justiç<br>stem a de ex ame<br><b>Relatório</b> | do estado do rio<br>a<br>s de dna<br><b>de Exames</b><br>período:<br><b>(0 a</b> ' | Pagos com G<br>01/01/2008 ate<br>TADEPROTOCO | ratuidade em Espera<br>= 10/06/2009<br>LO) |  |
|----------------------------------------------------------------------------------------------------|---------------------------------------------------------------------------|------------------------------------------------------------------------------------|----------------------------------------------|--------------------------------------------|--|
| Processo Protocolo Data Protocolo <b>Data Prevista</b> Serventia                                                                                                    |                                                                           |                                                                                    |                                              |                                            |  |
| 200900155555-5 09/2009 10/06/2009 10 <sup>e</sup> Vara de Família da Comarca da Capital                                                                                                    |                                                                           |                                                                                    |                                              |                                            |  |
| Total de Exames: 1                                                                                                    |                                                                           |                                                                                    |                                              |                                            |  |

### 12.2. Realizados

Para gerar **Relatório de Exames Pagos com Gratuidade Realizados** deve-se informar o período desejado, referente à opção selecionada na seção *Data desejada*.

O período deverá ser informado no formato DDMMAAAA. Para filtrar a pesquisa deve-se preencher o campo **Serventia**. Após selecionar a opção *Tela* (visualização do relatório) ou *Impressora* (impressão do relatório), basta clicar no botão **[Imprimir]**.

| Relatório de Exames Pagos com Gratuidade                                                    | Realizados             |                  | × |
|---------------------------------------------------------------------------------------------|------------------------|------------------|---|
| Data desejada:     O Data de Protocolo     Data de Encaminhamento ao Lab.     Data do Exame | C Impressora<br>© Tela |                  |   |
| Período desejado : até                                                                      |                        | <u>I</u> mprimir |   |
| Serventia<br>Laboratório<br>UERJ - UNIVERSIDADE DO ESTADO DO RIU<br>Quantidade de Cópias: 1 | D DE JANEIRO           | <u>S</u> air     |   |

No relatório constará o laboratório (ser houver indicação), o nº do processo, o nº do protocolo, a data do protocolo, a data prevista para o exame e a serventia.

| Código:   | Versão: | Página:  |  |
|-----------|---------|----------|--|
| MAN – DNA | 2.1.3   | 65 de 80 |  |

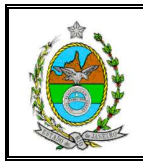

| PODER JUDICIÁRIO DO ESTADO DO RIO DE JANEIRO<br>TRIBUNAL DE JUSTIÇA<br>SISTEMA DE EXAMES DE DNA<br>Relatório de Exames Pagos com Gratuidade Realizados |                                                                                            |  |         |           |  |  |  |  |
|----------------------------------------------------------------------------------------------------|--------------------------------------------------------------------------------------------|--|---------|-----------|--|--|--|--|
|                                                                                                    | PERIODO: 01/01/2009 atd 16/06/2009                                                         |  |         |           |  |  |  |  |
|                                                                                                    |                                                                                            |  | WAIADE. | PROTOCOLO |  |  |  |  |
| Laboratório                                                                                                    | Laboratório Processo Protocolo Data Protocolo <b>Data Prevista</b> Serventia               |  |         |           |  |  |  |  |
| LDD                                                                                                    | LDD 200900166666-6 10/2009 15/06/2009 16/06/2009 11ª Vara de Família da Comarca da Capital |  |         |           |  |  |  |  |
| L                                                                                                    | Total de Exames: 1                                                                         |  |         |           |  |  |  |  |

# 13. OFÍCIOS

Ao selecionar na tela inicial a opção *Ofícios* o sistema disponibilizará as opções *Individual* e *Tabela*.

| Sisteme  | a de Exame | S DNA                        |               |         |            |        |
|----------|------------|------------------------------|---------------|---------|------------|--------|
| Cadastro | Consulta   | Relatórios                   | Utilitários   | Sair    |            |        |
|          |            | Exames g                     | gratuitos     |         | •          |        |
|          |            | Exames p                     | oagos         |         | •          |        |
|          |            | Exames p                     | oagos com gra | tuidade | •          |        |
|          |            | Ofícios                      |               | •       | Individual |        |
|          |            | Totais de exames cadastrados |               |         | •          | Tabela |

### 13.1. Individual

O **Ofício Individual**, que será enviado às serventias contendo a tabela de exames, corresponderá a um exame.

Para elaboração e impressão do ofício de um exame deve-se clicar no botão **[Procurar Exame]** da tela "Ofício".

| Código:   | Versão: | Página:  |
|-----------|---------|----------|
| MAN – DNA | 2.1.3   | 66 de 80 |

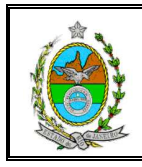

| S. Ofício                                                                                                    | ×                                      |
|----------------------------------------------------------------------------------------------------|----------------------------------------|
| Data do Ofício:       Nº. do Ofício do Juiz:       Modelo         Nº. do Ofício PG:       Protocolo:       MP.         Nº. do Ofício PG:       Protocolo Principal:       C | Procurar<br>Exame<br>Procurar<br>Dício |
| Data do Exame:  <br>Horário: Por Extenso:                                                                                                    | Clique em<br>[Procurar Exame]          |
| Autor:  <br>Réu:  <br>Representante:  <br>Assinatura                                                                                                    | Papel<br>Timbrado<br>Liso<br>Imprimir  |
| Cargo:<br>Rodapé<br>Tratamento:<br>Serventia:                                                                                                    | Limpar                                 |
| O Tela C Impressora                                                                                                    |                                        |

Na tela "Pesquisar por Pedido de Exame", após preencher um ou mais campos para a pesquisa e selecionar o exame desejado, basta clicar no **[OK]**.

| Resquisa por Peo | dido de Exame                                 |                 |                                                      |               |           |                              | ×                                      |                 |
|------------------|-----------------------------------------------|-----------------|------------------------------------------------------|---------------|-----------|------------------------------|----------------------------------------|-----------------|
| Atribuição:      |                                               | Anterior:       | Princip-                                             | al: 124185/05 |           | -                            | <u>Procurar</u><br>Umpar               |                 |
| Serventia:       | ização:                                       | Time            |                                                      | Processo:     |           | Preench<br>campos<br>e cliqu | a um ou m<br>de pesquis<br>e [Procurai | ais<br>sa<br>rl |
|                  |                                               | npo:            |                                                      | onuação.      | _         |                              |                                        |                 |
| Parte:           | Parte: Selecione o exame<br>desejado e clique |                 |                                                      |               |           |                              |                                        | e<br>e          |
| Protocolo        | Data_Protocolo                                | Processo        | Origem                                               | Data_Exame    | Oficio_   |                              | IOKI                                   |                 |
| 116200/2005      | 17/05/2005                                    | 200220312171-2  | 1ª Vara de Família Regional                          | 07/11/2005    | 027/1     |                              |                                        |                 |
| 116202/2005      | 17/05/2005                                    | 200220386013N   | 1º Vara de Família Regional                          | 07/11/2005    | 028/1     |                              |                                        |                 |
| 71229/2005       | 24/05/2005                                    | 2004208013283-8 | 1ª Vara de Família Hegional<br>1ª Vara de Família da | 07/11/2005    | 123/19/05 | PRIMEIRA                     |                                        |                 |
| 132536/2005      | 07/06/2005                                    | 1998524007110-3 | 1ª Vara de Família da                                | 08/11/2005    | 102/19/05 | PRIMEIRA                     | •                                      |                 |
| 221804/2004      | 30/11/2004                                    | 20002080002040N | 2ª Vara de Família Regional                          | 08/11/2005    | 057/19/05 | PRIMEIRA                     | <u>0</u> K                             |                 |
| 33784/2005       | 24/02/2005                                    | 2004208006846-1 | 2ª Vara de Família Regional                          | 07/11/2005    | 047/19/05 | PRIMEIRA                     |                                        |                 |
| 129202/2005      | 03/06/2005                                    | 2004208012620-6 | 2ª Vara de Família Regional                          | 07/11/2005    | 046/19/05 | PRIMEIRA                     | <u>C</u> ancelar                       |                 |
| 129200/2005      | 03/06/2005                                    | 2005208000638-0 | 2ª Vara de Família Regional                          | 07/11/2005    | 045/19/05 | PRIMEIRA                     |                                        |                 |
| 129888/2005      | 03/06/2005                                    | 2005208000648-3 | 2ª Vara de Família Regional                          | 07/11/2005    | 048/19/05 | PRIMEIRA                     |                                        |                 |
| L121370/2005     | 24/05/2005                                    | 20030380067402N | 1≗Vara de Família da                                 | 09/11/2005    | 117/19/05 |                              |                                        |                 |

A tela "Ofício" será aberta com seus campos preenchidos, de acordo com as informações lançadas no pedido de exame.

| Código:   | Versão: | Página:  |
|-----------|---------|----------|
| MAN – DNA | 2.1.3   | 67 de 80 |

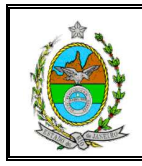

| 🖣 Ofício                                                                                                    |                                                                                                    | ×                                       |
|----------------------------------------------------------------------------------------------------|----------------------------------------------------------------------------------------------------|-----------------------------------------|
| Data do Ofício:           Nª. do Protocolo:           116200/2005           Nª. do Processo:           200220312171-2 | Nº. do Ofício do Juiz:     1945/2005     Modelo       Nº. do Ofício PG:     027/19/05     © Padrão       Protocolo Principal:     124185/05     © MP | Procurar<br>Exame<br>Procurar<br>Ofício |
| Data do Exame: 07/11/2005<br>Horário: Por Exter                                                                       | 150:                                                                                                    | <u>A</u> tualizar<br>Dados              |
| Autor: ANDREY LUCAS DE SOU<br>Réu: RONALDO FRANCISCO I                                                                | Papel<br>© Timbrado                                                                                                    |                                         |
| Representante: HELENA CESARIA DE SI<br>Assinatura<br>CLAUDIA LORETTI HENRICI                                          | DUZA                                                                                                    | C Liso                                  |
| Cargo: Coordenadora do Convênio DNA do                                                                                | Tribunal de Justiça                                                                                                    | Limpar                                  |
| Tratamento: Exm <sup>a</sup> . Sr.<br>Serventia: 1ª Vara de Família Regional Jacarep                                  | vaguá da Comarca da Capital                                                                                                    | <u>S</u> air                            |
| © Tela                                                                                                    | C Impressora                                                                                                    | ]                                       |

Os campos **Data do Ofício** e **Horário** do exame (em números e por extenso) devem ser preenchidos. Após selecionar a opção desejada nas **seções** *Modelo* (*Padrão* ou *MP*) e *Papel* (*Timbrado* ou *Liso*), basta clicar no botão [Imprimir].

| Ofício                                                              |                                                                     |                                                                     |                                     |                          | ×                                          |            |  |
|---------------------------------------------------------------------|---------------------------------------------------------------------|---------------------------------------------------------------------|-------------------------------------|--------------------------|--------------------------------------------|------------|--|
| Data do Ofício:<br>Nª. do Protocolo:<br>Nª. do Processo:            | 05/11/2005<br>116200/2005<br>200220312171-2                         | Nº. do Ofício do Juiz:<br>Nº. do Ofício PG:<br>Protocolo Principal: | 1945/2005<br>027/19/05<br>124185/05 | Modelo<br>Padrão<br>C MP | Procurar<br>Exame<br>Procurar<br>Ofício    |            |  |
| Data do Exame:                                                      | 07/11/2005                                                          | -                                                                   |                                     |                          | <u>A</u> tualizar<br>Dados                 |            |  |
| Horário:                                                            | : 12:00 Por Extenso: DOZE HORAS Excluir                             |                                                                     |                                     |                          |                                            |            |  |
| Autor:<br>Réu:                                                      | ANDREY LUCAS DE SOUZA Papel RONALDO FRANCISCO DE OLIVEIRA  Timbrado |                                                                     |                                     |                          |                                            |            |  |
| Representante:                                                      | nte: HELENA CESARIA DE SOUZA                                        |                                                                     |                                     |                          |                                            |            |  |
| CLAUDIA LORETI<br>Cargo: Coordena                                   | <b>FI HENRICI</b><br>adora do Convênio DNA do                       | Tribunal de Justiça                                                 |                                     | <b>_</b>                 |                                            |            |  |
| Rodapé<br>Tratamento: Exm <sup>e</sup> . Sr<br>Serventia: 1ª Vara o | de Família Regional Jacarep                                         | paguá da Comarca da Ca                                              | pital                               | Pı<br>camp<br>clique     | reencha os<br>os restantes<br>e em [Imprin | s e<br>nir |  |
|                                                                     | Tela                                                                | C Impres                                                            | sora                                |                          |                                            |            |  |

O sistema abrirá a tela de visualização do ofício com os dados do exame selecionado e os dados lançados na tela "Ofício".

| Código:   | Versão: | Página:  |
|-----------|---------|----------|
| MAN – DNA | 2.1.3   | 68 de 80 |

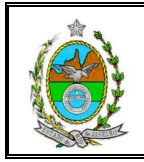

| PG - 0.   | 27/19/05-C.DNA Em 05 de Novembro de 2005                                  |
|-----------|---------------------------------------------------------------------------|
| Ref. P    | roo.n 200220312171-2                                                      |
| Ref. P    | ro t. 116200/2005                                                         |
| Ref P     | rotocolo Principal n 124185/05                                            |
|           | Senhor Juiz                                                               |
|           | Em atenção ao Otício nº 1945/2005, a V. Exº, que o exame de               |
| DNA s     | olicitado na Ação de Investigação de Paternidade nº 200220312171-2, em    |
| quee      | é autor ANDREY LUCAS DE SOUIA, representado por sua mãe HELENA.           |
| CESAR     | RIA DE SOUIA e réu RONALDO FRANCISCO DE OLIVEIRA, foi a genda do          |
| p a ra    | o dia 07 de Novembro de 2005, às 12:00 (DOIE HORAS), junto ao             |
| Labor     | atório de Diagnósticos por DNA-LDD - Pavilhão Harold Lisboa da Cunha,     |
| anda      | r térreo, situado à Rua São Francisco Xavier, nº 524 , Maracanã.          |
|           | Assim, havendo concordância de V. Ex <sup>a</sup> ., solicito intimaro    |
| a utor,   | sua mãe e o réu, para comparecerem ao mencionado Laboratório              |
| munid     | los de documento de identidade, a fim de se proceder à necessária         |
| o o le ta | i de material.                                                            |
|           | Respeitosamente.                                                          |
| Co        | ordenadora do Convênio DNA do Tribunal de Justica                         |
| Exr       | nº. Sr.                                                                   |
| Dr (c)    | . Juiz(a) de Direito da 1ª Vara de Família Regional Jacarepaguá da Comarc |

### 13.1.1. Alterar Dados do Ofício

Uma vez gerado o ofício, caso seja necessário fazer alguma alteração ou nova impressão, basta clicar no botão **[Procurar Ofício]** da tela "Ofício".

**OBS**: Qualquer alteração em campos de dados do processo, como "N<sup>o</sup> do Protocolo", "N<sup>o</sup> do Processo" surtirão efeito somente na impressão do ofício, e não alterarão os dados do processo cadastrado no sistema. Qualquer alteração neste sentido deverá ser feita na tela de "Cadastro de Pedidos de Exame" (Menu Cadastro – Pedido Exame).

| Código:   | Versão: | Página:  |
|-----------|---------|----------|
| MAN – DNA | 2.1.3   | 69 de 80 |

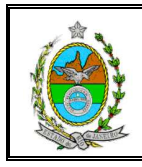

| . Ofício                                                                   |                                                                     |                                                                        | ×           |
|----------------------------------------------------------------------------|---------------------------------------------------------------------|------------------------------------------------------------------------|-------------|
| Data do Ofício:<br>Nº. do Protocolo:<br>Nº. do Processo:<br>Data do Exame: | Nº, do Ofício do Juiz:<br>Nº, do Ofício PG:<br>Protocolo Principal: | Modelo<br>Procurar<br>Exame<br>Procurar<br>Dificio<br>Atual ar<br>Dado |             |
| Horário: Por E                                                             | xtenso:                                                             | Clique e<br>[Procurar O                                                | m<br>fício] |
| Réur  <br>Representante:<br>Assinatura                                     |                                                                     | C Liso                                                                 |             |
| Cargo:  <br>Rodapé<br>Tratamento:<br>Serventia:                            |                                                                     | Limpar                                                                 |             |
| © Tela                                                                     | C Impressora                                                        |                                                                        |             |

Na tela "Pesquisar Ofício" deve-se preencher um ou mais campos, clicar no botão **[Procurar]**, selecionar o ofício desejado e clicar no botão **[OK]**.

| 💐 Pesquisa Ofício                                            |                           |                                  |                                                  |                                |                |                         |                                        | ×                                              |
|--------------------------------------------------------------|---------------------------|----------------------------------|--------------------------------------------------|--------------------------------|----------------|-------------------------|----------------------------------------|------------------------------------------------|
| Data do Ofício:  <br>Nº. do Protocolo:  <br>Nº. do Processo: | 05/11/2005                | Nº.                              | do Ofício do<br>Nº. do Ofício<br>Protocolo Prine | Juiz:  1949<br>PG:  <br>cipal: | 5/2005         |                         | x Padrão<br>C MP                       | Procurar<br>Umpar                              |
| Atribuição:<br>Serventia:<br>Autor:<br>Réu:                  |                           |                                  |                                                  | Comarca                        | ε              |                         | Preencha<br>campos c<br>e clic<br>[Pro | um ou mais<br>de pesquisa<br>que em<br>pcurar] |
| Representante:                                               |                           |                                  |                                                  |                                |                |                         |                                        |                                                |
|                                                              |                           |                                  | 0                                                | fício                          |                |                         |                                        |                                                |
| Protocolo<br>116200/2005                                     | Data Offeio<br>05/11/2005 | Protocolo Principal<br>124185/05 | Ofício PG<br>027/19/05                           | Autor<br>ANDREY                | Réu<br>RONALDO | Representante<br>HELENA | Tipo<br>Padrão                         |                                                |
| 4                                                            |                           |                                  |                                                  |                                |                |                         | Selecion<br>desejado                   | e o exame<br>e clique em<br>OK1                |

Os campos da tela "Ofício" serão preenchidos com os dados do pedido e os dados lançado anteriormente nesta tela. Após alterar os dados necessários, basta clicar no botão **[Atualizar Dados]**.

| Código:   | Versão: | Página:  |
|-----------|---------|----------|
| MAN – DNA | 2.1.3   | 70 de 80 |

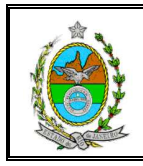

| Dfício                                                                     |                                                        |                                                                           |                                     |                        | ×                                        |
|----------------------------------------------------------------------------|--------------------------------------------------------|---------------------------------------------------------------------------|-------------------------------------|------------------------|------------------------------------------|
| Data do Ofício:<br>Nª. do Protocolo:<br>Nª. do Processo:                   | 05/11/2005<br>116220/2005<br>200220312171-2            | Nº. do Ofício do Juiz: 🗍<br>Nº. do Ofício PG: 🖸<br>Protocolo Principal: 🗍 | 1945/2005<br>027/19/05<br>124185/05 | Modelo<br>Padrão<br>MP | Procurar<br>Exame<br>Procurar<br>Officio |
| Data do Exame:                                                             | 07/11/2005                                             |                                                                           |                                     |                        | <u>A</u> tualizar<br>Dados               |
| Horário:                                                                   | 12:00 Por Extenso: DOZE HORAS Exclusion                |                                                                           |                                     |                        |                                          |
| Autor:                                                                     | Autor: ANDREY LUCAS DE SOUZA                           |                                                                           |                                     |                        |                                          |
| Representante: HELENA CESARIA DE SOUZA  Assinatura                         |                                                        |                                                                           |                                     | Paltera                | ara concluir<br>acão. clique e           |
| CLAUDIA LORETT                                                             | I HENRICI                                              |                                                                           |                                     | [Atu                   | alizar Dados                             |
| Cargo: Coordena<br>Rodapé<br>Iratamento: Exmº, Sr.<br>Serventia: 1ª Vara d | dora do Convênio DNA do<br>le Família Regional Jacarej | Tribunal de Justiça<br>paguá da Comarca da Capit                          | al                                  |                        | Limpar<br>Sair                           |
|                                                                            | ⊙ Tela                                                 | C Impressor                                                               | a                                   |                        |                                          |

O sistema solicitará confirmação ou cancelamento da alteração do ofício. Para confirmar, basta clicar no botão **[OK]**.

Após selecionar a opção *Tela* (visualização do relatório) ou *Impressora* (impressão do relatório), para visualizar e imprimir o ofício com as alterações feitas, basta clicar no botão **[Imprimir]**.

|                                                            | Tela                     |                                |              | Imprimir]                   |
|------------------------------------------------------------|--------------------------|--------------------------------|--------------|-----------------------------|
| Tratamento: Exm <sup>e</sup> . Sr.<br>Serventia: 1ª Vara o | de Família Regional Jaca | repaguá da Comarca da Capital  | Par<br>ofici | a visualizar<br>o clique em |
| - Rodapé                                                   |                          |                                |              |                             |
| Cargo: Coordena                                            | idora do Convênio DNA o  | do Tribunal de Justiça         |              |                             |
| CLAUDIA LORETT                                             | TI HENRICI               |                                | <b>_</b>     | <u>I</u> mprimir            |
| Representante:<br>Assinatura                               | HELENA                   | ОК                             |              | O Liso                      |
| Réu:                                                       | RONALI                   |                                |              | ⊙ Timbrado                  |
| Autor:                                                     |                          | ados Atualizados com sucesso ! |              | Papel                       |
| Horário:                                                   | 12:00 Ofício             | ×                              |              | <u>E</u> xcluir             |
| Data do Exame:                                             | 07/11/2005               |                                |              | Dados                       |
| Nº. do Processo:                                           | 200220312171-2           |                                |              |                             |
| N=. do Protocolo:                                          | 116220/2005              | Protocolo Principal: 12/185/0  | с мр         | Procurar                    |
|                                                            | 0071172000               | Nº do Ofício PG: 027/19/0      | ● Padrão     | Exame                       |
|                                                            | 05/11/2005               | Nº do Ofício do Juiz: 1945/200 | 5 Modelo     | Duran 1                     |

| Código:   | Versão: | Página:  |
|-----------|---------|----------|
| MAN – DNA | 2.1.3   | 71 de 80 |
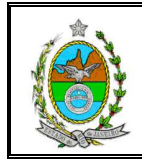

O sistema abrirá a tela de visualização de ofício com as alterações feitas.

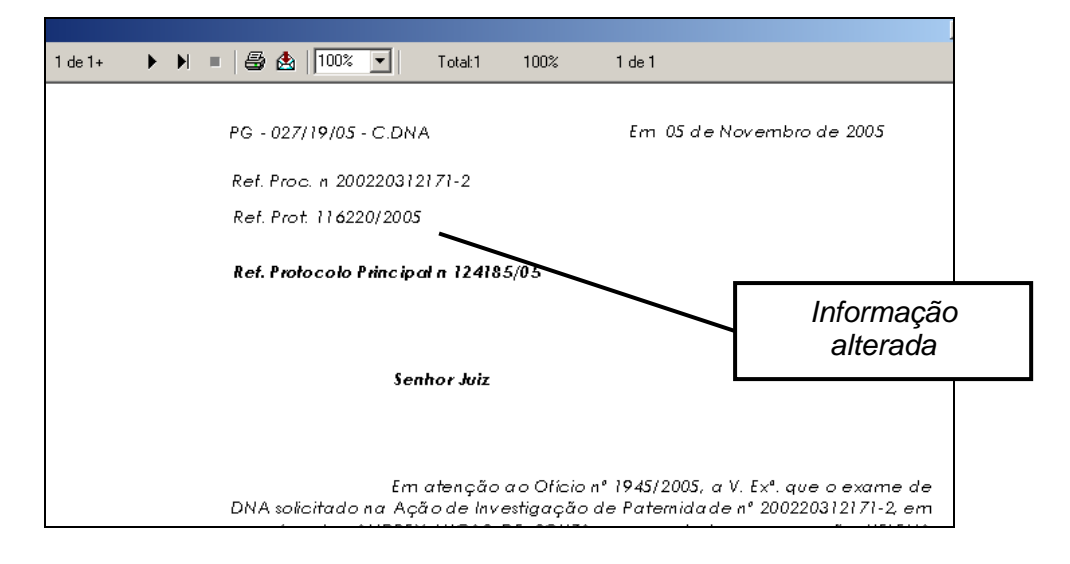

#### 13.1.2. Exclusão de Ofício

O sistema criará um histórico de alterações de cada ofício. Ao pesquisar um ofício alterado, o sistema mostrará o ofício original e o ofício com alteração.

Para excluir um ofício, após pesquisar e selecionar o ofício desejado deve-se clicar no botão **[Excluir]** da tela "Ofício".

| Pesquisa Ofício     Data do Ofício: 05     Nº, do Protocolo:      Nº, do Processo:      Atribuição: | /11/2005                                  | N                                       | <sup>e,</sup> do Ofício do Juiz:<br>Nº, do Ofício PG:<br>Protocolo Principal:<br>I Cc | marca:                              |                           | Tipo:<br>C                | Padrão<br>MP                  |                                | Erocurar<br>Limpar                  |                       |
|----------------------------------------------------------------------------------------------------|-------------------------------------------|-----------------------------------------|---------------------------------------------------------------------------------------|-------------------------------------|---------------------------|---------------------------|-------------------------------|--------------------------------|-------------------------------------|-----------------------|
| Autor: Autor:                                                                                       |                                           |                                         |                                                                                       |                                     |                           |                           |                               | Selec<br>que d<br>e clia       | ione o ol<br>leseja ex<br>lue em [( | fício<br>cluir<br>DK1 |
| Representante: Processo 200220312171-2 200220312171-2                                               | Protocolo<br>11 6200/2005<br>11 6220/2005 | Data Ofício<br>05/11/2005<br>05/11/2005 | Officio<br>Protocolo Principal<br>124185/05<br>124185/05                              | Ofício PG<br>027/19/05<br>027/19/05 | Autor<br>ANDREY<br>ANDREY | Réu<br>RONALDO<br>RONALDO | Represent<br>HELENA<br>HELENA | tante Tipo<br>Padrão<br>Padrão | <u>QK</u><br><u>Cancelar</u>        |                       |

Na tela "Ofício", para excluir o ofício clique no botão [Excluir].

| Código:   | Versão: | Página:  |
|-----------|---------|----------|
| MAN – DNA | 2.1.3   | 72 de 80 |

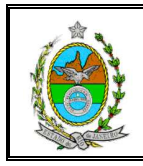

| a, Ofício                                                           |                                                                                                    |                                                                                                    |      | ×                                       |  |
|---------------------------------------------------------------------|----------------------------------------------------------------------------------------------------|----------------------------------------------------------------------------------------------------|------|-----------------------------------------|--|
| Data do Ofício:<br>Nª. do Protocolo:<br>Nª. do Processo:            | 05/11/2005<br>116200/2005<br>200220312171-2                                                                                                    | Nº. do Ofício do Juiz:         1945/2005           Nº. do Ofício PG:         027/19/05           Protocolo Principal:         124185/05 | C MP | Procurar<br>Exame<br>Procurar<br>Ofício |  |
| Data do Exame:<br>Horário:                                          | 07/11/2005                                                                                                    | nso: DOZE HORAS                                                                                                    |      | <u>A</u> tualizar<br>Dados              |  |
| Autor:<br>Réu:<br>Bepresentante:                                    | ANDREY LUCAS DE SOU<br>RONALDO FRANCISCO D                                                                                                    | IZA<br>DE OLIVEIRA                                                                                                    |      | Papel C Timbrado                        |  |
| Assinatura<br>CLAUDIA LORETI                                        | TI HENRICI                                                                                                    | Tábunal da Justica                                                                                                    |      |                                         |  |
| Rodapé<br>Tratamento: Exm <sup>9</sup> . Sr<br>Serventia: 1º Vara o | Cargo:     Coordenadora do Convenio DNA do Tribunal de Justiça       Rodapé     Limpar       Tratamento:     Exm <sup>9</sup> . Sr.       Serventia:     1º Vara de Família Regional Jacarepaguá da Comarca da Capital |                                                                                                    |      |                                         |  |
|                                                                     | ⊙ Tela                                                                                                    | C Impressora                                                                                                    |      | Excluir]                                |  |

O sistema solicitará confirmação ou cancelamento da exclusão do ofício. Para confirmar, basta clicar no botão **[SIM]**.

| Ofício  | ×             |
|---------|---------------|
| Confirm | a a Exclusão? |
| Sim     | Não           |

## 13.2. Tabela

O sistema permite gerar ofícios, "etiquetas" e tabelas de exames agendados e realizados que serão encaminhadas para os laboratórios, para a DGPCF ou para uma determinada Serventia. Para definir qual tabela será gerada basta selecionar a opção desejada.

Para qualquer opção selecionada, deve-se preencher o campo **Protocolo Principal**, que será obrigatório.

| Código:   | Versão: | Página:  |
|-----------|---------|----------|
| MAN – DNA | 2.1.3   | 73 de 80 |

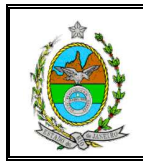

| 🐃 Tabela do Ofício                                      | ×                             |
|---------------------------------------------------------|-------------------------------|
| Protocolo Principal:                                    | Pesquisar                     |
| ● Laboratório © Ofícios © Serventia © DGPCF © Etiquetas | Limpar                        |
| Marcações por Serventia<br>Atribuição:                  |                               |
| Serventia:                                              | Selecione a opção<br>desejada |
|                                                         | Sair                          |
| Exames Agendados                                        |                               |
| Sel Nº Processo Serventia                               | E-mail                        |
| ▲                                                       | Þ                             |
| Marcar Todos Desmarcar Todos O Impress                  | ora Qt. de cópias: 1          |

#### 13.2.1. Tabela Laboratório

Para visualizar e imprimir a tabela de exames que será enviada para os laboratórios, deve-se informar o número do **Protocolo Principal**, selecionar a opção *Laboratório*, e, após selecionar a opção *Tela* (visualização) ou *Impressora* (impressão), basta clicar no botão **[Imprimir]**.

Para filtrar informações que constarão na tela, devem-se preencher os campos *Atribuição*, *Comarca* e *Serventia* e clicar no botão [Imprimir].

| Informe o protocolo<br>principal Protocolo Principal: 64321/09     | Pesquisar                                               |
|--------------------------------------------------------------------|---------------------------------------------------------|
| Laboratório O Ofícios O Serventia O DGPCF O Etiquetas              | Limpar                                                  |
| Atribuição:                                                        | Imprimir                                                |
| Comarca:                                                           | Exportar<br>LDD                                         |
| Selecione a opção<br>Laboratório                                   | 2 Sair                                                  |
| Campos Exames Agendados<br>disponíveis para<br>filtrar informações | Para visualizar ou<br>imprimir, clique em<br>[Imprimir] |

| Código:   | Versão: | Página:  |  |
|-----------|---------|----------|--|
| MAN – DNA | 2.1.3   | 74 de 80 |  |

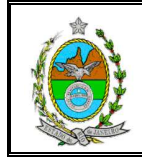

**OBSERVAÇÃO**: Caso necessário, para gravar a tabela em disquete/alguma mídia (disquete, CD ou DVD), para envio ao laboratório, deve-se clicar no botão **[Exportar p/ LDD]**. O sistema solicitará que o usuário insira disquete/a mídia e confirme para efetuar a gravação.

| 🗟 Tabela do Ofício                                      | <u>×</u>  |
|---------------------------------------------------------|-----------|
| Protocolo Principal: 64321/09                           | Pesquisar |
| C Laboratório ○ Ofícios ○ Serventia ○ DGPCF ○ Etiquetas | Limpar    |
| Marcações por Serventia                                 | 1         |
| Atribuição:                                             | Imprimir  |
| Comarca:                                                | Exportar  |
| Serventia                                               | LDD       |
| Para salvar                                             |           |
| umento, clique                                          |           |
| Exportar I DD1                                          | Spir      |

Na tabela Laboratório constará o número de identificação do exame (informado pelo sistema), o número do protocolo, o número do processo, as partes, a serventia e a data e horário da realização do exame.

| 64321/09                                 |                                                                                                    |                                                                                     |                                   |
|------------------------------------------|----------------------------------------------------------------------------------------------------|-------------------------------------------------------------------------------------|-----------------------------------|
| × 🖨 🏝 🔗 🛛                                | 00% 🔽 🛛 🕅 🖣 🚺 de 1+ 🕨 🕨                                                                                                    | ▶i =    #4                                                                          |                                   |
|                                          | TRIBUNAL DE JUSTIÇA DO ESTADO DO                                                                                                    | RIO DE JANEIRO                                                                      |                                   |
|                                          | Protocolo Principal: 6432                                                                                                    | 1/09                                                                                |                                   |
| Ident. Exame/<br>Protocolo /<br>Processo | Pessoas encaminhadas para exame<br>A - Autor V-Vítima<br>Suposto Pai/Filho H - Herdeiros                                                                                                    | JUÍZO                                                                               | Data de<br>realização<br>de exame |
| 1/3/2009                                 | A - CARLOS GONCALVES, tendo como 'AVÓ'<br>CLOTILDE GONCALVES, sendo supostamente pai(s)<br>CARLOS HENRIQUE PRADO                                                                                                  | 1º Vara de Família da<br>Comarca da Capital                                         | 18/06/2009                        |
| 200900134343-4                           |                                                                                                    |                                                                                     | 09:30                             |
| 2/3/2009<br>13/2009<br>200900123232-3    | A - JOSE CLAUDIO MOREIRA, tendo como 'MÁE'<br>CLAUDIA MOREIRA, sendo supostamente paí(s)<br>FERNANDO GONCALVES (já falecido),<br>H - FERNANDO GONCALVES JUNIOR - FILHO(A) DE<br>OUTRA GENITORA (FABUNA GONCALVES) | 1º Vara de Família da<br>Comarca da Capital                                         | 21/06/2009<br>13:30               |
| 3/3/2009<br>19/2009<br>200900189898-9    | A - MARIANA DE PAULA, tendo como 'MÃE' ANA<br>MARIA DE PAULA, sendo supostamente pai(s) JOSE<br>CARMARGO,                                                                                                    | 1º ∨ara de Família da<br>Infância e da<br>Juventude da Comarca<br>de Angra dos Reis | 25/06/2009<br>08:45               |
| 4/3/2009<br>20/2009<br>200900198989-8    | A - JOSEFINA MIRANDA, tendo como †Aľ JOSE<br>MIRANDA, sendo supostamente pal(s) JOSEFINA<br>CARVALHO,                                                                                                    | 11º Vara de Família da<br>Comarca da Capital                                        | 25/06/2009<br>17:30               |

| Código:   | Versão: | Página:  |  |
|-----------|---------|----------|--|
| MAN – DNA | 2.1.3   | 75 de 80 |  |

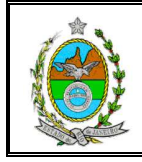

#### 13.2.2. Tabela Ofícios

Para visualizar e imprimir os ofícios deve-se preencher o campo **Protocolo Principal**, selecionar a opção *Ofícios* e o *Local para Coleta*, e clicar no botão **[Pesquisar]**. O sistema listará os exames agendados.

| Informe o protocolo<br>principal<br>Protocolo Principal: 64321/09 | Pesquisar                                                    |
|-------------------------------------------------------------------|--------------------------------------------------------------|
| C Laboratório O Ofícios C Serventia C DGPCF C Etiquetas           |                                                              |
| Atribuição:                                                       | Imprimir                                                     |
| Servenjie:                                                        | Exportar<br>LDD                                              |
| Local para coleta                                                 | Sair                                                         |
| Selecione a opção                                                 | E-mail                                                       |
| Selecione o local                                                 | Para visualizar lista<br>de exames, clique<br>em [Pesquisar] |
| Desmarcar Todos © Tela O Impressora                               | Qt. de cópias: 1                                             |

Na lista de exames agendados, da tela "Tabela do Ofício" constará o número do processo, a serventia e o e-mail da serventia.

| S. Tabela do Ofício                                                                                                    |                                                                                           | ×                                               |    |  |
|----------------------------------------------------------------------------------------------------|-------------------------------------------------------------------------------------------|-------------------------------------------------|----|--|
| Protocolo Principal:                                                                                                    | Protocolo Principal: 64321/09                                                             |                                                 |    |  |
| O Laboratório O Ofícios O Server                                                                                                    | ntia O DGPCF O Etiquetas                                                                  | Limpar                                          |    |  |
| Atribuição:                                                                                                    | •                                                                                         | Imprimir                                        |    |  |
|                                                                                                    | •<br>•                                                                                    | Exportar<br>LDD                                 |    |  |
| agendados                                                                                                    | o São Francisco Xavier - Rio de 🔹                                                         | Sair                                            |    |  |
| Ex                                                                                                    | ames Agendados                                                                            |                                                 |    |  |
| Sel         № Processo           Image: Processo         Image: Processo           Image: Processo         Image: Processo <th< th=""><th>Serventia<br/>Família da Comarca da Capital</th><th>E-mail<br/>cap01∨fam@tjrj.jus.b</th><th></th></th<> | Serventia<br>Família da Comarca da Capital                                                | E-mail<br>cap01∨fam@tjrj.jus.b                  |    |  |
| Image: Construction         200900134343-4         Image: Construction         Image: Construction           Image: Construction         200900198989-8         11ª Varia de           Image: Construction         200980021212-1         Varia Única                                                                                                    | e Família da Comarca da Capital<br>e Família da Comarca da Capital<br>da Comarca de Carmo | capu i vram@tjrj.jus.b<br>cap11 vfam@tjrj.jus.b |    |  |
| <b>I</b>                                                                                                    |                                                                                           | Para visualizar                                 | ou |  |
| <u>M</u> arcar Todos <u>D</u> esmarcar Todo                                                                                                    | S C Tela C Impresso                                                                       | [Imprimir]                                      | em |  |
| Código:                                                                                                    | Versão:                                                                                   | Página:                                         |    |  |
| MAN – DNA                                                                                                    | 2.1.3                                                                                     | 76 de                                           | 80 |  |

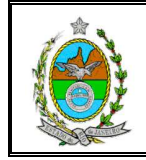

Caso necessário, os ofícios de alguns exames agendados poderão ser retirados da lista de impressão. Para isso, basta desmarcar a caixa de verificação (IP) correspondente.

Após selecionar a opção *Tela* (visualização do documento) ou *Impressora* (impressão do documento) basta clicar no botão **[Imprimir]**. O texto do ofício é padrão.

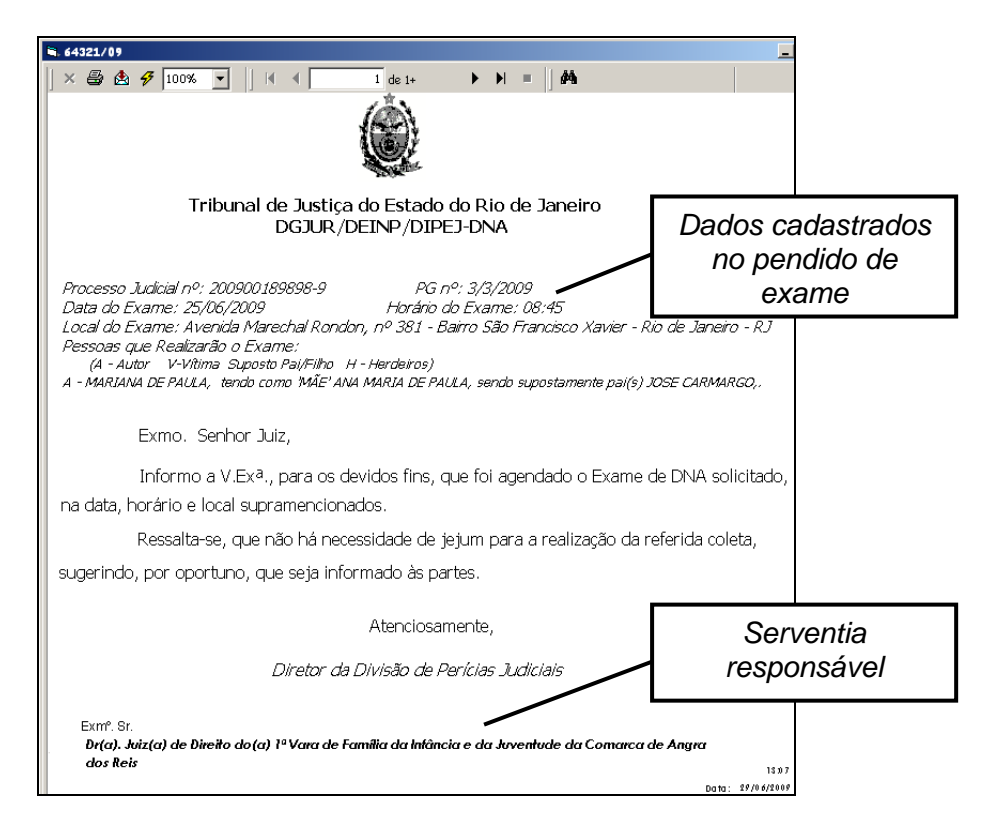

#### 13.2.3. Tabela Serventia

Para visualizar e imprimir a tabela de exames agendados, que será enviada às serventias, deve-se preencher o campo **Protocolo Principal**, selecionar a opção **Serventia**, e, após selecionar a opção *Tela* (visualização do documento) ou *Impressora* (impressão do documento), basta clicar no botão [Imprimir].

| Código:   | Versão: | Página:  |  |
|-----------|---------|----------|--|
| MAN – DNA | 2.1.3   | 77 de 80 |  |

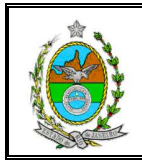

# MANUAL DO SISTEMA DE EXAMES DNA

| Informe o protocolo                                                                                                    | <b>▼</b>                                                |
|----------------------------------------------------------------------------------------------------|---------------------------------------------------------|
| principal Protocolo Principal: 64321/09                                                                                   | Pesquisar                                               |
| C Laboratório C Ofícios Serventia C DGPCF C Etiquetas<br>Marcações por Serventia<br>Atribuição:<br>Comarca:<br>Serventia: | Limpar<br>Imprimir<br>Exporta<br>LDD                    |
| Selecione a opção                                                                                                    | Sair                                                    |
| Serventia                                                                                                    | E-mail                                                  |
| Marcar Todos Desmarcar Todos (O Tela O Impressora                                                                         | Para visualizar ou<br>imprimir, clique em<br>[Imprimir] |

A tabela Serventia estará separada por serventia, ou seja, cada serventia será visualizada em uma folha. Nesta tabela constará o número de identificação do exame, número do protocolo, número do processo, partes, serventia e data e horário de realização do exame.

| <b>1</b> , 6 | 4321/09                                   |                                                                                                    |                                             |                                   |
|--------------|-------------------------------------------|----------------------------------------------------------------------------------------------------|---------------------------------------------|-----------------------------------|
| >            | < 🖨 🏝 🔗 🔟                                 | 0% ▼    4 4 1 de 1+ ▶ ▶                                                                                                    | =    #4                                     |                                   |
|              |                                           | TRIBUNAL DE JUSTIÇA DO ESTADO DO RIO<br>Protocolo Principal: 64321/05                                                                                                    | DE JANEIRO                                  |                                   |
|              | ldent. Exame /<br>Protocolo /<br>Processo | Pessoas encaminhadas para exame<br>A - Autor V - Vilima<br>Suposto Pai/Filho H - Herdeiros                                                                                                    | JUÍZO                                       | Data de<br>realização<br>de exame |
|              | 1/3/2009<br>14/2009<br>200900134343-4     | A - CARLOS GONCALVES, tendo como 'AVÓ'<br>CLOTEDE GONCALVES, sendo supostamente pai(s)<br>CARLOS HENRIQUE PRADO,                                                                                                    | 1ª ∨ara de Família da<br>Comarca da Capital | 18/06/2009<br>09:30               |
|              | 2/3/2009<br>13/2009<br>200900123232-3     | A - JOSE CLAUDIÓ MOREIRA, tendo como MÁE <sup>4</sup><br>CLAUDIA MOREIRA, sendo supostamente polís)<br>FERNANDO GONCALVES (jó folecido),<br>H - FERNANDO GONCALVES JUNIOR - FILHO(A) DE<br>OUTRA GENIFORA (FABIANA GONCALVES) | 1ª Vara de Família da<br>¢omarca da ¢apital | 21/06/2009<br>13:30               |

#### 13.2.4. Tabela DGPCF

Para visualizar e imprimir a tabela que será enviada ao DGPCF (Diretoria Geral de Planejamento, Coordenação e Finanças), deve-se preencher o campo **Protocolo Principal**, selecionar a opção **DGPCF**, e, após selecionar a opção **Tela** (visualização

| Código:   | Versão: | Página:  |
|-----------|---------|----------|
| MAN – DNA | 2.1.3   | 78 de 80 |

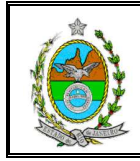

do documento) ou Impressora (impressão do documento) basta clicar no botão [Imprimir].

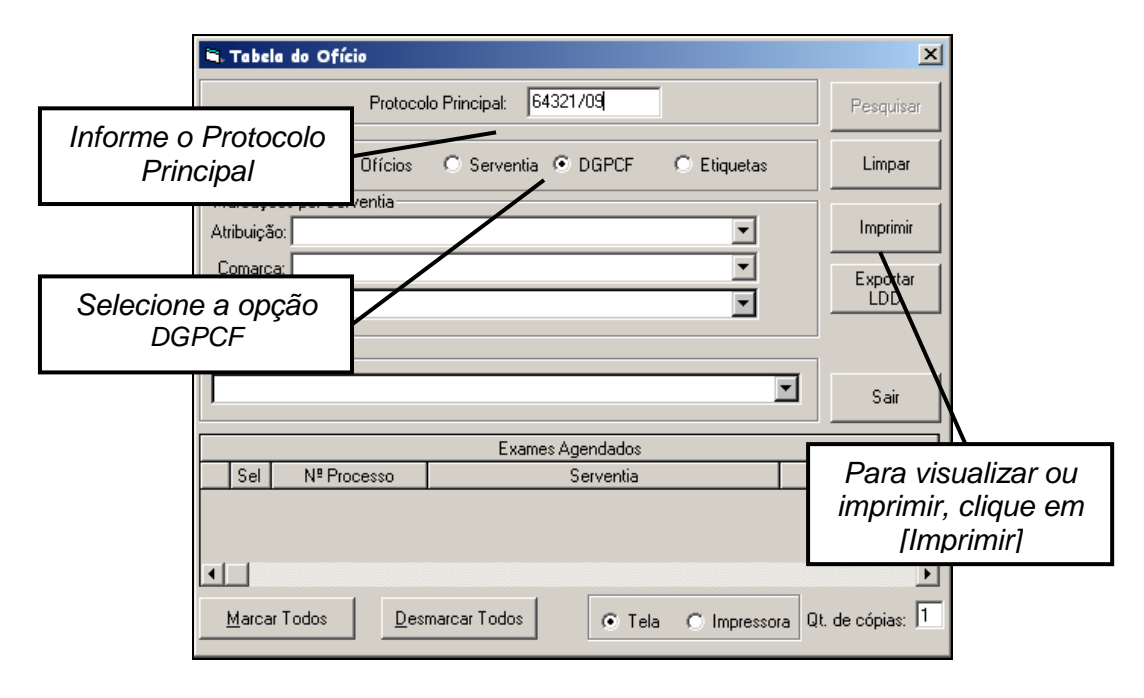

Na **Tabela DGPCF**, além das informações que constam nas outras tabelas (número de identificação do exame, o número do protocolo, o número do processo, as partes e a serventia), constará também a resposta do laboratório, informando se o exame foi realizado ou o motivo da não realização, número de tipagens de cada exame, o número total de tipagens realizadas e o correspondente valor pago pelo laboratório.

|       | 💐 124185/0 | )5                                        |                                                                                            |                                 |                                   |                                  | _ 8 ×    |  |
|-------|------------|-------------------------------------------|--------------------------------------------------------------------------------------------|---------------------------------|-----------------------------------|----------------------------------|----------|--|
|       | × 🖨 6      | 🛓 🛷 🚺 100% 💌                              |                                                                                            | -   #                           |                                   |                                  |          |  |
|       |            |                                           |                                                                                            |                                 |                                   |                                  | <b>_</b> |  |
|       |            |                                           | TRIBUNAL DE JUSTIÇA DO ESTADO                                                              | DO RIO DE                       | JANEIRO                           |                                  |          |  |
|       |            |                                           |                                                                                            |                                 |                                   |                                  |          |  |
|       |            |                                           | Protocolo Principal: 1                                                                     | 24185/05                        |                                   |                                  |          |  |
|       |            | ldent. Exame /<br>Protocolo /<br>Processo | Pessoas encaminhadas para exame<br>A - Autor V - Vítima<br>Suposto Pai/Filho H - Herdeiros | JUÍZO                           | Data de<br>realização<br>de exame | Resposta/<br>LDD                 |          |  |
|       |            | 1/19/2005                                 | A - BRUNA LIVIA DO COUTO E RUBENS DO                                                       | 7ª Câmara                       |                                   | Prot 82278/06                    |          |  |
|       |            | 129495/2005                               | COUTO, sendo supostamente pai(s) SER GIO                                                   | cival                           | 08:00                             | EXAME<br>REALFADO N              |          |  |
| Pro   | otocolo    | o de                                      | INHERO DE CARVALHO (IN TRIECIDO),<br>I - PATRICIA PINHERO DE CARVALHO                      |                                 | 0.00                              | de Tipagens 'h                   |          |  |
| re    | espos      | ta                                        | ILHO(A) OUTRA GEN <del>EGRA</del> (SHIRLEITAVARES<br>SE OARVALHO), LUZ CARLOS PINHEIRO DE  |                                 |                                   | Vivo': 6 N. de<br>Tipagens 'Post |          |  |
|       | /          |                                           | CAR∨ALHO - IRMÃO(A)(S) DO FALECIDO                                                         |                                 |                                   | Mortem': 0                       |          |  |
|       |            |                                           | OBS .: Conf. sol. da Procuradoria , caso<br>Patrícia P. de Carvalho se recuse              |                                 |                                   |                                  |          |  |
| Exam  | ie real    | lizado                                    | comparecer para o exame, o irmão do<br>faleci <u>do en tuiz</u> carlos P. de Carvalho,     |                                 |                                   |                                  |          |  |
| Nº de | - Tina     | aens                                      | deverá ser novamente intimado.                                                             |                                 |                                   |                                  |          |  |
|       |            | 90110                                     | A - THAB MARIA DE SOUZA DOS RES, tendo                                                     | Vara da                         |                                   | Prot 265339/05                   |          |  |
|       |            | 121392/2005                               | como 'MAE' LUCIANA MARIA DE SOUZA,<br>endo supostamente pai(s) VIISON DA SILVA             | Infância, da<br>Juventude e     | 07/11/2005                        | PARTES NÃO                       |          |  |
| Mot   | ivo da     | não                                       | >⇔S RED.                                                                                   | do <u>Hoso da</u><br>Comarca da | 09:00                             | COMPARECER<br>AM                 |          |  |
| roa   | lizacã     | o do                                      |                                                                                            | ¢apital                         |                                   |                                  |          |  |
| 1ea   | iizaça     | 0 00                                      |                                                                                            |                                 |                                   |                                  |          |  |
|       | exam       | e                                         |                                                                                            |                                 |                                   |                                  |          |  |

| Código:   | Versão: | Página:  |  |
|-----------|---------|----------|--|
| MAN – DNA | 2.1.3   | 79 de 80 |  |

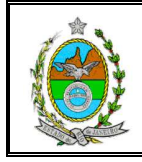

#### 13.2.5. Tabela Etiquetas

Para visualizar e imprimir "etiquetas", para o envelopamento e encaminhamento de ofícios às serventias, deve-se preencher o campo **Protocolo Principal**, selecionar a opção *Etiqueta*, e clicar no botão **[Pesquisar]**. O sistema listará os exames agendados.

| 🖷. Taba                   | la do Ofício                                |                                               | ×                      |
|---------------------------|---------------------------------------------|-----------------------------------------------|------------------------|
|                           | Protoco                                     | olo Principal: 64321/09                       | Pesquisar              |
| Informe o nú<br>do Protoc | ímero <sub>icios</sub><br>olo <sub>ia</sub> | C Serventia C DGPCF · Etiquetas               | Limpar                 |
| Principa                  | ar                                          | <u> </u>                                      | Imprimir               |
| Comarc                    | :a:                                         | <u> </u>                                      | Exportar               |
| Serventi                  | ia:                                         | <b>_</b>                                      |                        |
|                           | ara coleta                                  |                                               |                        |
|                           |                                             |                                               | <b>T</b>               |
|                           |                                             |                                               |                        |
|                           |                                             | Exames Agendados                              |                        |
| Sel                       | Nº Processo                                 | Serventia                                     | E-mail                 |
|                           | 200900134343-4                              | 1ª Vara de Família da Comarca da Capital      | cap01vfam@tj.rj.gov.   |
|                           | 200900123232-3                              | 1ª Vara de Família da Comarca da Capital      | cap01vfam@tj.rj.gov.   |
|                           | 200900198989-8                              | 11ª Vara de Família da Comarca da Capital     | cap11vfam@tj.rj.gov.   |
|                           | 200900189898-9                              | 1ª Vara de Família da Infância e da Juventude | ang01vfij@tj.rj.gov.br |
|                           | 200980021212-1                              | Vara Unica da Comarca de Carmo                |                        |
|                           | 200980032323-2                              | Vara Unica da Comarca de Carmo                |                        |
|                           |                                             |                                               | Þ                      |
| <u>M</u> arca             | ar Todos <u>D</u> es                        | marcar Todos 💿 Tela 🔿 Impresso                | ra Qt. de cópias: 1    |

Após selecionar a opção *Tela* (visualização do documento) ou *Impressora* (impressão do documento) basta clicar no botão **[Imprimir]**.

Caso necessário, as etiquetas de alguns exames agendados poderão ser retiradas da tabela de etiquetas que será impressa. Para isso, antes de clicar no botão **[Imprimir]**, basta desmarcar a caixa de verificação **(IP)** correspondente.

Na tela de visualização da **Tabela Etiquetas**, as "etiquetas" estarão organizadas por ordem alfabética de Comarca e Serventia.

| Código:   | Versão: | Página:  |  |
|-----------|---------|----------|--|
| MAN – DNA | 2.1.3   | 80 de 80 |  |

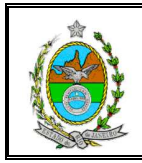

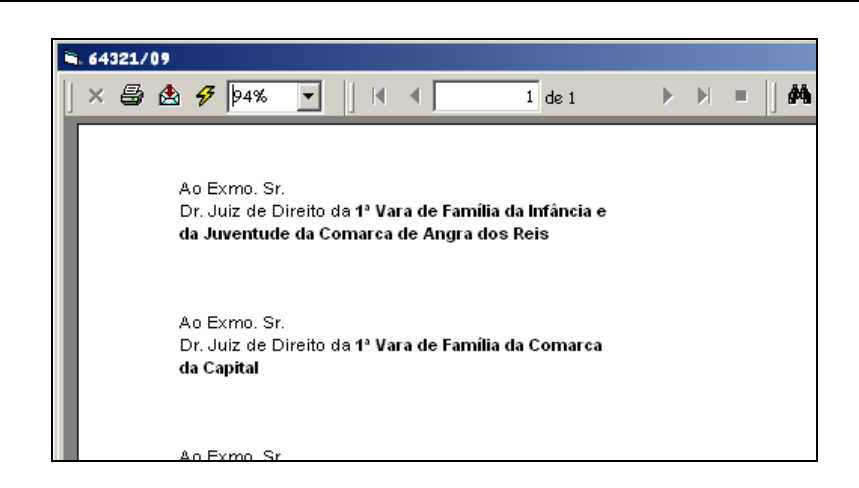

Caso algum pedido cadastrado tenha sido gravado com informações incompletas, na tela "Tabela do Ofício", ao clicar no botão **[Imprimir]** o sistema exibirá mensagem informando qual(is) o(s) número(s) do(s) protocolo(s) desse(s) pedido(s).

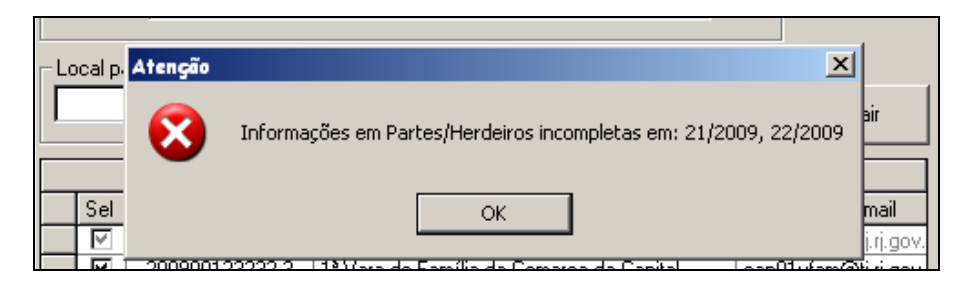

Após clicar no botão **[OK]**, deve-se abrir a tela "Cadastro de Pedido de Exame", procurar pelo protocolo informado na mensagem e completar as informações do pedido cadastrado.

# **14. TOTAIS DE EXAMES CADASTRADOS**

Ao selecionar na tela inicial a opção *Todos os exames cadastrados*, o sistema disponibilizará as opções *Por Ano* e *Por Mês*.

| 🛢. Sistem | a de Exame | S DNA                           |               |         |   |         |  |
|-----------|------------|---------------------------------|---------------|---------|---|---------|--|
| Cadastro  | Consulta   | Relatórios                      | Utilitários   | Sair    |   |         |  |
|           |            | Exames :                        | gratuitos     |         | • |         |  |
|           |            | Exames (                        | oagos         |         | ► |         |  |
|           |            | Exames pagos com gratuidade 🔹 🕨 |               |         | • |         |  |
|           |            | Ofícios                         |               |         | ► |         |  |
|           |            | Totais d                        | e exames cada | strados | • | Por Ano |  |
|           |            |                                 |               |         |   | Por Mês |  |

| Código:   | Versão: | Página:  |  |
|-----------|---------|----------|--|
| MAN – DNA | 2.1.3   | 81 de 80 |  |

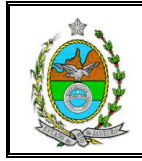

## 14.1. Por Ano

Para gerar o **Relatório de Totais de Exames Cadastrados por Ano**, e após selecionar a opção *Tela* (visualização) ou *Impressora* (impressão), basta clicar no botão **[Imprimir]**.

| 🛋 Relatório de Totais de Exames Cadastrados por Ano |                 |  |  |  |
|-----------------------------------------------------|-----------------|--|--|--|
| Impressora                                          | <u>Imprimir</u> |  |  |  |
| C Tela                                              | <u>S</u> air    |  |  |  |
| Quantidade de Cópias: 1                             |                 |  |  |  |

Neste relatório constará o total de exames gratuitos e de pagos cadastrados por ano e total geral.

| ß   |                                                                                                    |                              |                          |  |  |  |  |  |  |  |  |
|-----|----------------------------------------------------------------------------------------------------|------------------------------|--------------------------|--|--|--|--|--|--|--|--|
| K ( | 1 de 1                                                                                                    | > > =   🖨 🛃   100% 💌         | Total:12 100% 12 de 12   |  |  |  |  |  |  |  |  |
| ٢   | PODER JUDICIÁRIO DO ESTADO DO RIO DE JANEIRO<br>TRIBUNAL DE JUSTIÇA<br>SISTEMA DE EXAMES DE DNA<br>Relatório de Totais de Exames Cadastrados por Ano |                              |                          |  |  |  |  |  |  |  |  |
|     | ANO                                                                                                    | Exames Gratuitos Cadastrados | Exames Pagos Cadastrados |  |  |  |  |  |  |  |  |
|     | 1999                                                                                                    | 1.360                        | 192                      |  |  |  |  |  |  |  |  |
|     | 2000                                                                                                    | 1.284                        | 160                      |  |  |  |  |  |  |  |  |
|     | 2001                                                                                                    | 2.260                        | 117                      |  |  |  |  |  |  |  |  |
|     | 2002                                                                                                    | 2.999                        | 134                      |  |  |  |  |  |  |  |  |
|     | 2003                                                                                                    | 3.474                        | 77                       |  |  |  |  |  |  |  |  |
|     | 2004                                                                                                    | 4.578                        | 50                       |  |  |  |  |  |  |  |  |
| [   | 2005                                                                                                    | 6.285                        | 57                       |  |  |  |  |  |  |  |  |
|     | 2006                                                                                                    | 1.264                        | 13                       |  |  |  |  |  |  |  |  |
|     | 2007                                                                                                    | 33                           | 4                        |  |  |  |  |  |  |  |  |
|     | 2008                                                                                                    | 29                           | 0                        |  |  |  |  |  |  |  |  |
|     | 2009                                                                                                    | 46                           | 3                        |  |  |  |  |  |  |  |  |
|     | TOTAL                                                                                                    | 25.961                       | 1.093                    |  |  |  |  |  |  |  |  |

| Código:   | Versão: | Página:  |
|-----------|---------|----------|
| MAN – DNA | 2.1.3   | 82 de 80 |

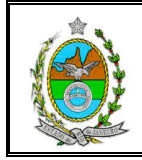

# 14.2. Por Mês

Para gerar o **Relatório de Totais de Exames Cadastrados por Mês**, deve-se informar o ano desejado e, após selecionar a opção *Tela* (visualização) e *Impressora* (impressora), basta clicar no botão **[Imprimir]**.

| 🖷 Relatório de Exames Cadastrados por Mês |  |  |  |  |  |  |  |  |  |
|-------------------------------------------|--|--|--|--|--|--|--|--|--|
| Entre com o ano desejado: 2004            |  |  |  |  |  |  |  |  |  |
| © Impressora<br>◯ Tela <u>S</u> air       |  |  |  |  |  |  |  |  |  |
| Quantidade de Cópias: 1                   |  |  |  |  |  |  |  |  |  |

No relatório constará o total de exames gratuitos e de pagos cadastrados por mês, no ano selecionado, o total geral de exames gratuitos e de pagos cadastrados.

| ß |                                                                                                  |         |   |       |         |      |        |           |          |       |                      |   |
|---|--------------------------------------------------------------------------------------------------|---------|---|-------|---------|------|--------|-----------|----------|-------|----------------------|---|
| ŀ |                                                                                                  | 1 de 1  | ► |       | -   8   |      | 100%   | •         | Total:12 | 100%  | 12 de 12             |   |
| 1 | FODER JUDICIÁRIO DO ESTADO DO RIO DE JANEIRO<br>TRIBUNAL DE JUSTIÇA<br>SISTEMA DE EX AMES DE DNA |         |   |       |         |      |        |           |          |       |                      |   |
|   |                                                                                                  |         | R | elató | ório de | e Ex | ames ( | Cadast    | rados po | r Mês |                      |   |
|   |                                                                                                  |         |   |       |         |      | DNA    | × - 200   | 9        |       |                      |   |
|   |                                                                                                  | Mês     |   | E     | xames   | Gra  | tuitos | C ad ast: | rados    | Exam  | es Pagos Cadastrados | 1 |
|   | J                                                                                                | ANEIRO  |   |       |         |      | 7      |           |          |       | 0                    |   |
|   | FE                                                                                               | VEREIRO |   |       |         |      | 2      |           |          |       | 0                    |   |
|   |                                                                                                  | MARÇO   |   |       |         |      | 7      |           |          |       | 0                    |   |
|   |                                                                                                  | ABRIL   |   |       |         |      | 13     |           |          |       | 0                    |   |
|   |                                                                                                  | MAIO    |   |       |         |      | 10     |           |          |       | 0                    |   |
|   |                                                                                                  | јимно   |   |       |         |      | 7      |           |          |       | 3                    |   |
|   |                                                                                                  | TOTAL   |   |       |         |      | 46     |           |          |       | 3                    |   |
| 1 |                                                                                                  |         |   |       |         |      |        |           |          |       |                      |   |

| Código:   | Versão: | Página:  |
|-----------|---------|----------|
| MAN – DNA | 2.1.3   | 83 de 80 |

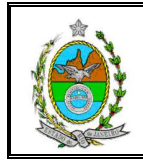

# UTILITÁRIOS

# 15. ALTERAR SENHA

Para alterar a senha, o usuário deverá selecionar na tela inicial a opção *Utilitários* e, em seguida, a opção *Altera Senha*.

| 📬, Sisten | 1a de Exame | S DNA      |             |       |   |
|-----------|-------------|------------|-------------|-------|---|
| Cadastro  | Consulta    | Relatórios | Utilitários | Sair  |   |
|           |             |            | Altera Se   | :nha  |   |
|           |             |            | Tabelas     |       | × |
|           |             |            | Configura   | ıções | ۲ |
|           |             |            | Sobre       |       |   |

Na tela "Alteração de Senha", após informar a senha atual, a nova senha e confirmála, basta clicar no botão **[OK]**.

| Alteração de Senha                                                                                                    | Digite                 | e a senha<br>atual  |
|----------------------------------------------------------------------------------------------------|------------------------|---------------------|
| Usuário: PAULA                                                                                                    |                        |                     |
| Senha Atual:                                                                                                    | Digite<br>de           | e a senha<br>sejada |
|                                                                                                    |                        |                     |
| Nova Senha:                                                                                                    | Digite                 | novamente           |
| Confirmação:                                                                                                    | a senh                 | a desejada          |
| Aviso<br>Sr. Usuário, sua senha é individual e intransl<br>não deve ser divulgada, nem anotada. Dê a<br>mesmo tratamento dado à sua senha bancári | erível,<br>ela o<br>a. |                     |
| <u>O</u> k <u>C</u> ancelar <u>S</u> a                                                                                                    | air                    |                     |

A senha poderá ser composta de letras, números ou ambos, e deverá ter no mínimo 5 caracteres.

## 16. TABELAS

Para visualizar as tabelas disponíveis no sistema, o usuário deverá selecionar na tela de inicial a opção *Utilitários* e, em seguida, a opção *Tabelas*. Serão disponibilizadas as opções *Laboratório*, *Responsáveis*, *Tipagem*, *Tipo de Parte*, *Tipo de Representação*, *Tipo de Herdeiro* e *Parâmetros*.

| Código:   | Versão: | Página:  |
|-----------|---------|----------|
| MAN – DNA | 2.1.3   | 84 de 80 |

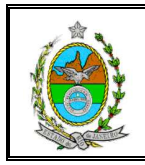

| Sisteme  | a de Exame | S DNA      |             |      |   |                       |
|----------|------------|------------|-------------|------|---|-----------------------|
| Cadastro | Consulta   | Relatórios | Utilitários | Sair |   |                       |
|          |            |            | Altera Ser  | nha  |   |                       |
|          |            |            | Tabelas     |      | ۲ | Laboratório           |
|          |            |            | Configuraç  | ções | ۲ | Responsáveis          |
|          |            |            | Sobre       |      |   | Tipagem               |
|          |            |            |             |      |   | Tipo de Parte         |
|          |            |            |             |      |   | Tipo de Representação |
|          |            |            |             |      |   | Tipo de Herdeiro      |
|          |            |            |             |      |   | Parametros            |

# 16.1. Laboratório

Para **incluir de um novo laboratório**, basta digitar a descrição do laboratório no campo **Descrição** e clicar no botão **[Incluir]**.

| 🖷 Cadastro de Laboratórios                      | ×               |
|-------------------------------------------------|-----------------|
| Descrição:                                      | <u>I</u> ncluir |
|                                                 | <u>E</u> xcluir |
| Laboratório                                     |                 |
| Descrição                                       | Alterar         |
| D.P. DEFENSORIA PÚBLICA                         |                 |
| SONDA - UNIVERSIDADE FEDERAL DO RIO DE JANEIRO  |                 |
| UERJ - UNIVERSIDADE DO ESTADO DO RIO DE JANEIRO |                 |
|                                                 | Cancelar        |
|                                                 | <u>S</u> air    |

Para **excluir um laboratório**, basta clicar duas vezes sobre o nome do laboratório que deseja excluir e clicar no botão **[Excluir]**.

Para **alterar a descrição** de um laboratório, basta clicar duas vezes sobre o nome do laboratório que deseja alterar. Após lançar nova informação no campo **Descrição**, deve-se clicar no botão **[Alterar]**.

## 16.2. Responsáveis

Para incluir o Nome do responsável, que será lançado na seção *Assinatura* da tela "Ofício" no campo, devem-se preencher as colunas *Nome* e *Cargo* e clicar no botão **[Gravar]**.

| Código:   | Versão: | Página:  |
|-----------|---------|----------|
| MAN – DNA | 2.1.3   | 85 de 80 |

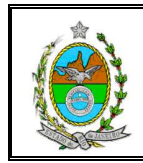

| in, P | Responsáveis            |                                                     | x            |
|-------|-------------------------|-----------------------------------------------------|--------------|
|       |                         | Responsáveis                                        | Gravar       |
|       | Nome                    | Cargo                                               |              |
|       | CLAUDIA LORETTI HENRICI | Coordenadora do Convênio DNA do Tribunal de Justiça |              |
| *     |                         |                                                     | <u>S</u> air |
|       |                         |                                                     |              |
|       |                         |                                                     |              |

Para excluir um Nome cadastrado, basta selecioná-lo, com o auxilio do mouse, e pressionar **a tecla "Delete"**.

Para alterar o Nome ou o Cargo de um responsável cadastrado, deve-se preencher o campo que se deseja alterar e clicar no botão **[Gravar]**.

#### 16.3. Tipagem

Para incluir um novo Parâmetro de Tipagem, devem-se preencher os campos **Descrição** e **Valor**, e clicar no botão **[Gravar]**.

| Ē | i, P | arâmetros   |                     |        |   | ×      |
|---|------|-------------|---------------------|--------|---|--------|
|   |      |             | Parâmetros do Siste | ema    |   | Gravar |
|   |      | Descrição   |                     | Valor  |   |        |
|   | ►    | IN VIVO     |                     | 125,00 |   |        |
|   |      | POST MORTEM |                     | 375,00 | ] | Sair   |
|   | *    |             |                     |        |   |        |
|   |      |             |                     |        |   |        |
|   |      |             |                     |        |   |        |

Para excluir um Parâmetro, devem-se preencher as colunas *Descrição* e *Valor*, e pressionar a **tecla** "**Delete**".

Para alterar a Descrição ou o Valor de um parâmetro, deve-se preencher o campo que se deseja alterar e clicar no botão **[Gravar]**.

#### 16.4. Tipo de Parte

Para incluir um novo Tipo de Parte, deve-se preencher o campo **Descrição** e clicar no botão **[Incluir]**.

| Código:   | Versão: | Página:  |  |  |
|-----------|---------|----------|--|--|
| MAN – DNA | 2.1.3   | 86 de 80 |  |  |

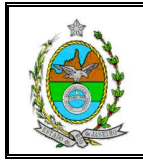

| E | i, Cadastro do Tipo de Parte | ×               |
|---|------------------------------|-----------------|
|   | Descrição:                   | Incluir         |
|   | Tipo de Parte                | <u>E</u> xcluir |
|   | Descrição                    | Alberon         |
|   | AUTOR                        | Alteral         |
|   | HERDEIRO                     |                 |
|   | RÉU                          |                 |
|   |                              | Cancelar        |
|   |                              | <u>S</u> air    |

Para excluir um Tipo de Parte, deve-se selecionar o descrição que se deseja excluir e clicar no botão **[Excluir]**.

Para alterar a descrição de um Tipo de Parte, deve-se selecionar a descrição que se deseja alterar, clicando duas vezes sobre a linha correspondente, lançar a informação desejada na coluna *Descrição* e clicar no botão **[Alterar]**.

## 16.5. Tipo de Representação

Para incluir um novo Tipo de Representação, deve-se preencher o campo Descrição e clicar no botão [Incluir].

| 🐂 Tipo de Representação | ×            |
|-------------------------|--------------|
| Descrição:              | Incluir      |
| Tipo de Representação   | Excluir      |
| Descrição               | Alterar      |
| ▶ IRMÃ                  |              |
| MÃE                     |              |
| OUTROS                  |              |
| PAI                     | Cancelar     |
| TIA                     | <u></u>      |
|                         | <u>S</u> air |

Para **excluir um Tipo de Parte**, deve-se selecionar a descrição que se deseja alterar, clicando duas vezes sobre a linha correspondente, e clicar no botão **[Excluir]**.

| Código:   | Versão: | Página:  |  |  |
|-----------|---------|----------|--|--|
| MAN – DNA | 2.1.3   | 87 de 80 |  |  |

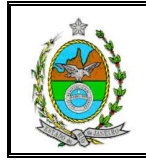

Para **alterar a descrição de um Tipo de Parte**, deve-se selecionar a opção que se deseja alterar, clicando duas vezes sobre a linha correspondente, lançar a informação desejada no campo *Descrição* e clicar no botão **[Alterar]**.

## 16.6. Tipo de Herdeiro

Essa informação é lançada na guia *Partes* da seção *Partes do Processo* na tela "Cadastro de Pedido de Exame"

Para **incluir** um novo Tipo de Herdeiro, deve-se preencher o campo Descrição e clicar no botão **[Incluir]**.

| 🖷, Tipo de Herdeiro        |              |
|----------------------------|--------------|
| Descrição:                 | Incluir      |
| Tipo de Herdeiro           | Excluir      |
| Descrição                  | Alterar      |
| FILHO(A) DA MESMA MÃE      | <u></u>      |
| FILHO(A) DE OUTRA GENITORA |              |
| IRMÃO(A)                   |              |
| MÃE                        | Cancelar     |
| PAI                        | <u></u>      |
|                            | <u>S</u> air |
|                            |              |

Para **excluir** um Tipo de Herdeiro, deve-se selecionar a opção que se deseja excluir, clicando duas vezes sobre a linha correspondente e clicar no botão **[Excluir]**.

Para **alterar** uma descrição de um Tipo de Herdeiro, deve-se selecionar a opção que se deseja alterar, clicando duas vezes sobre a linha correspondente, lançar a nova informação no campo **Descrição** e clicar no botão **[Alterar]**.

## 16.7. Parâmetros

Para incluir um novo Parâmetro do Sistema, deve-se preencher a ultima linha das colunas *Descrição* e *Valor*, e clicar no botão **[Gravar]**.

|        | 💐 Parâmetros do Sistema                                   | 🗟 Parâmetros do Sistema                             |                |  |  |  |
|--------|-----------------------------------------------------------|-----------------------------------------------------|----------------|--|--|--|
|        | Parâmetr<br>Descrição<br>LIMITE DE PEDIDOS DO LABORA<br>* | ros do Sistema<br>Valor<br>TÓRIO LDD SEMANAL 195,00 | Gravar<br>Sair |  |  |  |
| ódigo: |                                                           | Versão:                                             | Página:        |  |  |  |
|        | MAN – DNA                                                 | 2.1.3                                               | 88 de 80       |  |  |  |

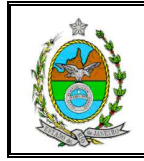

Para excluir um Parâmetro, deve-se selecionar a opção que se deseja excluir, clicando duas vezes na linha correspondente, e pressionar a **tecla "Delete**".

Para alterar a descrição ou o valor de um Parâmetro, deve-se clicar sobre a linha ou coluna que será alterada, lançar a nova informação e clicar no botão **[Gravar]**.

# **17. CONFIGURAÇÕES DA IMPRESSORA**

Para visualizar as configurações disponíveis no sistema, deve-se selecionar na tela inicial a opção *Utilitários* e, em seguida, as opções *Configurações* e *Impressoras*.

| 🐂 Sister | na de Exa        | mes DNA            |                                     |              |   |                    |   |  |
|----------|------------------|--------------------|-------------------------------------|--------------|---|--------------------|---|--|
| ⊆adastro | <u>C</u> onsulta | <u>R</u> elatórios | Utilitários                         | <u>S</u> air |   |                    |   |  |
|          |                  |                    | <u>A</u> ltera S<br><u>T</u> abelas | ienha<br>:   | • |                    |   |  |
|          |                  |                    | <u>C</u> onfigu                     | rações       | × | <u>I</u> mpressora |   |  |
|          |                  |                    | <u>S</u> obre                       |              | _ |                    | • |  |

O sistema abrirá a tela "Imprimir". O usuário poderá selecionar as opções desejadas de configuração de impressão, que se tornarão padrão para qualquer impressão efetuada no sistema, como: seleção da impressora, número de cópias, orientação da impressão, tamanho do papel, qualidade de impressão, entre outros.

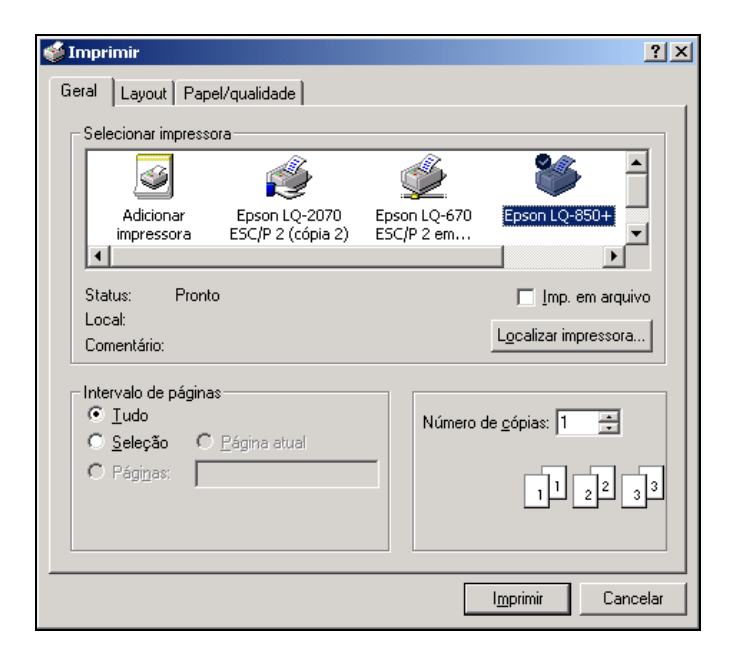

| Código:   | Versão: | Página:  |
|-----------|---------|----------|
| MAN – DNA | 2.1.3   | 89 de 80 |

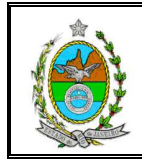

## 18. SOBRE O SISTEMA DNA

Para visualizar a tela de informações sobre o Sistema DNA, deve-se na tela inicial selecionar a opção *Utilitários* e, em seguida, selecionar a opção *Sobre*.

| 🐂 Sister | na de Exa        | mes DNA            |                                                 |                            |        |  |  |  |
|----------|------------------|--------------------|-------------------------------------------------|----------------------------|--------|--|--|--|
| ⊆adastro | <u>C</u> onsulta | <u>R</u> elatórios | <u>U</u> tilitários                             | <u>S</u> air               |        |  |  |  |
|          |                  |                    | <u>A</u> ltera S<br>Tabelas<br>Configu<br>Sobre | 5enha<br>;<br>irações<br>, | )<br>) |  |  |  |

O sistema abrirá a tela "Sobre o Sistema DNA" contendo a versão do sistema que está sendo utilizado e os ramais para contato com o Serviço de Teleatendimento (DGTEC/DERUS/DIAUS/SETEL) para o caso de dúvidas ou problemas na utilização do sistema.

| 🖷, Sobre o Sistema DNA                                                                                 | × |
|----------------------------------------------------------------------------------------------------|---|
| Tribunal de Justiça do Estado do Rio de Janeiro<br>SOI - Superintendência de Organização e Informática |   |
| DNA<br>Versão 2.0.1 - Junho/2006                                                                       |   |
| Atendimento ao Usuário:<br>Central de Tecnologia - ramais 2022 / 2023                                  |   |

# **19. SAIR DO SISTEMA**

Para fechar qualquer tela deve-se clicar no botão [Cancelar] ou [Sair], e para sair do sistema deve-se selecionar na tela inicial a opção Sair.

| Código:   | Versão: | Página:  |  |  |
|-----------|---------|----------|--|--|
| MAN – DNA | 2.1.3   | 90 de 80 |  |  |